# ORACLE

# Installing and Configuring Oracle Analytics Server 24 (7.6) for use with Oracle Enterprise Manager 24ai Release 1 (24.1)

A technical brief for using OAS 24 (7.6) with EM 24ai (24.1)

November 18, 2024 | Version 1.0 – First Proof

Copyright © 2024, Oracle and/or its affiliates Confidential – Public

# PURPOSE STATEMENT

This document provides an overview of the installation and configuration of Oracle Analytics Publisher 24 (7.6) for use with Enterprise Manager 24ai.

Oracle Analytics Publisher is readily adaptable to utilize the rich data set that is available via Enterprise Manager 24ai.

This guide has been written and validated against Oracle Analytics Server 24 (7.6).

#### THE NUMEROUS SCREEN SHOTS DISPLAYED IN THIS DOCUMENT ARE FROM ORACLE ANALYTICS SERVER 24 (7.6)

# DISCLAIMER

This document in any form, software, or printed matter, contains proprietary information that is the exclusive property of Oracle. Your access to and use of this confidential material is subject to the terms and conditions of your Oracle software license and service agreement, which has been executed and with which you agree to comply. This document and information contained herein may not be disclosed, copied, reproduced, or distributed to anyone outside Oracle without prior written consent of Oracle. This document is not part of your license agreement, nor can it be incorporated into any contractual agreement with Oracle or its subsidiaries or affiliates.

This document is for informational purposes only and is intended solely to assist you in planning for the implementation and upgrade of the product features described. It is not a commitment to deliver any material, code, or functionality, and should not be relied upon in making purchasing decisions. The development, release, and timing of any features or functionality described in this document remains at the sole discretion of Oracle.

Due to the nature of the product architecture, it may not be possible to safely include all features described in this document without risking significant destabilization of the code.

# DISCLAIMERS FOR PRE-RELEASE, PRE-GA PRODUCTS

The **revenue recognition disclaimer** on this page is required for any technical brief that addresses future functionality or for products that are not yet generally available (GA). If you are unsure whether your statement of direction needs the disclaimer, read the <u>revenue recognition policy</u>. If you have further questions about your content and the disclaimer requirements, e-mail <u>REVREC\_US@oracle.com</u>.

The **testing disclaimer** in the copyright section on the last page (highlighted in yellow) is provided by the FCC for hardware products. It must appear in the copyright section for all pre-release, pre-GA hardware products. Be sure to remove the yellow highlighting before publishing. When the product becomes GA, update your collateral by removing the disclaimer from the copyright section. If your product is already GA or if you are writing about a software product, delete the disclaimer from the copyright section.

**Important:** If your product is not GA, then you cannot include any regulatory compliance information in the statement of direction. Regulatory compliance information may be included for GA products only if you have completed all required safety and emissions testing, and you have received the certificates issued by the testing organization

# **TABLE OF CONTENTS**

| Preface<br>Licensing Mod<br>External Refer<br>Limited Scope<br>Cross Referen | del and Support for Pixel Perfect Reporting with Oracle Analytics Server 24 (7.6)<br>rences<br>e<br>rees to Relevant Oracle Documents                                                        | 3<br>3<br>4<br>5                             |
|------------------------------------------------------------------------------|----------------------------------------------------------------------------------------------------|----------------------------------------------|
| CHAPTER 1.                                                                   | BASE INSTALL AND CONFIGURATION OF OAS                                                                                                    | 7                                            |
| CHAPTER 2.                                                                   | MAJOR CONCEPTS AND COMPONENTS                                                                                                    | 9                                            |
| CHAPTER 3.                                                                   | OAS SECURITY CONFIGURATION                                                                                                    | 11                                           |
| CHAPTER 4.                                                                   | OAS FOR EM REPOSITORY-BASED SECURITY                                                                                                    | 14                                           |
| 4.1                                                                          | Configure OAS for 'Database Security Model'                                                                                                    | 15                                           |
| CHAPTER 5.                                                                   | OAS LDAP CONFIGURATION – ENTERPRISE MANAGER PARITY                                                                                                    | 23                                           |
| 5.1<br>5.2<br>5.3<br>5.4<br>5.5<br>5.6                                       | OAS SECURITY MODEL CONFIGURATION – OAS ADMINISTRATION STEPS<br>OAS WEBLOGIC DOMAIN CONFIGURATION – USING THE WEBLOGIC CONSOLE UI                                                             | 24<br>27<br>27<br>34<br>35<br>35<br>35<br>36 |
| CHAPTER 6.                                                                   | CONFIGURATION OF REQUIRED OAS DATASOURCE(S)                                                                                                    | 44                                           |
| CHAPTER 7.                                                                   | PREPARE FOR ORACLE PROVIDED OUT OF BOX REPORTS                                                                                                    | 48                                           |
| 7.1<br>Allowing addi<br>Migrating cus                                        | OAS SUPPORT FOR EM PROVIDED REPORTS: FUSION MIDDLEWARE SECURITY MODEL                                                                                                    | 48<br>57<br>57                               |
| CHAPTER 8.                                                                   | UPLOADING ENTERPRISE MANAGER PROVIDED REPORTS                                                                                                    | 58                                           |
| 8.1<br>8.2<br>8.3                                                            | UPLOAD ORACLE PROVIDED OUT-OF-BOX REPORTS TO STANDALONE OAS<br>Steps to complete after uploading the Enterprise Manager Provided Reports<br>Reminder On Required Roles for EM Administrators | 60<br>64<br>67                               |
| CHAPTER 9.                                                                   | MIGRATING BIP SCHEDULES FROM STANDALONE OAS 6.4                                                                                                    | 68                                           |
| Utilize the scri<br>Utilize the scri<br>Utilize the scri                     | ipts provided by OAS to determine the full status of the OAS stack<br>ipts provided by OAS to start the full OAS stack<br>ipts provided by OAS to stop the full OAS stack                    | 70<br>71<br>72                               |
| CHAPTER 10.                                                                  | REFERENCES                                                                                                    | 78                                           |
| index                                                                        |                                                                                                    | 80                                           |
|                                                                              |                                                                                                    |                                              |

# **APPENDICES**

| APPENDIX A. | DETERMINE THE STATUS OF OAS                                | 70 |
|-------------|------------------------------------------------------------|----|
| APPENDIX B. | STARTING THE FULL OAS STACK                                | 71 |
| APPENDIX C. | STOPPING THE FULL OAS STACK                                | 72 |
| APPENDIX D. | RECOVERING FROM A FAILED INSTALLATION/CONFIGURATION OF OAS | 73 |
| APPENDIX E. | DETAILS ON THE JDBC SIMPLE CONNECT DESCRIPTOR              | 75 |
| APPENDIX F. | ORACLE ANALYTICS PUBLISHER LOGIN FLOW                      | 76 |
| APPENDIX G. | OAS PRIVILEGE ASSIGNMENT                                   | 77 |
|             |                                                            |    |

# Preface

- » Oracle Analytics Server cannot be installed in the same WebLogic domain, nor on the same host system, as Enterprise manager 24ai.
- » This guide is meant to be utilized as a supplement to, and not a replacement for, the existing Oracle Analytics Server document set.
- » An outline of the required steps for the fresh installation of OAS 24 (7.6) is provided, but no support for OAS will generally be provided by the Oracle Analytics team.
- » The document provides specific details and instructions for an installation of Oracle Analytics Server 24 (7.6), on separate host system, to run Pixel Perfect Reports against the Enterprise Manager 24ai repository database.

#### BEFORE BEGINNING THE PROCEDURES DOCUMENTED IN THIS HANDBOOK, DOWNLOAD ANY CUSTOMIZED PIXEL PERFECT REPORTS FROM THE STANDALONE OAS 6.4, USING THE OAS USER INTERFACE.

# Licensing Model and Support for Pixel Perfect Reporting with Oracle Analytics Server 24 (7.6)

For those customers can continue to use Oracle Analytics Publisher for use with Enterprise Manager 24ai.

The Enterprise Manager licensing and support model continues to carry forward from prior Enterprise Manager 13c releases.

Installation and configuration of Oracle Analytics Publisher will be the responsibility of the customer.

#### Requirements

This guide provides a best practice for installation and configuration of OAS 24 (7.6).

Enterprise Manager will continue to supply and support a set of feature-rich Oracle provided Out of Box reports designed and tested with Oracle Analytics Publisher 24 (7.6).

This guide is not meant to replace or otherwise supersede the large set of documentation books that are currently developed and available for Oracle Analytics Server, and Fusion Middleware as a whole, via the Oracle Help Center.

## External References

Throughout this guide many footnotes are available that reference more detailed documentation books available for Oracle Analytics Server, Fusion Middleware Control, and other Oracle technologies.

These footnotes are cross referenced in 'Chapter 10 - References'.

# Limited Scope

- 1. Configuration of the full Oracle Analytics Server is not supported with Enterprise Manager 24ai.
  - This guide only addresses configurations including the Oracle Analytics Publisher component, and **not the full Oracle Analytics Server component.**

| Components             |                                                                                                    |
|------------------------|----------------------------------------------------------------------------------------------------|
| Welcome                | You're about to configure Oracle Analytics (2024). For more information, see                                         |
| Components             | Installing and Configuring Oracle Analytics Server. Context-sensitive help is available by<br>clicking <b>Help</b> . |
| Prerequisite Checks    |                                                                                                    |
| Define Domain          | Components to include                                                                                                |
| Database Schema        | Oracle Analytics Server  OO NO SELECT                                                                                |
| Port Management        | Includes components such as data visualization, analyses, dashboards, and agents.                                    |
| Initial Content        | 🗸 Oracle Analytics Publisher < Only Select This                                                                      |
| Summary                | Includes Publisher for pixel-perfect reports.                                                                        |
| Configuration Progress |                                                                                                    |
| Configuration Complete |                                                                                                    |
|                        | Select the components to configure as part of the installation process.                                              |
| Help                   | < Back Next > Finish Cancel                                                                                          |

- As an alternative to this guide, utilize the standard Oracle OAS configuration documentation.<sup>1</sup>
- 2. High Availability configurations and/or Disaster Recovery solutions for OAS are beyond the scope of this guide.
  - Oracle Analytics Server fully supports Oracle's Maximum Availability Architecture (MAA).
    - The Oracle MAA architecture supports multiple Oracle Analytics Server systems as part of a single WebLogic cluster.
    - As an alternative to this guide, reference these documents:
      - Oracle® Analytics Enterprise Deployment Guide for Oracle Analytics Server.<sup>2</sup>
        - Oracle's Maximum Availability Architecture.<sup>3</sup>
- 3. A dedicated host system is required for the standalone Oracle Analytics Server.
  - It is theoretically possible to install and utilize OAS on the same host system as Enterprise Manager 24c.
  - However, there are many disadvantages to this approach.
    - Out of the box, configuration of a standalone OAS on the same host system as Enterprise Manager will fail.
    - This is due to a limitation in the underlying WebLogic framework related to "Coherence Clusters".
  - If a customer managed to install and configure OAS on the same host system as EM 24ai, there could be unintended side effects that impact the operation of both EM 24ai and OAS 24 (7.6).

\_

<sup>&</sup>lt;sup>1</sup> (Configuring Oracle Analytics Server, 2021)

<sup>&</sup>lt;sup>2</sup> (Oracle® Analytics Enterprise Deployment Guide for Oracle Analytics Server, 2020)

<sup>&</sup>lt;sup>3</sup> (Oracle Maximum Availability Architecture, MAA, 2021)

# Planning for a Fresh Installation of Oracle Analytics Server 24 (7.6)

#### Step A: Install and configure Enterprise Manager 24ai

- 1. Follow all documented procedures according to the official Enterprise Manager documentation set.
- 2. Do not proceed to step C until all relevant corporate internal requirements are met.

#### Step B: Follow the detailed steps in this technical brief

- 1. Utilize this technical brief to install and configure a standalone OAS 24 (7.6) installation on a <u>separate</u>. <u>dedicated</u>, <u>host system</u>.
- 2. Ensure that all relevant procedures up to and including chapter 15 are complete.

#### Step C: Update the standalone OAS installation for use with Enterprise Manager 24ai

- 1. Follow the procedures detailed in 'Chapter 8- Uploading Enterprise Manager Provided Reports':
- 2. Upload the updated set of Oracle Provided out of Box reports that are included with EM 24ai.
  - Utilize the standalone OAS User Interface to upload this new set of Oracle Provided Out-of-Box reports to OAS.

Recommendation for the version of Oracle Analytics Server

Please note that there are currently two versions of this guide.

- This guide is specific to Oracle Analytics Server (OAS) version 24 (7.6).
- The prior versions of this guide was specific to Oracle Analytics (OAS) version 6.4.
- OAS version 23 (7.0) has not been certified for use with Enterprise Manager, and no plans exist for this.

Both versions of this guide have been written, developed, and tested by the Enterprise Manager Development organizations.

## Cross References to Relevant Oracle Documents

OAS supports all the same architectural and security options as was provided via the embedded BI Publisher.

However, lifecycle management for the standalone OAS product is via a rich, and complex, set of documentation books.

Beyond OAS, numerous other Oracle technologies and products are referenced and outlined within these pages.

References to relevant Oracle documentation are available throughout this guide, utilizing document footnotes.

# Organization of this Guide

| STEP | DESCRIPTION                                        | CROSS-REFERENCE                      |
|------|----------------------------------------------------|--------------------------------------|
| 1    | base install and configuration of OAS              | Chapter 1                            |
| 2    | Major concepts and components                      | Error! Reference source n ot found.  |
| 3    | OAS Security Configuration                         | Chapter 3                            |
|      | If Repository Based:                               |                                      |
| 4a   | OAS For EM Repository-based Security               | Chapter 4<br>⇔ Skip to Chapter 6     |
|      | else LDAP Based:                                   |                                      |
| 4b   | OAS LDAP Configuration – Enterprise Manager parity | Chapter 5<br>⇔ Continue to Chapter 6 |
| 5    | Configuration of required OAS Datasource(s)        | Chapter 6                            |
| 6    | Prepare for Oracle Provided Out of Box Reports     | Chapter 7                            |
| 7    | Uploading Enterprise Manager Provided Reports      | Chapter 8                            |
| 8    | Migrating BIP Schedules from standalone OAS 6.4    | Chapter 9                            |
|      | Table 1.   Outline of Guide                        |                                      |

There is also a flow chart of the above table in Figure 1 - Overview of installation and configuration steps

# CHAPTER 1. BASE INSTALL AND CONFIGURATION OF OAS

A general overview of the installation and configuration of Oracle Analytics Server is shown in the below table, with hyperlink references to the appropriate Oracle Analytics Server documentation:

- Installing and Configuring Oracle Analytics Server
- Describes how to install, configure, and uninstall Oracle Analytics Server
- Step Link

•

- 1 Roadmap for Installing and Configuring a Standard Installation Topology
- 2 Roadmap for Verifying Your System Environment
- 3 Obtaining the Product Distribution
- 4 <u>About Product Distributions</u>

 Table 2.
 High-level steps required for installing a standard installation topology.

#### General order of installation procedure

- 1. Install pre-requisite software.
- 2. Check for any mandatory patches.
- 3. Obtain Product distributions.
  - a) Supported Java JDK software.
  - b) Fusion Middleware Infrastructure software.
  - c) Oracle Analytics Server software.
- 4. Install Java JDK.
- 5. Install Fusion Middleware infrastructure.
- 6. Install Oracle Analytics Server.
- 7. Configure Oracle Analytics Server with only pixel perfect reporting.

NOTE: ONLY CONFIGURE PIXEL PERFECT REPORTING:

| Components                |                                                                                                    |
|---------------------------|----------------------------------------------------------------------------------------------------|
| <u>Welcome</u> Components | You're about to configure <b>Oracle Analytics (2024)</b> . For more information, see<br>Installing and Configuring Oracle Analytics Server, Context-sensitive help is available by |
| Prerequisite Checks       | clicking Help.                                                                                                    |
| Define Domain             | Components to include                                                                                                    |
| 🖕 <u>Database Schema</u>  | Oracle Analytics Server -DO NO SELECT                                                                                                    |
| Port Management           | Includes components such as data visualization, analyses, dashboards, and agents.                                                                                                  |
| unitial Content           | ✓ Oracle Analytics Publisher                                                                                                    |
| ummary                    | Includes Publisher for pixel-perfect reports.                                                                                                    |
| Configuration Progress    |                                                                                                    |
|                           |                                                                                                    |
| Help                      | Select the components to configure as part of the installation process.                                                                                                    |

## Overview of post install steps for OAS specific to Enterprise Manager

THE STEPS IN THIS DOCUMENT WERE SPECIFICALLY DEVELOPED AND TESTED AGAINST ENTERPRISE MANAGER 24C ONLY

Below is an outline of the steps needed to be followed the successful base install and configuration of OAS 24 (7.6).

It is important to follow these detailed steps against Enterprise Manager 24ai only

- 1. If appropriate, download any customized reports from the prior standalone OAS 6.4.
- 2. Configure the appropriate OAS security model and required roles.<sup>4</sup>
- 3. Configure the OAS Datasource(s), for use with the Enterprise Manager Repository database(s).<sup>5</sup>
- 4. Configure the EM repository database such that EM administrators have access to EM data, when logged into the standalone OAS.
- 5. Install and utilize the Oracle Enterprise Manager 24c provided out-of-the-box Reports.
- 6. If appropriate, upload any customized reports from the prior standalone OAS 6.4.
- 7. Migrate the BIP Report Schedules from the standalone OAS 6.4 to the standalone OAS 24 (7.6).<sup>6</sup>

# Overview of OAS Security Configurations

Enterprise Manager is generally configured with one of the security configurations shown below.<sup>7</sup>

The standalone OAS can then to be configured to match, or map, to this same security configuration.

| ENTERPRISE MANAGER<br>SECURITY CONFIGURATION       | CORRESPONDING OAS<br>SECURITY MODEL                    | UNDERLYING SECURITY STORE                                                                            |
|----------------------------------------------------|--------------------------------------------------------|----------------------------------------------------------------------------------------------------|
| Repository-based security:<br>Default, out-of-box. | Database Security Model <sup>8</sup>                   | Enterprise Manager Repository database system. (RDBMS):<br>All users and roles defined in the RDBMS. |
| LDAP:<br>emctl commands.                           | Fusion Middleware <sup>9</sup><br>Default, out-of-box. | LDAP server (i.e., OID or AD):<br>All users and groups defined in the LDAP server.                   |
|                                                    |                                                        |                                                                                                    |

Table 3.

Mapping of Enterprise Manager Security Configurations to OAS Configuration

<sup>&</sup>lt;sup>4</sup> (Integrate with Other Oracle Security Models, 2024)

<sup>&</sup>lt;sup>5</sup> (Set Up Data Sources, 2024)

<sup>&</sup>lt;sup>6</sup> (Migrating Scheduler Jobs and Job History, 2024)

<sup>&</sup>lt;sup>7</sup> (Security Features : Supported Authentication Schemes, 2024)

<sup>&</sup>lt;sup>8</sup> (Integrate with Oracle Database Security, 2024)

<sup>&</sup>lt;sup>9</sup> (Configure Oracle Fusion Middleware Security Model, 2024)

# CHAPTER 2. MAJOR CONCEPTS AND COMPONENTS

# Concept: EM Repository based authentication

- Requirements:
  - OAS 'Database Security Model'<sup>10</sup>
  - Fallback 'SuperUser'
  - Create required DBMS roles.
  - Grant/Revoke these roles to appropriate Enterprise Manager administrator(s).
    - Note: Out of box, EM administrators have a corresponding DBMS user.
  - Create and configure the JDBC Datasource EMREPOS for use with Enterprise Manager.

# Concept: LDAP-based authentication

**Requirements:** 

- OAS 'Fusion Middleware Security Model'<sup>11</sup>
- corresponding Fusion Middleware Configuration,
- Configuration steps are required, utilizing the Fusion Middleware Control that is bundled with OAS
- Additional manual steps involving editing of specific Fusion Middleware configuration files.
- Create and configure the JDBC Datasource(s [EMREPOS].

# Concept: OAS 24 (7.6) database references

Oracle Analytics Server is configured with either 2 or 3 database references.

| DATABASE REFERENCE                | OAS SECURITY MODEL                    | REFERENCED DATA                                                                                       |
|-----------------------------------|---------------------------------------|----------------------------------------------------------------------------------------------------|
| 1. Oracle Analytics Server Schema | Common to Both                        | <ul><li>Standard WebLogic schema.</li><li>OAS scheduler schema.</li></ul>                             |
| 2. Enterprise Manager Repository  | Common to Both                        | The actual Enterprise Manager Repository data that is rendered by Oracle Analytics Publisher Reports. |
| 3. Enterprise Manager Repository  | Database Security Model <sup>12</sup> | The credentials for all Enterprise Manager<br>Administrators.                                         |

Note that the databases referenced can utilize any of the standard Oracle Databases (for example, pluggable databases).

## Two Common Database References

- 1. Oracle Analytics Server Schema:
  - The Oracle Database that contains all the database objects required by Oracle Analytics Server:
    - This consists of the complete Oracle Analytics database schema, including the OAS scheduler schema.
       This database is configured as part of the Oracle Analytics configuration process. <sup>13</sup>
  - For further details on the OAS scheduler, see 'section Chapter 9-Migrating BIP Schedules from standalone OAS 6.4.
- 2. Enterprise Manager Repository:
  - This is the complete Enterprise Manager Repository Database Schema.
  - This database is configured for use with OAS in 'Chapter 6 Configuration of required OAS Datasource(s)'.
  - This database contains all the Repository data that is utilized to run Oracle Analytics Publisher reports.

## Concept: Repository Based Authentication – 3rd Database Reference

3. Enterprise Manager Repository:

<sup>&</sup>lt;sup>10</sup> (Integrate with Oracle Database Security, 2024)

<sup>&</sup>lt;sup>11</sup> (Configure Oracle Fusion Middleware Security Model, 2024)

<sup>&</sup>lt;sup>12</sup> (Integrate with Oracle Database Security, 2024)

<sup>&</sup>lt;sup>13</sup> (Configuring Oracle Analytics Server, 2024)

- The Oracle Database that contains all required credentials of all Enterprise Manager Administrators.
- This provides support for logging into OAS as Enterprise Manager Administrators, for use with OAS..

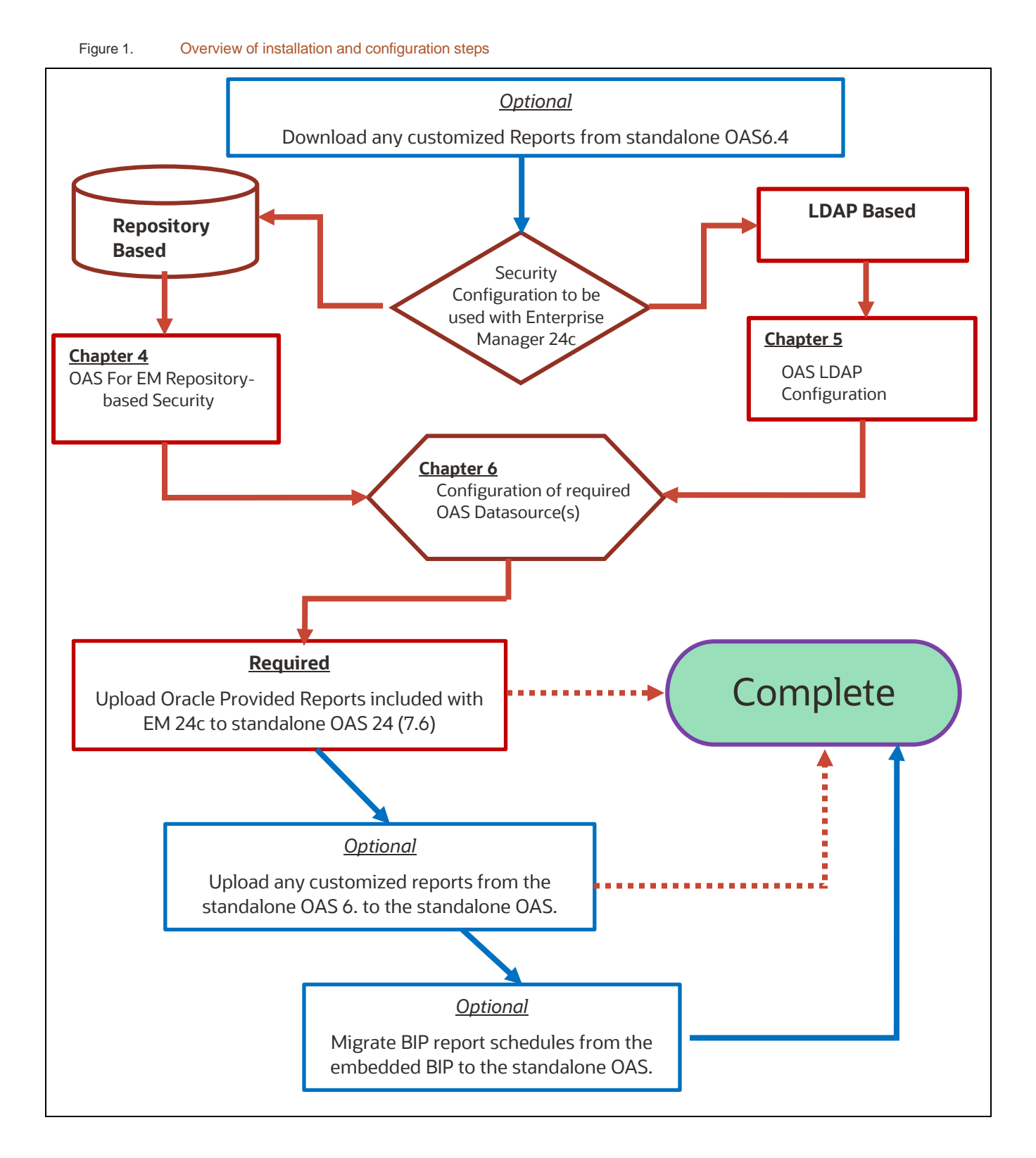

# CHAPTER 3. OAS SECURITY CONFIGURATION

This chapter provides an overview of the remaining configuration steps, which are somewhat complex.

BEFORE BEGINNING THE PROCEDURES DOCUMENTED IN THIS HANDBOOK, DOWNLOAD ANY CUSTOMIZED BIP REPORTS FROM THE EMBEDDED BIP IN EM 13.4, USING THE BIP USER INTERFACE.

There are two distinct OAS security models that are fully documented below.

Each of these two OAS security models map directly to a corresponding Enterprise Manager Security Configuration.

• A single installation of OAS can only support one of the two security models below at any given time.

| EM SECURITY CONFIGURATION                                                                                                  | OAS SECURITY MODEL AND ADDITIONAL REQUIRED STEPS                                                                                                    |
|----------------------------------------------------------------------------------------------------|----------------------------------------------------------------------------------------------------|
| <ol> <li>Enterprise Manager Repository-based<br/>security         <ul> <li>Out of box configuration</li> </ul> </li> </ol> | <ul> <li>OAS Database Security Model</li> <li>Additional steps: <ol> <li>Configure OAS for Database Security Model.</li> <li>On EM Repository DBMS, perform DBMS role assignments.</li> </ol> </li> </ul>                                                                                                    |
| 2. LDAP                                                                                                    | <ul> <li>OAS Fusion Middleware Security Model</li> <li>Additional steps: <ol> <li>Ensure OAS is configured for Fusion Middleware Security Model.</li> <li>On OAS WebLogic Domain: <ol> <li>WebLogic Authentication Provider configuration.</li> <li>Fusion Middleware Control Application Role assignments.</li> <li>Edits to Java Platform Services (JPS) configuration file.</li> </ol> </li> </ol></li></ul> |

Table 4. OAS Security Configuration Steps

In order to change the OAS Security Model, access to the OAS **Administration** link, and the subsequent **Administration screens**, as shown in 'Figure 4 - Administration Screens and Security Center. Needed for Security Configuration', it is necessary to login to OAS as a user with the required permissions to access these pages.

When OAS is initially installed, the OAS Fusion Middleware security model is configured by default.

In this configuration, the **weblogic** user will always be available, with the password that was chosen during OAS configuration. See 'section **Error! Reference source not found.**'.

Additionally, the weblogic user will by default have the required permissions to access the Administration screens.

If mistakes are made, and login to OAS using standard procedures is unavailable, or no user has the required permissions to access to the **Administration** link (and subsequent **Administration screens)**, then there is no way to resolve issues using the OAS user interface and manual edits to XML configuration files would be required.

Given this, it is strongly recommended to enable the internal **Superuser** during these initial configuration steps.

This special **Superuser** does not rely on any underlying OAS security model, but instead utilizes the simpler file-based security model that is built-in to OAS.

For simplicity and proper management of OAS, ensure that the username chosen for this internal OAS Super User does not overlap with a *real* Enterprise Manager (or LDAP) user.

For example, do not use the name sysman.

#### Oracle Analytics Publisher Authentication and Report Execution Flow

There are four main interactions that all Enterprise Manager Administrators will utilize when Oracle Analytics Publisher is accessed.

- 1. Oracle Analytics Server Authentication
- 2. Oracle Analytics Server User Interface Capabilities.
- 3. Oracle Analytics Server Catalog Access.
- 4. Oracle Analytics Server Report Execution.

# OAS Authentication

As specified above, for Enterprise Manager 13.5, two main mechanisms for user authentication are provided:

- 1. Enterprise Manager Repository-based Security
- 2. LDAP, with or without SSO, based upon Fusion Middleware Security Providers.

# OAS User Interface Privileges

OAS supports three hierarchical levels of User Interface Privileges.

As the levels below are followed, they are additive.

All capabilities from level 1 are available in level 2, and all capabilities from level 1 and level 2 are available in level 3, and all capabilities from levels 1,2, and 3, are available in level 4.

| # | DESCRIPTION                                                                                                    | DBMS ROLE<br>EM REPOSITORY BASED | LDAP ROLE<br>with or without sso |
|---|----------------------------------------------------------------------------------------------------|----------------------------------|----------------------------------|
| 1 | View and execute OAS Reports.                                                                                                    | MGMT_USER                        | BI Consumer                      |
| 2 | Schedule OAS Reports                                                                                                    | XMLP_SCHEDULER                   | BI Consumer: Includes            |
| 3 | Author OAS Reports (and manipulate catalog objects, see next table).                                                                                                    | XMLP_DEVELOPER                   | BI Author                        |
| 4 | <ul> <li>Administer OAS <ul> <li>Manage and maintain the OAS Security Model.</li> <li>Manage and maintain the OAS Data Source Configuration (i.e., EMREPOS, EMREPOS2, etc.)</li> <li>Manage and maintain the OAS Scheduler.</li> <li>General OAS System Administration.</li> </ul> </li> </ul> | XMLP_ADMIN                       | BI Administrator                 |
|   |                                                                                                    |                                  |                                  |

Table 5. OAS Privileges

# OAS Server Catalog Access

The same Role Names specified above are also utilized to provide varying levels of access to each OAS Catalog Object (reports, Datamodels, folders).

Typically, these Role Names are applied in a similar hierarchical manner as User Interface Level Access.

## This works out as below:

| # | DESCRIPTION                                                                                                    | DBMS ROLE<br>EM<br>REPOSITORY<br>BASED | LDAP ROLE<br>LDAP, WITH OR WITHOUT<br>SSO                                     |
|---|----------------------------------------------------------------------------------------------------|----------------------------------------|-------------------------------------------------------------------------------|
| 1 | <ul> <li>View Reports, and corresponding Datamodels.</li> <li>Expand Folder Nodes.</li> <li>Execute Reports (not applicable to Datamodels).</li> </ul> | MGMT_USER                              | BI Consumer                                                                   |
| 2 | Schedule OAS Reports.                                                                                                    | XMLP_SCHEDULER                         | <u>BI Consumer</u><br>(There is no separate FMW<br>Scheduler Role by default) |
| 3 | <ul> <li>Edit, Cut/Copy/Paste/Delete OAS Catalog Objects (i.e.,<br/>Reports, Datamodels, and folders).</li> </ul>                                      | XMLP_DEVELOPER                         | BI Author                                                                     |
| 4 | Full Capabilities on all Catalog Objects                                                                                                    | XMLP_ADMIN                             | BI Administrator                                                              |

Table 6.OAS Catalog Permissions

# OAS Report Execution

Once an Enterprise Manager Administrator is logged into OAS, and has access to an OAS Report, the report itself can be executed (or scheduled).

When an OAS Report Executes, the execution model from Enterprise Manager 13.4 is maintained.

That is, for a given user logged into OAS, OAS Reports will only have target-level access to those Enterprise Manager Targets that that EM Administrator normally would have access to.

In this way, EM Data can be viewed inside of OAS with the same visibility as when utilizing the Enterprise Manager Console directly.

The following two sections provide a flow chart of the two main components of OAS Report Execution.

- 1. OAS Login Flow Valid or invalid credentials provided.
- 2. OAS *privilege* assignment If a user is valid, associate roles.

## OAS Login Processing and Privilege Assignment

Flow charts for OAS Login Processing and Privilege Assignment can be found in Appendix F and Appendix G.

# CHAPTER 4. OAS FOR EM REPOSITORY-BASED SECURITY

As discussed earlier, the standalone OAS is to be configured either using OAS Database Security Model or the OAS Fusion Middleware Security Model.

This chapter details the steps for the OAS Database Security Model.

| Enterprise Manager Repository-based          | OAS Database Security Model                           |
|----------------------------------------------|-------------------------------------------------------|
| security                                     | <ul> <li>Additional steps:</li> </ul>                 |
| <ul> <li>Out of box configuration</li> </ul> | Configure OAS for Database Security Model.            |
|                                              | On EM Repository DBMS, perform DBMS role assignments. |

If utilizing the Fusion Middleware Security Model, skip to 'Chapter 5 - OAS LDAP Configuration – Enterprise Manager parity'.

From this point forward, the required steps are complex, and somewhat error prone.

This chapter details configuration of the standalone OAS against an Enterprise Manager Installation using the default security configuration of 'Repository based Authentication'.

For this configuration of EM, the OAS 'Database Security Model' is utilized.

The referenced database for iem 3 above will not necessarily be the same as items 1 and 2.

Create required DBMS roles and grant to required EM administrators.

Create the required roles, and minimal role grants, on the Enterprise Manager repository database:

```
$ sqlplus sys/••••• as sysdba
sql> REM Create base roles
sql> create role XMLP ADMIN;
sql> create role XMLP DEVELOPER;
sql> create role XMLP SCHEDULER;
sql>
sql> REM Create Role Hiearchy
sql> grant XMLP DEVELOPER to XMLP ADMIN;
sql> grant XMLP SCHEDULER to XMLP ADMIN;
sql> grant MGMT USER to XMLP ADMIN;
sql>
sql> grant XMLP SCHEDULER to XMLP DEVELOPER;
sql> grant MGMT_USER to XMLP_DEVELOPER;
sql>
sql> REM Sysman gets super admin
sql> grant XMLP ADMIN to sysman;
sql> exit;
```

When additional Enterprise Manager users need OAS permissions beyond basic report viewing, one or more of the above roles will need to be granted to them. For example:

```
$ sqlplus sys/***** as sysdba
sql> REM Grant any required roles to individual EM Administrators
sql> grant XMLP_DEVELOPER to USER1;
sql> grant XMLP_SCHEDULER to USER2;
sql> exit;
```

For full details on this process, consult (OAS - Integrate with Oracle Database Security, 2021) Database Security.

#### **Preparation for upload of Oracle Provided Reports**

In preparation for the upload of the Oracle Provided Reports, detailed in Chapter 7 - Prepare for Oracle Provided Out of Box Reports, the following set of role grants should be created.

```
$ sqlplus sys/.....as sysdba
REM Create base EMBIP roles
create role EMBIPADMINISTRATOR;
create role EMBIPAUTHOR;
create role EMBIPSCHEDULER;
create role EMBIPVIEWER;
REM Create Role Mapping
grant XMLP_ADMIN to EMBIPADMINISTRATOR;
grant XMLP_DEVELOPER to EMBIPAUTHOR;
grant XMLP_SCHEDULER to EMBIPSCHEDULER;
grant MGMT_USER to EMBIPVIEWER;
Rem Ensure SYSMAN is an OAS Super Administrator
```

grant EMBIPADMINISTRATOR to SYSMAN;

#### Allowing access to Oracle Provided Reports for Individual EM users

The Oracle provided reports are installed with the four EMBIP\* roles shown above.

For complete and proper access to these Oracle Provided Reports, ensure that the respective EMBIP\* role(s) are assigned to the individual Enterprise Manager users.

• If there are many EM users to process, a small SQL script can be written for this purpose.

```
REM Setup an EMCC Report Author 'USER1'
grant EMBIPAUTHOR to USER1
REM Setup an EMCC Report Viewer 'USER2'
grant EMBIPVIEWER to USER2
```

# 4.1 Configure OAS for 'Database Security Model'

The complete set of steps are outlined below, followed by example screenshots.

#### Step 1 - Login to OAS

- » For first time configuration, login to OAS as the weblogic user.
  - » If OAS is already configured for the 'Database Security Model', login as an Enterprise Manager Super Administrator, for example 'SYSMAN'.
  - » If neither of these logins are possible, and the instructions to setup a local SuperUser were followed, login as this local 'SuperUser'.

| sign In           |                   |
|-------------------|-------------------|
| lease enter use   | name and password |
| Isername          |                   |
| weblogic          |                   |
| assword           |                   |
| ••••••            |                   |
| .ccessibility Mod | e 🗆               |
|                   |                   |
| Sign I            | n                 |
|                   |                   |
| - P.B. 1          |                   |

Figure 2. Login to OAS as the **weblogic** user (or the local SuperUser)

## Step 2 - Click on the Administration link

In the far right-hand side of the OAS user interface, just to the right-hand side of the **Open** link, single click on the user icon. In the drop-down menu that is shown, choose Administration.

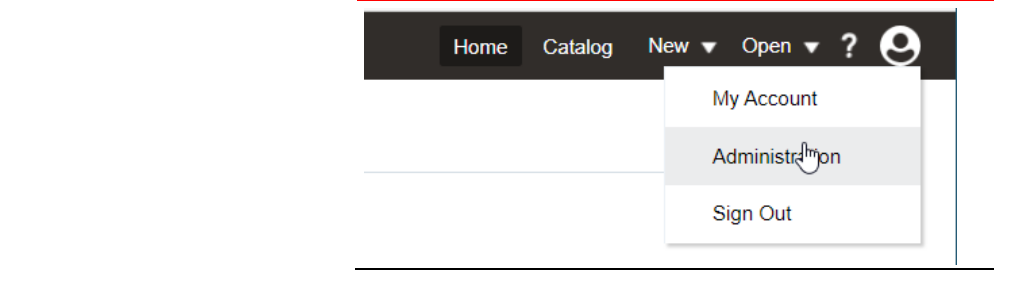

Figure 3. Click on the Administration link underneath My Account

#### Step 3 - Security Configuration (located under Security Center)

After the Administration link is pressed, the Administration screen below should be shown.

• Underneath the Security Center label, choose Security Configuration.

| Administration                                                                                                    | Search | •                                                                                                    |
|----------------------------------------------------------------------------------------------------|--------|----------------------------------------------------------------------------------------------------|
|                                                                                                    |        |                                                                                                    |
| Data Sources                                                                                                    |        | System Maintenance                                                                                                    |
| JDBC Connection<br>JNDI Connection<br>File<br>LDAP Connection<br>OLAP Connection<br>Web Service Connection<br>HTTP Connection<br>Content Server               | L3     | Server Configuration<br>Scheduler Configuration<br>Scheduler Diagnostics<br>Report Viewer Configuration<br>Manage Cache<br>Manage Job Diagnostics Log |
| Security Center                                                                                                    |        | Runtime Configuration                                                                                                    |
| Security Configuration<br>Roles and Permissions<br>Digital Signature                                                                                          |        | Properties<br>Font Mappings<br>Currency Formats                                                                                                    |
| Delivery                                                                                                    |        | Integration                                                                                                    |
| Delivery Configuration<br>Printer<br>Fax<br>Email<br>WebDAV<br>HTTP<br>FTP<br>Content Server<br>Content and Experience Cloud<br>Object Storage<br>CUPS Server |        | Oracle BI Presentation Services                                                                                                    |

Figure 4.

Administration Screens and Security Center. Needed for Security Configuration

## Step 4 - Enable the local Superuser

Due to the complexities associated with these steps, and the possibility of accidentally locking yourself out of OAS, it is highly recommended to temporarily enable the local SuperUser:

This *special* account is not designed to be utilized for running or scheduling reports, but only to administer OAS.

Proceed with these steps to enable this *special* account:

- Click the check-box next to **Enable Local Superuser**.
- Enter a username and password, for example:
  - User: SuperUser
  - Password

| Administration                                        | Se                                                                           | arch All                             |
|-------------------------------------------------------|------------------------------------------------------------------------------|--------------------------------------|
| ministration > Security C                             | onfiguration                                                                 |                                      |
| ecurity Center                                        |                                                                              |                                      |
| Security Configuration                                | Roles and Permissions Digital Sigr                                           | nature                               |
| TIP Any changes will on                               | ly take effect after the application is res                                  | tarted.                              |
|                                                       |                                                                              |                                      |
| ocal Superuser                                        |                                                                              |                                      |
|                                                       |                                                                              |                                      |
| Local superuser can log in<br>Local Superuse          | n to the system independent from the se<br>er                                | elected security model.              |
| Local superuser can log ir.<br>Zenable Local Superuse | n to the system independent from the se<br>er<br><mark>Superuser name</mark> | elected security model.<br>SuperUser |

#### Step 5 - Configuring the OAS Database Security Model

Configuration settings for the OAS Database Security Model are somewhat error prone.

Detailed instructions follow and can be found in the standard OAS documentation set.<sup>14</sup>

#### Step 5, Part 1 - Determining the proper value for the JDBC Simple Connect Descriptor

It can be challenging to enter the correct syntax for the Simple connect string.<sup>15</sup>

The definitive reference for the JDBC Connection String can be found here:

Oracle® Database JDBC Developer's Guide 23ai

F47013-14

October 2024

The salient details are contained in this chapter:

8.2 Database URLs and Database Specifiers

'Appendix E - Details on the JDBC Simple Connect' provides additional insights and pointers.

A trivial example is shown below:

jdbc:oracle:thin:@emrepos.example.com : 1521 / orclpdb.example.com

#### Step 5, Part 2 - Determining the Administrator Username and Password

The Administrator username and password are straightforward. They are simply 'sysman' and the sysman password.

#### Step 5, Part 3 - Example values

Security Model: Oracle Database

Connection String: jdbc:oracle:thin:@//emrepos.example.com:1521:orclpdb.example.com

Administrator Username: sysman

Administrator Password: •••••

Database Driver Class: oracle.jdbc.driver.OracleDriver

<sup>&</sup>lt;sup>14</sup> Integrate with Oracle Database Security

<sup>&</sup>lt;sup>15</sup> Configuring the Oracle Analytics Server Domain with the Configuration Assistant

## Step 6 - Setting the OAS Security Model to "Oracle Database"

Scroll down to the Authorization section and fill in the appropriate fields.

- Make sure that 'Use LDAP' is not checked.
- Make sure that the Security Model is set to Oracle Database
- Fill in the appropriate connect descriptor for the Enterprise Manager Repository DBMS.
- Ensure to provide the sysman credentials.

| Enter the value for URL, Admi | histrator Username, Administrator                                                              | Password, Distinguished Name for Osers and other required information below                                                                                           |
|-------------------------------|------------------------------------------------------------------------------------------------|----------------------------------------------------------------------------------------------------|
| Use LDAP                      |                                                                                                |                                                                                                    |
|                               |                                                                                                | IRI                                                                                                    |
| Unchecked                     | 0                                                                                              | (Example: Idan://bostname:nort.)                                                                                                    |
| Chenocitod                    | Administrator Userna                                                                           | me                                                                                                    |
|                               | Administrator Passwo                                                                           | brd                                                                                                    |
|                               | Distinguished Name for Us                                                                      |                                                                                                    |
|                               | Distinguished Name for Us                                                                      | (Europhy and Jacobia da ana )                                                                                                    |
|                               | JNDI Context Factory Cla                                                                       | (Example: cn=Users,oc=example,oc=com )                                                                                                    |
|                               | ,                                                                                              | (Default Value: com.sun.jndi.ldap.LdapCtxFactory )                                                                                                    |
|                               | Attribute used for Login Userna                                                                | me                                                                                                    |
|                               |                                                                                                | (Default Value: cn )                                                                                                    |
| Attribute used for user n     | natching with authorization system                                                             | em                                                                                                    |
|                               |                                                                                                | (Example: orclguid )                                                                                                    |
| Authorization                 |                                                                                                |                                                                                                    |
|                               | Security Model Oracle                                                                          | Database -                                                                                                    |
|                               |                                                                                                |                                                                                                    |
|                               | Connection String                                                                              | jdbc:oracle:thin:@emrepos.example.com:1521/orclpdb.exam                                                                                                    |
|                               | Connection String                                                                              | jdbc:oracle:thin:@emrepos.example.com:1521/orclpdb.exam<br>(Example: jdbc:oracle:thin:@example.com:1521:orcl )                                                        |
|                               | Connection String Administrator Username                                                       | jdbc:oracle:thin:@emrepos.example.com:1521/orclpdb.exam<br>(Example: jdbc:oracle:thin:@example.com:1521:orcl )<br>sysman                                              |
|                               | Connection String<br>Administrator Username<br>Administrator Password                          | jdbc:oracle:thin:@emrepos.example.com:1521/orclpdb.exam<br>(Example: jdbc:oracle:thin:@example.com:1521:orcl )<br>sysman                                              |
|                               | Connection String<br>Administrator Username<br>Administrator Password<br>Database Driver Class | jdbc:oracle:thin:@emrepos.example.com:1521/orclpdb.exam<br>(Example: jdbc:oracle:thin:@example.com:1521:orcl )<br>sysman<br>••••••<br>oracle.jdbc.driver.OracleDriver |

Figure 6. Configure OAS for **Oracle Database** Security Model

NOTE: The database connection string and credentials are for the **<u>EM Repository</u>** database, and **<u>not</u>** for the OAS database.

#### Step 7 - Hit apply

| Administration               |                                                | Search All | • | ् | Home | Catalog | New 🔻 | Open 🔻 🕯 | 9 6  |
|------------------------------|------------------------------------------------|------------|---|---|------|---------|-------|----------|------|
| Administration > Security Co | nfiguration                                    |            |   |   |      |         |       |          | 0    |
| Security Center              |                                                |            |   |   |      |         |       |          |      |
| Security Configuration       | Roles and Permissions Digital Signatu          | re         |   |   |      |         |       |          |      |
| OTIP Any changes will only   | v take effect after the application is restart | ed.        |   |   |      |         |       |          |      |
|                              |                                                |            |   |   |      |         | 1     | Appl Car | icel |

Figure 7.Apply Security Model Changes

#### Step 8 - Notice that a restart of the application is required

#### Confirmation

Settings saved successfully. Any changes will not take effect until the application is restarted.

| 🍇 Administration                               |                                                                                                    | Search All | <b>.</b> |  | ৎ | Home | Catalog | New 🔻 | Open 🔻 | ? 6 |
|------------------------------------------------|----------------------------------------------------------------------------------------------------|------------|----------|--|---|------|---------|-------|--------|-----|
| Administration > Security Configuration        |                                                                                                    |            |          |  |   |      | 0       |       |        |     |
| Confirmation<br>Settings saved successfully. A | Confirmation<br>Settings saved successfully. Any changes will not take effect until the application is restarted. |            |          |  |   |      |         |       |        |     |
| Security Center                                |                                                                                                    |            |          |  |   |      |         |       |        |     |
| Security Configuration Ro                      | es and Permissions Digital Signa                                                                                  | ature      |          |  |   |      |         |       |        |     |

Figure 8. Required Restart of OAS

#### Step 9 - Shutdown OAS

Use the instructions in Appendix C - Stopping the full OAS stack.

Step 10 - Startup OAS

Use the instructions Appendix B - Starting the full OAS stack.

Step 11 - Monitor the bipublisher.log file for errors

In case the connect descriptor was entered incorrectly, monitor the bipublisher.log during the startup process.

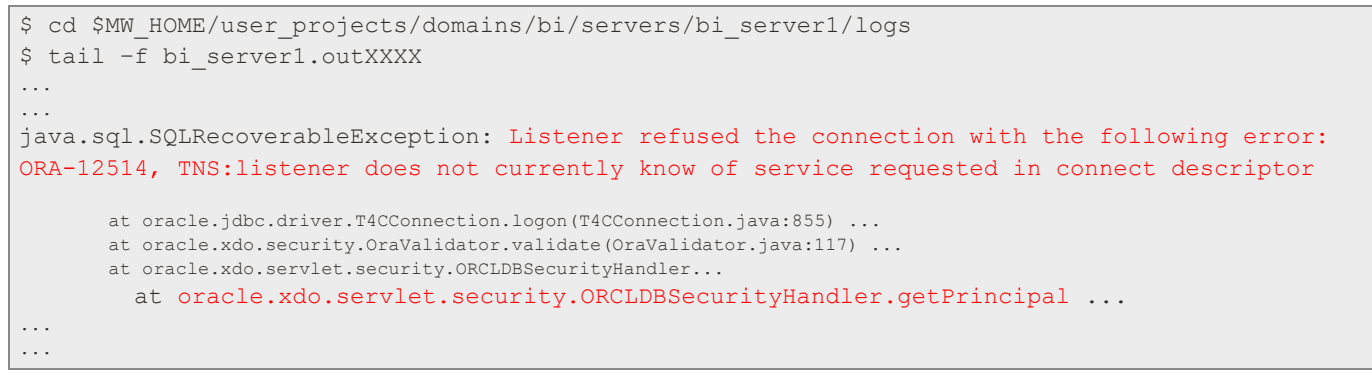

## Step 12 – Confirm success

If no errors are encountered, you can proceed to login to OAS using the SYSMAN account and credentials.

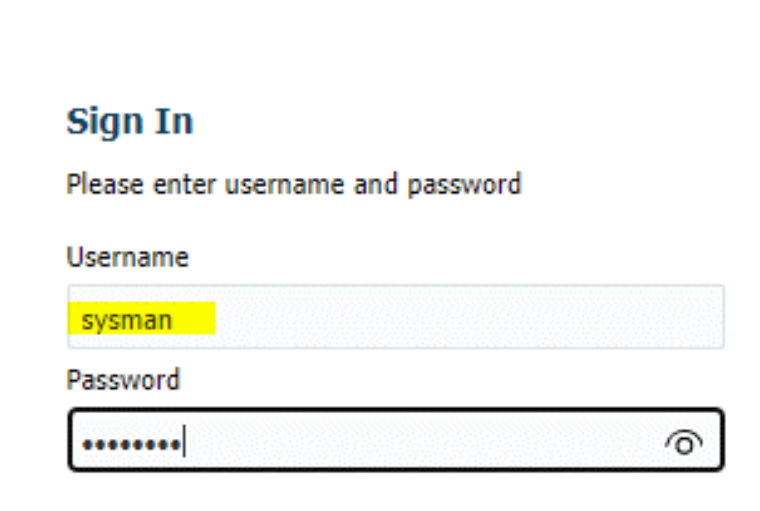

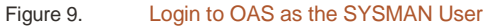

# Resolving issues logging into OAS after making the above changes

If you are unable to login to OAS as the SYSMAN user above, you can utilize the temporary SuperUser account we created to login and resolve the issue.

Here are few screen shots outlining this procedure.

| Sign In                            | Home Catalog New 🕶 Open 🕶 ? 📀 |
|------------------------------------|-------------------------------|
| Please enter username and password | My Account                    |
| SuperUser                          |                               |
| Password                           | Administration                |
| Accessibility Mode                 | Sign Out                      |
| Sign In                            |                               |
| The English (United States)        |                               |
|                                    |                               |

# Data Sources

JDBC Connection JNDI Connection File LDAP Connection OLAP Connection Web Service Connection HTTP Connection Content Server

# Security Center

Security Configuration Rolm and Permissions D Signature

| uthorization    |              | (Example: orciguid )                                                                                              |
|-----------------|--------------|----------------------------------------------------------------------------------------------------|
| Security Mod    | lel Oracle I | Database 🔻                                                                                                    |
| Connect         | ion String   | jdbc:oracle:thin@emrepos.example.com:1522/orclpdb.example.com<br>(Example:idbcoracle:thin:@example.com:1521:orcl) |
| Administrator I | Username     | sysman                                                                                                    |
| Administrator   | Password     | •••••                                                                                                    |
| Database Dri    | iver Class   | oracle.jdbc.driver.OracleDriver                                                                                   |
|                 |              | (Default Value: oracle.jdbc.driver.OracleDriver )                                                                 |

#### **Confirm the correct OAS Group Assignments**

| Sign In                       |        |
|-------------------------------|--------|
| Please enter username and pas | ssword |
| Username                      |        |
| sysman                        |        |
| Password                      |        |
| [                             |        |

#### Figure 10. Login to OAS as the SYSMAN User

| Home Catalog New - Open - ? O<br>My Account | My Account                                                                          | My Account<br>User ID sysman                                                                                                    |
|---------------------------------------------|-------------------------------------------------------------------------------------|----------------------------------------------------------------------------------------------------|
| Administration<br>Sign Out                  | User ID sysman<br>Display Name sysman<br>General My Gromps<br>Report Locale Englist | General My Grups<br>GATHER_SYSTEM_STATISTICS<br>AQ_USER_ROLE<br>EMBIPADMINISTRATOR<br>AQ_ADMINISTRATOR<br>AQ_ADMINISTRATOR<br>AQ_ADMINISTRATOR<br>SELECT_CATALOG_ROLE<br>MGMT_USER<br>XMLP_ADMIN<br>XMLP_DEVELOPERI<br>XMLP_SCHEDULER<br>XMLP_TEMPLATE_DESIGNER |

Figure 11. Confirm Database Security Model

# Proceed to next steps in the guide

Once all the steps in this chapter are completed, proceed to Chapter 6 - Configuration of required OAS Datasource(s).

# CHAPTER 5. OAS LDAP CONFIGURATION – ENTERPRISE MANAGER PARITY

As discussed earlier, the standalone OAS is to be configured either using OAS Database Security Model or the OAS Fusion Middleware Security Model.

This chapter details the steps for the Fusion Middleware Security Model.

If utilizing the OAS Database Security Model, and chapter 10 has been completed successfully, skip to 'chapter Chapter 6 - Configuration of required OAS Datasource(s)'. Otherwise, continue with this chapter.

If Enterprise Manager is configured with LDAP alone, or LDAP along with Single Sign-on, the steps in this chapter are a required step to for the OAS configuration to match the Enterprise Manager configuration.

For this configuration of EM, the default OAS 'Fusion Middleware Security Model' is utilized.

There are five steps to achieve this required configuration for OAS. These three steps are required whether OAS is to be configured with Single Sign-on (SSO) or not.

- 1. Configure the OAS Security Model:
  - Utilizing the OAS Administration screens.
  - requires either the SYSMAN, weblogic, or SuperUser credentials, as appropriate for the existing OAS Security Model).
- 2. Configure the OAS WebLogic Domain:
  - Utilizing the WebLogic console UI.
  - Requires the weblogic credentials.
- 3. Configure the OAS WebLogic Domain's Java Platform Services (JPS):
  - Utilizing the command-line.
  - Requires Operating System privileges to the OAS WebLogic domain's filesystem.
- 4. Stop and then start the complete OAS WebLogic domain.
- 5. Grant OAS Fusion Middleware Application roles to EM LDAP Users and/or LDAP Groups:
  - Utilizing Fusion Middleware Control.
  - Requires the **weblogic** user's credentials.

# 5.1 OAS Security Model Configuration – OAS Administration Steps

• Due to possible user errors locking out access to OAS, a fallback '**Super User**' is highly recommended.

## **Step 1 - Login to OAS**

- For first time configuration, login to OAS as the **weblogic** user.
- If OAS is already configured for the 'Database Security Model', login as an Enterprise Manager Super Administrator, for example 'SYSMAN'.
- If neither of these logins are possible, and the instructions to setup a local SuperUser were followed, login as this local 'SuperUser'

| Please enter<br>Login as<br>Username | username and pass<br>s one of these p | sword<br>bossible users |          |
|--------------------------------------|---------------------------------------|-------------------------|----------|
| weblogic                             | sysman                                | SuperUser               |          |
| Password                             |                                       |                         |          |
|                                      |                                       | 0                       | <u>,</u> |
| Accessibility                        | Mode 🗌<br>gn In                       |                         |          |
| 19.00                                | lish (United States)                  | •                       |          |

Figure 12. Login to OAS as the **weblogic** user (or local **superuser)** 

# Step 2 - Click on the Administration link underneath My Account

Towards the top right-hand section of the OAS user interface, above the **Open** link, and to the left of the **Help** link, click on the **Administration** link.

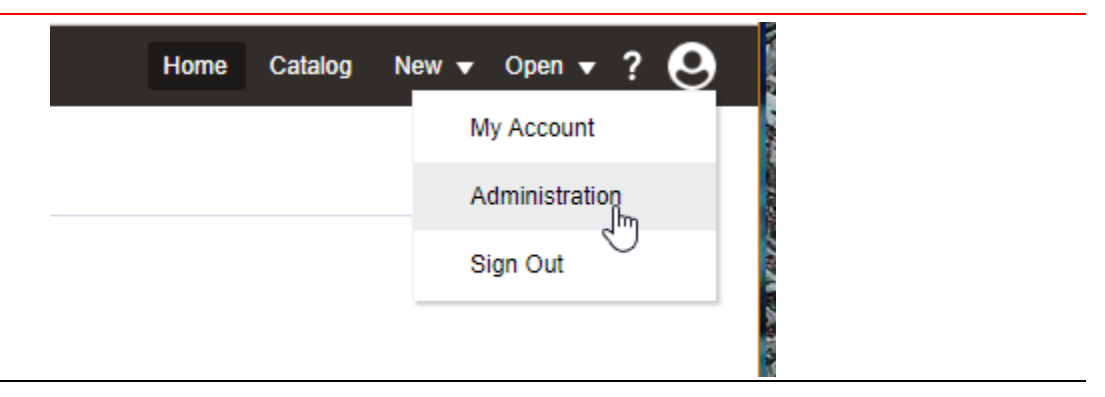

#### Step 3 - Security Configuration (located under Security Center)

After the Administration link is pressed, the Administration screen below should be shown.

• Underneath the Security Center label, choose Security Configuration.

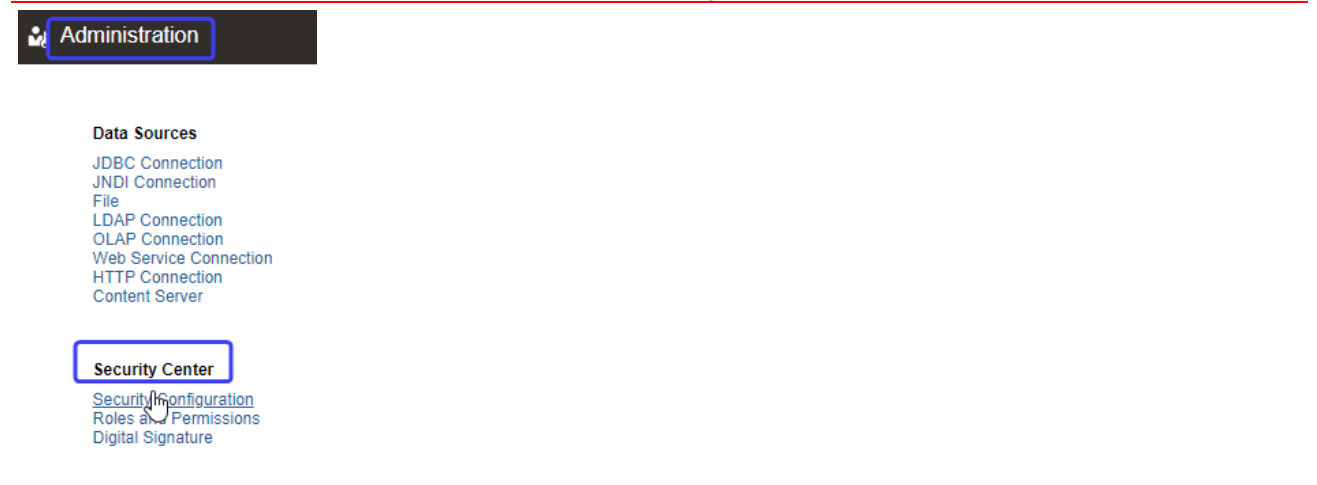

Figure 13. Administration Screens and Security Center. Needed for Security Configuration

#### Step 4 - Enable the local SuperUser

Due to the complexities associated with these steps, and the possibility of accidentally locking yourself out of OAS, it is highly recommended to temporarily enable the local SuperUser:

This special\_account is not designed to be utilized for running or scheduling reports, but only to administer OAS.

Proceed with these steps to enable this *special* account:

- Click the check-box next to Enable Local Superuser.
  - Enter a username and password, for example:

|            | • User:                                            | SuperUser                                                           |
|------------|----------------------------------------------------|---------------------------------------------------------------------|
|            | Password:                                          | •••••                                                               |
|            | Administration                                     | Search All                                                          |
|            | Administration > Security C                        | Configuration                                                       |
|            | Security Center                                    |                                                                     |
|            | Security Configuration                             | Roles and Permissions Digital Signature                             |
|            | ✓TIP Any changes will on                           | nly take effect after the application is restarted.                 |
|            |                                                    |                                                                     |
|            | Local Superuser                                    |                                                                     |
|            | Local superuser can log ir<br>Enable Local Superus | n to the system independent from the selected security model.<br>er |
|            | N2-                                                | Superuser name SuperUser                                            |
|            |                                                    | Password                                                            |
|            | Guest Access                                       |                                                                     |
| Figure 14. | Enable local Superuser                             |                                                                     |

## Step 5- Confirm correct configuration of 'Fusion Middleware Security Model'

- For the first LDAP configuration, without Single Sign-On, make sure that **Use Single Sign-On** is <u>not</u> checked.
  - For subsequent configuration of Single Sign-on, the steps are outlined in 'Error! Reference source not f ound. - Error! Reference source not found.'.
  - LDAP configuration is a pre-requisite for Single Sign-On, but do not set that option at this stage.
- Make sure that 'Allow Guest Access' is <u>not</u> checked.
- Make sure that 'Use Single Sign-On' is <u>not</u> checked.
- Make sure that 'Use LDAP' is <u>not</u> checked.
- Make sure that the 'Security Model' is set to Oracle Fusion Middleware.
- Make that 'Fusion Apps Security' is <u>not</u> checked.

| Administration                                           | Sear                                   | h A         |                                                                                 |
|----------------------------------------------------------|----------------------------------------|-------------|---------------------------------------------------------------------------------|
| Guest Access                                             |                                        |             |                                                                                 |
| Allow Guest Access                                       | Guest Folder Name                      |             |                                                                                 |
| Authentication                                           |                                        |             |                                                                                 |
| As an option, you can select e<br>Authorization section. | ither Single Sign-on or LDAP for y     | our ai      | uthentication method. If you do not select this option, authentication is taken |
| To enable Single Sign-On, first                          | t set up BI Publisher as a partner a   | applic      | ation on the SSO Server. Enter the value for the single sign-off URL and other  |
|                                                          | Single Sign-On Type                    | Orac        | le Single Sign On                                                               |
|                                                          | Single Sign-Off URL                    |             |                                                                                 |
|                                                          | How to get username                    | HTT         | P Header                                                                        |
|                                                          | User Name Parameter                    |             |                                                                                 |
|                                                          | How to get user locale                 | HTTE        | P Header                                                                        |
|                                                          | User Locale Parameter                  |             |                                                                                 |
| Enter the value for URL, Admi                            | nistrator Username, Administrator<br>U | Passv<br>RL | word, Distinguished Name for Users and other required information below         |
|                                                          | Administrator Usorna                   | mo          | (Example: ldap://hostname:port )                                                |
|                                                          | Administrator Passw                    | ord         |                                                                                 |
|                                                          | Distinguished Name for Us              | ers         |                                                                                 |
|                                                          | JNDI Context Factory Cl                | 155         | (Example: cn=Users,dc=example,dc=com )                                          |
|                                                          | Attribute used for Login Userna        | me          | (Default Value: com.sun.jndi.ldap.LdapCtxFactory )                              |
| Attribute used for user n                                | natching with authorization syst       | em          | (Example: ordguid )                                                             |
| Authorization                                            |                                        |             |                                                                                 |
|                                                          | Security Model Oracle F                | usion       | n Middleware 🔻                                                                  |
|                                                          | Fusion Apps Security                   |             |                                                                                 |

Figure 15. Ensure that Oracle Fusion Middleware Security Model is configured correctly.

# 5.2 OAS WebLogic Domain Configuration – Using the WebLogic Console UI

The overall goal of these sections is to configure the OAS WebLogic domain's Security Configuration in such a way that it is functionally identical to Enterprise Manager's WebLogic domain Security Configuration.

#### Approved Fusion MiddleWare Tools

Throughout the rest of these sections, all examples will utilize the below WebLogic tools.

- WebLogic Console
- Fusion Middleware Control

The easiest approach for implementing the screenshots on the following pages is to bring up the WebLogic console for the EM domain side-by-side with the OAS WebLogic domain.

Due to certain limitations in the WebLogic console's user interface, it is necessary to utilize two separate browser sessions.

Once Steps 1 through step 7 are complete, you will see screens similar to what is shown in one of the below:

- Figure 16-Comparison of WebLogic Security Configurations Oracle Internet Directory
- Figure 17-Comparison of WebLogic Security Configuration Microsoft Active Directory

| - Oustoninge unis tuble                          | Authentication Providers |                                 |
|--------------------------------------------------|--------------------------|---------------------------------|
| Authentication Providers                         | Nev                      | V Delete Reorder                |
| Click the Lock & Edit button in the Change Cente |                          | Name                            |
|                                                  |                          | Trust Service Identity Asserter |
| Name                                             |                          | DefaultAuthenticator            |
| Trust Service Identity Asserter                  |                          | DefaultIdentityAsserter         |
| DefaultAuthenticator                             |                          | EM_Repos_Authenticator          |
| DefaultIdentityAsserter                          |                          | EM_AD_Provider                  |

Figure 16. Comparison of WebLogic Security Configurations – Oracle Internet Directory

|                                                                              | Authentication Providers        |   |
|------------------------------------------------------------------------------|---------------------------------|---|
| Authentication Providers<br>Click the Lock & Edit button in the Change Cente | New Delete Reorder              |   |
| New Delete Reorder                                                           | Name                            | - |
|                                                                              | Trust Service Identity Asserter | - |
| Name                                                                         | DefaultAuthenticator            |   |
| Trust Service Identity Asserter                                              | DefaultIdentityAsserter         | _ |
| DefaultAuthenticator                                                         | EM_Repos_Authenticator          | _ |
| DefaultIdentityAsserter                                                      | EM_AD_Provider                  |   |

Figure 17. Comparison of WebLogic Security Configuration – Microsoft Active Directory

#### There are a total of 7 steps to accomplish parity between OAS and EM

#### Step 1 - For each WebLogic console, Navigate to the Authentication Providers Screen

- 1. Login to the WebLogic console as the weblogic user (remember, for both OAS and EM).
- 2. On the left-hand side of the browser window, underneath the Domain Structure, click on the link for **Security Realms**.
- 3. There should just be one realm, named **myrealm**.
- 4. Click on myrealm.
- 5. Click on the tab for **Providers**.
- 6. For the OAS WebLogic Domain only:
  - In the top left-hand corner of the UI, click on Lock & Edit.

#### Step 2 – Configure a new WebLogic Provider (for OAS only)

- 1. Click on the **New** button.
- 2. In the text box for the Name: field, choose a name as appropriate:
- 3. BIP\_OID\_Provider or BIP\_AD\_Provider
- 4. In the drop-down for the Type: field, scroll down, and choose as appropriate:
- 5. OracleInternetDirectoryAuthenticator or ActiveDirectoryAuthenticator
- 6. Click on the **OK** button.

#### Step 3 – Confirm correct ordering of providers

| Settings for myrealm                                                                                                    | ettings for myrealm                                               |  |  |  |
|----------------------------------------------------------------------------------------------------|-------------------------------------------------------------------|--|--|--|
| Configuration Users and Groups R                                                                                                    | Configuration Users and Groups Roles                              |  |  |  |
| Authentication Password Validation                                                                                                    | Authentication Password Validation                                |  |  |  |
| OAS 24 (7.6)<br>An Authentication provider allows Web<br>provider in a security realm, and you co<br>Authentication providers are designed to | An Authentication p<br>realm, and you can<br>access different dat |  |  |  |
| Customize this table                                                                                                    | Authentication Providers                                          |  |  |  |
| Authentication Providers                                                                                                    | Click the Lock & Edit button in the Chang                         |  |  |  |
| Click the Lock & Edit button in the Cha                                                                                                    | New Delete Reorder                                                |  |  |  |
| New Delete Reorder                                                                                                    | Name                                                              |  |  |  |
| Name                                                                                                    | Trust Service Identity Asserter                                   |  |  |  |
| BIP OID Provider                                                                                                    | DefaultAuthenticator                                              |  |  |  |
| DefaultAuthenticator                                                                                                    | DefaultIdentityAsserter                                           |  |  |  |
| Trust Service Identity Asserter                                                                                                    | EM_Repos_Authenticator                                            |  |  |  |
| DefaultIdentityAsserter                                                                                                    | EM_OID_Provider                                                   |  |  |  |
|                                                                                                    | New Delete Reorder                                                |  |  |  |

Figure 18. Correct

Correct order of WebLogic Authentication Providers - Oracle Access Manager (SSO) with OID

#### **Step 4 – Change the OID Provider to SUFFICIENT**

By default, both the BIP\_OID\_Provider and the BIP\_AD\_Provider are configured as OPTIONAL, with the WebLogic defaults.

Click on the appropriate provider (BIP\_OID\_Provider or BIP\_AD\_Provider) and then change the provider to be SUFFICIENT.

| Step 4a – Change to Sufficient                                                                   | Step 4b – Click Save                                          | Step 4c - Confirmation           |
|--------------------------------------------------------------------------------------------------|---------------------------------------------------------------|----------------------------------|
| Settings for BIP_OID_Provider                                                                    | Settings for BIP_OID_Provider                                 | ministration Console 120 Second  |
| Configuration Performance                                                                        | Configuration Performance                                     | ሰ Home Log Out Preferences 🛛     |
| Common Provider Specific                                                                         | Common Provider Specific                                      | Home >Summary of Security Realms |
| Save                                                                                             | Save                                                          | Messages                         |
| This page displays basic information about this Ora this provider is used in the login sequence. | This page displays basic information about this Oracle Intern | Settings updated successfully.   |
| 년 Name: BIP_OID_Provider                                                                         | this provider is used in the login sequence.                  | Settings for BIP_OID_Provider    |
| Image: Bescription:         Provider that performs LDAP a                                        | Rame: BIP_OID_Provider                                        | Configuration Performance        |
| A Version: 1.0                                                                                   | Description: Provider that performs LDAP authentical          | Common Provider Specific         |
|                                                                                                  | <b><u>a</u> Uersion:</b> 1.0                                  | Save                             |
| REQUIRED<br>Save REQUISITE<br>SUFFICIENT                                                         | € Control Flag: SUFFICIENT ✓                                  |                                  |
| OPTIONA                                                                                          | Sque                                                          |                                  |

# Step 5 – Configure OID Provider for OAS WebLogic Domain

The next step is to configure the OID Provider for OAS WebLogic Domain to match EM's WebLogic Domain.

The procedure will be to copy entries from the values used for the the EM WebLogic Domain) to the OAS WebLogic Domain.

#### Step 5 – Screen Section 1

- Provide the Hostname of the common LDAP server to be shared between EM and OAS.
- Provide the same **port** for OAS as EM is using.
- Provide same **principal** for OAS as EM is using.
- Provide same credential for OAS as EM is using.
- Copy/Paste the following items from EM to OAS:
  - User Base DN
    - All Users Filter
    - **Users** from Name Filter
    - Ensure to select Use **Retrieved Username as Principal**

| inistration Console 12c                           |                                          | $\geq$                                                                                                    | ministration Console 12 | 2c                               |                              |                                                                                                    |
|---------------------------------------------------|------------------------------------------|----------------------------------------------------------------------------------------------------|-------------------------|----------------------------------|------------------------------|----------------------------------------------------------------------------------------------------|
| 🏦 Home Log Out Preferences 🔤 Record Hel           | p 🔍                                      | Welcome, weblogic Connected to: bi                                                                                                    | 🔒 Home Log Out          | Preferences 🔤 Record Hel         | p                            | Q Welcome, we                                                                                                    |
| Home >Summary of Security Realms >myrealm >Prov   | viders >BIP_OID_Provider                 |                                                                                                    | Home >EM_OID_Pro        | wider >Summary of Security Real  | ms >myrealm >Providers >E    | M_OID_Provider                                                                                                    |
| Settings for BIP_OID_Provider                     |                                          |                                                                                                    | Settings for EM_OI      | [D_Provider                      |                              |                                                                                                    |
| Configuration Performance                         |                                          |                                                                                                    | Configuration F         | Performance                      |                              |                                                                                                    |
| Common Provider Specific                          | OAS Webl.og                              | ic Domain                                                                                                    | Common Provid           | der Specific EM                  | Weblogic                     | Domain                                                                                                    |
|                                                   | UND NEULOG                               |                                                                                                    |                         |                                  | Webbogic                     | Domarti                                                                                                    |
| Save                                              |                                          |                                                                                                    | Save                    |                                  |                              |                                                                                                    |
| Use this page to define the provider specific con | figuration for this Oracle Internet Dire | ctory Authentication provider.                                                                                                    | Use this name to d      | lefine the provider specific con | figuration for this Oracle I | nternet Directory Authentication n                                                                                  |
|                                                   | -                                        |                                                                                                    |                         |                                  |                              | ,                                                                                                    |
| - Connection                                      |                                          |                                                                                                    | - Connection -          |                                  |                              |                                                                                                    |
| Host:                                             |                                          | The host name or IP address of the LDAP server. More Info                                                                                                    | Host:                   |                                  |                              | The host name or IP<br>Info                                                                                         |
| Port:                                             |                                          | The port number on which the LDAP server is listening. More Info                                                                                                    | Port:                   |                                  |                              | The port number on<br>listening. More Info                                                                          |
| Principal:                                        |                                          | The Distinguished Name (DN) of the LDAP user that<br>WebLogic Server should use to connect to the LDAP<br>server. More Info                                                                                                    | Principal:              |                                  |                              | The Distinguished Ni<br>WebLogic Server sho<br>server. More Info                                                    |
| Credential:                                       |                                          | The credential (usually a password) used to connect to the LDAP server. More Info                                                                                                    | Credential:             |                                  | •••••                        | The credential (usua<br>the LDAP server. M                                                                          |
| Confirm Credential:                               | •••••                                    |                                                                                                    | Confirm Credenti        | al:                              | •••••                        |                                                                                                    |
| SSLEnabled                                        |                                          | Specifies whether the SSL protocol should be used when<br>connecting to the LDAP server. More Info                                                                                                    | SSLEnabled              |                                  |                              | Specifies whether th<br>connecting to the LC                                                                        |
| - Users                                           |                                          |                                                                                                    | — Users —               |                                  |                              |                                                                                                    |
| User Base DN:                                     |                                          | The base distinguished name (DN) of the tree in the LDAP directory that contains users. More Info                                                                                                    | User Base DN:           |                                  |                              | The base distinguish<br>LDAP directory that                                                                         |
| đ일 All Users Filter:                              |                                          | An LDAP search filter for finding all users beneath the<br>base user distinguished name (DN), Note: If you change<br>the user name attribute to a type other than cn, you<br>must duplicate that change in the User From Name Filter<br>and User Name Attribute attributes. More Info | 赶 All Users Filte       | :r:                              | (                            | An LDAP search filte<br>base user distinguist<br>the user name attrib<br>must duplicate that<br>and User Name Attri |
| 🎳 User From Name Filter:                          | ·····                                    | An LDAP search filter for finding a user given the name of<br>the user. The user name attribute specified in this filter<br>must match the one specified in the All Users Filter and<br>User Name Attribute attributes. More Info                                                     | 🏀 User From Na          | ıme Filter:                      |                              | An LDAP search filte<br>the user. The user n<br>must match the one<br>User Name Attribute                           |
| User Search Scope:                                | subtree 💙                                | Specifies how deep in the LDAP directory tree the LDAP<br>Authentication provider should search for users. More<br>Info                                                                                                    | User Search Scop        | )e:                              | subtree ¥                    | Specifies how deep i<br>Authentication provi<br>Info                                                                |
| ∰ User Name Attribute:                            | cn                                       | The attribute of an LDAP user object class that specifies<br>the name of the user. The user name attribute specified<br>must match the one specified in the All Users Filter and<br>User From Name Filter attributes. More Info                                                       | 🎉 User Name At          | ttribute:                        | cn                           | The attribute of an L<br>the name of the use<br>must match the one<br>User From Name Filt                           |
| 🏀 User Object Class:                              | person                                   | The LDAP object class that stores users. More Info                                                                                                    | 🎼 User Object C         | lass:                            | person                       | The LDAP object cla:                                                                                                |
| Use Retrieved User Name as Principal              |                                          | Specifies whether or not the user name retrieved from<br>the LDAP server should be used as the Principal in the<br>Subject. More Info                                                                                                    | Use Retrieved           | User Name as Principal           |                              | Specifies whether or<br>the LDAP server sho<br>Subject. More Info                                                   |
| Check User Enabled Attribute                      | J                                        | Specifies whether to check if the user is enabled, e.g.<br>check the OrclisEnabled attribute value from the Oracle<br>Internet Directory LDAP server. The default value is<br>false. More Info                                                                                        | Check User En           | nabled Attribute                 | J                            | Specifies whether to<br>check the OrcIIsEnal<br>Internet Directory LI<br>false. More Info                           |

# Step 5 – Screen Section 2

- Copy/Paste the following items from EM to OAS:
  - Group Base DN
  - All Groups Filter
  - Group from Name Filter
  - Copy/Paste Static Group DNs from Member DN...

| - Groups                                    |                    |                                                                                                    |
|---------------------------------------------|--------------------|----------------------------------------------------------------------------------------------------|
| roup Base DN:                               |                    | The base distinguished name (DN) of the tree in the LDAP directory that contains groups. More Info                                                                                                    |
| All Groups Filter:                          |                    | An LDAP search filter for finding all groups beneath the<br>base group distinguished name (DN). The static group<br>object class should be modified, as necessary, based on<br>the settings for the Static Group Object Class and Static<br>Member DN Attribute attributes. More Info                                                                |
| 🖞 Group From Name Filter:                   |                    | An LDAP search filter for finding a group given the name<br>of the group. The static group object class should be<br>modified, as necessary, based on the settings for the<br>Static Group Object Class and Static Member DN Attribute<br>attributes. More Info                                                                                      |
| Group Search Scope:                         | subtree 🗸          | Specifies how deep in the LDAP directory tree to search<br>for groups. Valid values are subtree andonelevel. More<br>Info                                                                                                    |
| Froup Membership Searching:                 | unlimited ¥        | Specifies whether group searches into nested groups are<br>unlimited, limited or off. Valid values are unlimited,limited<br>and off. More Info                                                                                                    |
| Max Group Membership Search Level:          | 0                  | Specifies how many levels of group membership can be<br>searched. This setting is valid only if<br>Group/MembershipSearching is set tolimited. Valid values<br>are 0 and positive integers. For example, 0 indicates only<br>direct group memberships will be found, and a positive<br>number indicates the number of levels to search. More<br>Info |
| Ignore Duplicate Membership                 |                    | Determines whether duplicate members are ignored<br>when adding groups. The attribute cycles in the Group<br>membership. More Info                                                                                                    |
| tatic Groups                                |                    |                                                                                                    |
| 👸 Static Group Name Attribute:              | cn                 | The attribute of a static LDAP group object that specifies<br>the name of the group. If the name attribute of the static<br>LDAP group object is changed – for example, from cn to<br>uid – that change must be duplicated in the All Groups<br>Filter and Group From Name Filter attributes. More<br>Info                                           |
| 🛱 Static Group Object Class:                | groupofuniquenames | The name of the LDAP object class that stores static groups. More Info                                                                                                    |
| 5 Static Member DN Attribute:               | uniquemember       | The attribute of a static LDAP group object that specifies<br>the distinguished names (DNs) of the members of the<br>group. More Info                                                                                                    |
| 을 Static Group DNs from Member DN<br>liter: |                    | An LDAP search filter that, given the distinguished name<br>(DN) of a member of a group, returns the DNs of the<br>static LDAP groups that contain that member. If the<br>atticulue is not specified (that is, if the attitute is null or<br>empty), a default search filter is created based on the<br>group schema. More info                      |
| - Dynamic Groups                            |                    |                                                                                                    |
| 授 Dynamic Group Name Attribute:             | cn                 | The attribute of a dynamic LDAP group object that<br>specifies the name of the group. If the name attribute of<br>the dynamic LDAP group object is changed – for<br>example, from cn to uid – that change must be<br>duplicated in both the All Groups Filter and Group From<br>Name Filter attributes. More Info                                    |
| 🖞 Dynamic Group Object Class:               | orcldynamicgroup   | The LDAP object class that stores dynamic groups. More Info                                                                                                    |
| 🖞 Dynamic Member URL Attribute:             | labeleduri         | The attribute of the dynamic LDAP group object that<br>specifies the URLs of the members of the dynamic<br>group. More Info                                                                                                    |
| d User Dynamic Group DN Attribute:          |                    | If such an attribute does not exist, WebLogic Server<br>determines if a user is a member of a group by<br>evaluating the URLs on the dynamic group, if a group<br>contains other groups, WebLogic Server evaluates the<br>URLs on any of the descendants (indicates parent<br>relationship) of the group. More Info                                  |
| e 1                                         |                    |                                                                                                    |

# Step 5 – Screen Section 3

Copy/Paste Results time limit from EM to OAS.

Make sure the radio buttons are not selected.

| Constructions redup output Class includy number grants   Constructions redup output classics includy number grants   Constructions redup output classics </th <th></th> <th></th> <th>duplicated in both the All Groups Hiter and Group From<br/>Name Filter attributes. More Info</th> <th><b>^</b></th> <th></th> <th></th> <th>duplicated<br/>Name Filte</th>                                                                                                    |                                       |                  | duplicated in both the All Groups Hiter and Group From<br>Name Filter attributes. More Info                                                                                                    | <b>^</b> |                                      |                  | duplicated<br>Name Filte                                                                                                    |
|----------------------------------------------------------------------------------------------------|---------------------------------------|------------------|----------------------------------------------------------------------------------------------------|----------|--------------------------------------|------------------|----------------------------------------------------------------------------------------------------|
| Promote Hendre HR. Attribute: Indentified in the second of the dynamic Linde group of the dynamic Group OH Attribute: Indentified in the dynamic Group OH Attribute: Indentified in the dynamic Group OH Attribute:                                                                                                    | 街 Dynamic Group Object Class:         | orcldynamicgroup | The LDAP object class that stores dynamic groups. More Info                                                                                                    |          | 👘 Dynamic Group Object Class:        | orcldynamicgroup | The LDAP<br>Info                                                                                                    |
| (f) hor Dynamic Corup DI Attinution:   (f) hor Dynamic Corup DI Attinution:   (f) hor Dynamic Corup DI Attinution: <th>🏀 Dynamic Member URL Attribute:</th> <th>labeleduri</th> <th>The attribute of the dynamic LDAP group object that<br/>specifies the URLs of the members of the dynamic<br/>group. More Info</th> <th></th> <th>🕂 Dynamic Member URL Attribute:</th> <th>labeleduri</th> <th>The attribu<br/>specifies t<br/>group. M</th>                                                                                                    | 🏀 Dynamic Member URL Attribute:       | labeleduri       | The attribute of the dynamic LDAP group object that<br>specifies the URLs of the members of the dynamic<br>group. More Info                                                                                                    |          | 🕂 Dynamic Member URL Attribute:      | labeleduri       | The attribu<br>specifies t<br>group. M                                                                                                    |
| - construit       - construit                                                                                                    | ﷺ User Dynamic Group DN Attribute:    |                  | If such an attribute does not exist, WebLogic Server<br>determines if a user is a member of a group by<br>evaluating the URLs on the dynamic group. If a group<br>contains other groups, WebLogic Server evaluates the<br>URLs on any of the descendants (indicates parent<br>relationship) of the group. More Info |          | 🏀 User Dynamic Group DN Attribute:   |                  | If such an<br>determines<br>evaluating<br>contains of<br>URLs on ai<br>relationshi                                                                                                    |
| Cenection Pool Size: 6   Denset: 0   Denset: 0 <tr< th=""><th>- General</th><th></th><th></th><th></th><th>- General</th><th></th><th></th></tr<>                                                                                                    | - General                             |                  |                                                                                                    |          | - General                            |                  |                                                                                                    |
| Seesed Timesed: 0 In the sample time is not do watch to the do do do do do do do do do do do do do                                                                                                    | Connection Pool Size:                 | 6                | The LDAP connection pool size. Default is 6. More<br>Info                                                                                                    |          | Connection Pool Size:                | 6                | The LDAP<br>Info                                                                                                    |
| Cenection Retry Linit: 1   bedfer the number of the number of                    | Connect Timeout:                      | 0                | The maximum time in seconds to wait for the connection<br>to the LDAP server to be established. If this attribute is<br>set to 0, there is not a maximum time limit. More Info                                                                                                    |          | Connect Timeout:                     | 0                | The maxim<br>to the LDA<br>set to 0, th                                                                                                    |
| Parallel Canacet Delay: 0   Densities Time Limit: 0   1 Bodd in the statement and and delay concernent statement in the statement in the                                                       | Connection Retry Limit:               | 1                | Specifies the number of times to attempt to connect to<br>the LDAP server if the initial connection failed. More<br>Info                                                                                                    |          | Connection Retry Limit:              | 1                | Specifies the LDAP s<br>Info                                                                                                    |
| Results Time Limit: 120000   The maximum number of allibrooch for he LDP and maximum limits in the shaft of the state of the state of                      | Parallel Connect Delay:               | 0                | The delay in seconds when making concurrent attempts to connect to multiple LDAP servers. More Info                                                                                                    |          | Parallel Connect Delay:              | 0                | The delay to connect                                                                                                    |
| Cache Thi: Specifies whether to green tLDP connections from lump out. Were info   I rolow Referrals DuP detrates to infolue of errals to the LDP detrates to the LDP detrates to the LDP detrates to the LDP detrates to the LDP detrates to the LDP detrates to the LDP detrates. Were info   I i follow Referrals DuP detrates to infolue of errals to the LDP detrates to the LDP detrates to                                                               | Results Time Limit:                   | 120000           | The maximum number of milliseconds for the LDAP<br>server to wait for results before timing out. If this<br>attribute is set to 0, there is no maximum time<br>limit. More Info                                                                                                    |          | Results Time Limit:                  | 120000           | The maxim<br>server to w<br>attribute is<br>limit. Mor                                                                                                    |
| P Follow Referrals Specifies that a search for a user or prover with the UDAP directory, by default, the search for a search for a user or hanches with the UDAP directory, by default, the search for a search for a searc | C Keep Alive Enabled                  |                  | Specifies whether to prevent LDAP connections from<br>timing out. More Info                                                                                                    |          | C Keep Alive Enabled                 |                  | Specifies w<br>timing out.                                                                                                    |
| Image: Bind Anonymousity On Referrals By default, the LDAP Authentication provider uses the same DN is and passoned used to connect to the LDAP or with the tonders as and anonymous user, enable this attribute. Nore Info   Image: Propagate Cause For Login Exception Specifies whether the providers aboutd propagate the cause. For Login Exception   Image: Cache Enabled Specifies whether a cache is used with the LDAP server More Info   Image: Cache Enabled Specifies whether to enable datistics of the cache. More info   Image: Cache Enabled Specifies whether to enable datistics of the cache. More info   Image: Cache Enabled Specifies the name of the identity domain. More Info   Image: Cache Enabled Specifies the name of the identity domain. More Info   Image: Cache Enabled Specifies the name of the identity domain. More Info                                                                                                    | ✔ Follow Referrals                    |                  | Specifies that a search for a user or group within the LDAP Authentication provider will follow referrals to other LDAP servers or branches within the LDAP directory. By default, this attribute is enabled. More Info                                                                                             |          | Follow Referrals                     |                  | Specifies the LDAP Auth<br>LDAP Server<br>default, thi                                                                                                    |
| Cache Enabled Specifies whether the providers should propagate the cognic exception.   Cache Enabled Specifies whether a cache is used with the LDAP server More Info   Cache Size: 32   DAP server More Info   Cache Size: 32   DaP server More Info   Cache Size: 32   DaP server More Info   Cache Size: 32   DaP server More Info   Cache Size: 32   DaP server More Info   Cache Size: 32   DaP server More Info   Cache Size: 32   DaP server More Info   Cache Size: 32   DaP server More Info   Cache Size: 32   DaP server More Info   Cache Size: 32   DaP server More Info   Cache Size: 32   DaP server More Info   Cache Size: 32   DaP server More Info   Cache Size: 32   DaP server More Info   Cache Size: 32   DaP server More Info   Cache Size: 32   Dap server More Info   Cache Size: 32   Dap server More Info   Cache Size: Specifies the name of the GUID attribute defined in the Oracle Internet Directory IDAP server. The default value user Info   Sweit Sweit                                                                                                    | ि (ट्टे Bind Anonymously On Referrals |                  | By default, the LDAP Authentication provider uses the same DN and password used to connect to the LDAP server when following referrals during a search. If you want to connect as an anonymous user, enable this attribute. More Info                                                                               |          | 🗌 🥵 Bind Anonymously On Referrals    |                  | By default,<br>same DN a<br>server whe<br>want to co<br>attribute.                                                                                                    |
| Cache Enabled Specifies whether a cache is used with the LDAP<br>server More Info   Cache Size: 32   Data is of the cache (in kilobytes) that is used with<br>the LDAP server   Cache TIL: 60   The time to-low of the cache (in seconds) that is used<br>with the LDAP server   Cache Statistics Enabled 32   Cache Statistics Enabled 60   Cache Statistics Enabled 60   Cache Statistics Enabled 60   Cache Statistics Enabled 60   Cache Statistics Canability domain. More Info   Cache Statistics Enabled Specifies the name of the CuUD attribute defined in the<br>oracle Internet Directory UAP server. The default value<br>userdyality. More Info   Cache Statistics Enabled Orcicguid   Specifies Whether Ion and the identity domain. More Info                                                                                                    | Propagate Cause For Login Excepti     | on               | Specifies whether the providers should propagate the<br>cause of the LoginException. More Info                                                                                                    |          | 📄 🛱 Propagate Cause For Login Except | ion              | Specifies w<br>cause of th                                                                                                    |
| Cache Size:       32       The size of the cache (in biolytes) that is used with the LDAP server More Info       Cache Size:       32       The size of the cache (in biolytes) that is used with the LDAP server More Info         Cache TIL:       60       The size of the cache (in seconds) that is used with the LDAP server More Info       Cache Size:       32       The size of the cache (in seconds) that is used with the LDAP server. More Info         Cache Statistics Enabled       Specifies whether to enable statistics of the cache. More Info       Specifies whether to enable statistics of the cache. More Info       Specifies in the cache (in seconds) that is used with the LDAP server. The default value to oracle internet. The default value to oracle internet. The default value to oracle internet. More Info       Specifies internet of the doubt y domain. More Info       Specifies internet of the identity domain. More Info       Save         Save       Save       Save       Save       Save       Save                                                                                                    | ✓ Cache Enabled                       |                  | Specifies whether a cache is used with the LDAP<br>server More Info                                                                                                    |          | ✓ Cache Enabled                      |                  | Specifies w<br>server Me                                                                                                    |
| Cache TIL:       60       The time-to-live of the cache (in seconds) that is used with the LDAP server. More Info       Cache TIL:       60       The time-to-live of the cache (in seconds) that is used with the LDAP server. More Info         Cache Statistics Enabled       Specifies whether to enable statistics of the cache. More Info       Specifies whether to enable statistics of the cache. More Info       Specifies the name of the CUID attribute defined in the Oracle interned Directory UAP server. The default value userdguid. More Info       Specifies the name of the identity domain. More Info       Specifies the name of the identity domain. More Info       Identity Domain:       Identity Domain.       Identity Domain. More Info         Save       Save       Save       Save       Save       Save       Save                                                                                                    | Cache Size:                           | 32               | The size of the cache (in kilobytes) that is used with the LDAP server More Info                                                                                                    |          | Cache Size:                          | 32               | The size of<br>LDAP serve                                                                                                    |
| Cache Statistics Enabled       Specifies whether to enable statistics of the cache. More Info       More Info       Specifies view       Specifies view       Specif                                                                                                    | Cache TTL:                            | 60               | The time-to-live of the cache (in seconds) that is used<br>with the LDAP server More Info                                                                                                    |          | Cache TTL:                           | 60               | The time-t<br>with the LE                                                                                                    |
| dC GUID Attribute:       orclguid       Specifies the name of the GUID attribute defined in the Oracle Internet Directory UDAP server. The default value isordguid.       dC GUID Attribute:       orclguid       Specifies the name of the GUID attribute defined in the Oracle Internet Directory UDAP server. The default value isordguid.         Identity Domain:       Image: The name of the identity domain. More Info       Identity Domain:       Identity Domain:       Image: The name of the identity domain. More Info         Save       Save       Save       Save       Save       Save                                                                                                    | Cache Statistics Enabled              |                  | Specifies whether to enable statistics of the cache. More Info                                                                                                    |          | Cache Statistics Enabled             |                  | Specifies w<br>Info                                                                                                    |
| Identity Domain:     The name of the identity domain. More Info     Identity Domain:     The name       Save     Save                                                                                                    | 近 GUID Attribute:                     | orclguid         | Specifies the name of the GUID attribute defined in the<br>Oracle Internet Directory LDAP server. The default value<br>isorclguid. More Info                                                                                                    |          | 鑦 GUID Attribute:                    | orclguid         | Specifies the Oracle Interior Specifies the Oracle Interior Specifies and Specifies and Specifies an |
| Save Save                                                                                                    | Identity Domain:                      |                  | The name of the identity domain. More Info                                                                                                    |          | Identity Domain:                     |                  | The name                                                                                                    |
|                                                                                                    | Save                                  |                  |                                                                                                    |          | Save                                 |                  |                                                                                                    |

# Step 8 - Press the Save button

| 🏦 Home Log Out Preferences 🔤 Reco                               | ord Help                                                 |
|-----------------------------------------------------------------|----------------------------------------------------------|
| Home >Summary of Security Realms >myreal                        | Im >Providers >BIP_OID_Provider                          |
| Settings for BIP_OID_Provider                                   |                                                          |
| Configuration Performance                                       |                                                          |
| Common Provider Specific                                        |                                                          |
|                                                                 |                                                          |
| Save                                                            |                                                          |
| Save                                                            | rific configuration for this Oracle Internet Directory & |
| Save<br>Use this page to define the provider spec               | tific configuration for this Oracle Internet Directory A |
| Save Use this page to define the provider spec Connection       | tific configuration for this Oracle Internet Directory A |
| Save Use this page to define the provider spec Connection Host: | tific configuration for this Oracle Internet Directory A |

# Step 6 – Change the DefaultAuthenticator from REQUIRED to SUFFICIENT

The DefaultAuthenticator must be changes from REQUIRED to SUFFICIENT, otherwise logins will fail.

| ettings for myrealm                          |   |                 |      |                |
|----------------------------------------------|---|-----------------|------|----------------|
| Configuration                                | U | sers and Groups | Role | s and Policies |
| Authentication Password Validation Authoriza |   | Authorizatio    |      |                |

An Authentication provider allows WebLogic Server to multiple Authentication providers in a security realm. E

#### Customize this table

#### Authentication Providers

Click the Lock & Edit button in the Change Center to a

| Ne | W Delete Reorder                |     |
|----|---------------------------------|-----|
|    | Name                            | D   |
|    | BIP_OID_Provider                | Pr  |
|    | DefaultAuthenticate             | w   |
|    | Trust Service Identity Asserter | Tri |
|    | DefaultIdentityAsserter         | w   |
| Ne | w Delete Reorder                |     |

| ettings for DefaultAuthenticator                         |                                     | 🔒 Home Log Out Preferences 🏊 I                                                           | Record Help                     |
|----------------------------------------------------------|-------------------------------------|------------------------------------------------------------------------------------------|---------------------------------|
| Configuration Performance Mig                            | gration                             | Home >Summary of Security Realms >m                                                      | vrealm >Providers >DefaultAuthe |
| Common Provider Specific                                 |                                     | Settings for DefaultAuthenticator                                                        |                                 |
| Save                                                     |                                     | Configuration         Performance         Mig           Common         Provider Specific | gration                         |
| This page displays basic information the login sequence. | about this WebLogic Authe           | Save                                                                                     | about this WebLogic Authentic   |
| 街 Name:                                                  | DefaultAuthenticator                | the login sequence.                                                                      |                                 |
| 街 Description:                                           | WebLogic Authentication             | 👸 Name:                                                                                  | DefaultAuthenticator            |
| 街 Version:                                               | 1.0                                 | 🔁 Description:                                                                           | WebLogic Authentication Pro     |
| 街 Control Flag:                                          | SUFFICIENT V                        | Wersion: Ontrol Flag:                                                                    | 1.0<br>SUFFICIENT V             |
| Save                                                     | REQUISITE<br>SUFFICIENT<br>OPTIONAL | Save                                                                                     |                                 |

Step 7 – Activate all the changes

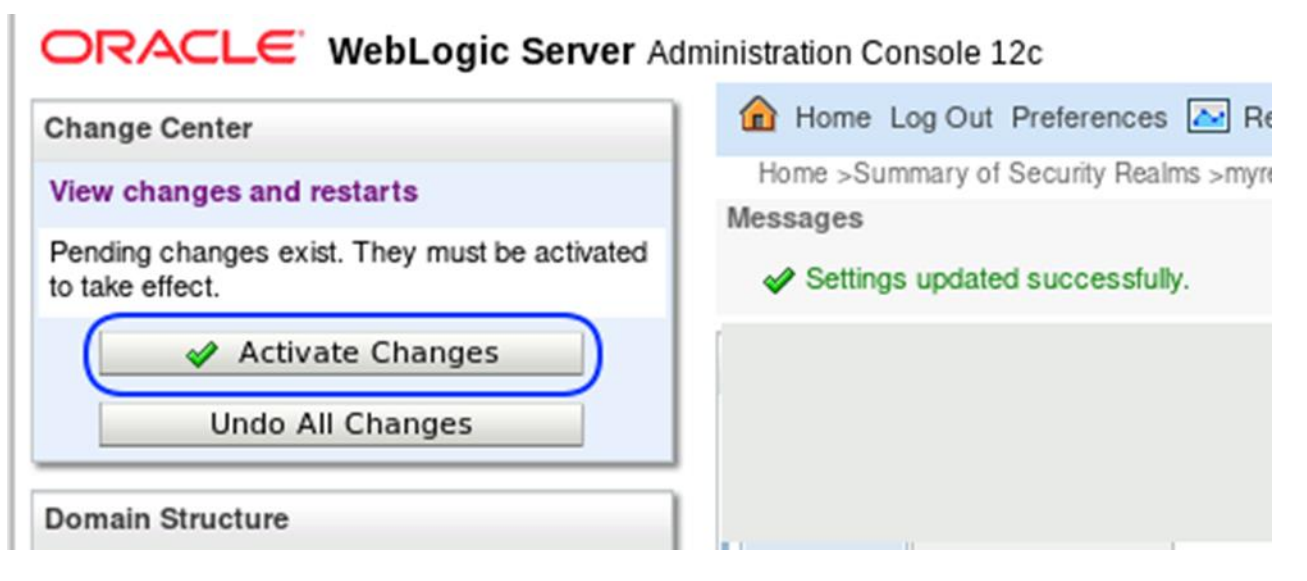

# 5.3 Configuration of Java Platform Services (JPS)

To fully utilize an LDAP Server, such as Oracle Internet Directory (OID) or Microsoft Active Directory (AD), it is necessary to configure the Oracle Virtual Directory (OVD) subsystem.

This requires logging into the Operating System for the OAS product's Oracle Home and issuing the command-lines below.

Prior to editing these files, it is necessary to bring down the entire stack. See ' Appendix C - Stopping the full OAS stack'.

There are two required steps.

**Step 1 - Configure Java Platform Services** 

The file **jps-config.xml** needs to be edited by adding the following text as shown below:

<property name="virtualize" value="true"/>

```
$ cd $MW_HOME
$ cd user_projects/domains/bi/config/fmwconfig
$ cp jps-config.xml jps-config.xml.ORIG
$ vi jps-config.xml
$ diff -b jps-config.xml jps-config.xml.ORIG
84d83
< <pre>sproperty name="virtualize" value="true"/>
```

After the edits, the file **jps-config.xml** should look something like this:

| <u>Line#</u> | Text                                                                                                    |
|--------------|----------------------------------------------------------------------------------------------------|
| 80           | <pre><serviceinstance name="idstore.ldap" provider="idstore.ldap.provider"></serviceinstance></pre>        |
| 81           | <description>LDAP Identity Store Service Instance</description>                                            |
| 82           | <property connection_pool_class"="" name="idstore.config.provider" value="true" virtualize"=""></property> |
| 85           |                                                                                                    |

#### Step 2 - Configuring Oracle Virtual Directory (OVD)

The file **provider.os\_xml** needs to be edited by changing the text as shown below:

```
<property name="enabled" value="true"/>
```

After the edits, the file should look something like this:

```
      Line#
      Text

      55
      <provider name="BlindTrustManager">

      56
      <configClass>oracle.ods.virtualization.config.BlindTrustManagerProviderConfig</....</td>

      57
      <properties>

      58
      <property name="enabled" value="true"/>

      59
      </properties>

      60
      </provider>
```

# 5.4 Stop the complete OAS stack

In order for the above sets of changes to be made permanent, it is necessary to completely bounce the OAS WebLogic domain.

Stop the OAS WebLogic Domain using 'Appendix C- Stopping the full OAS stack'.

# 5.5 Start the complete OAS stack

Start the OAS WebLogic domain using 'Appendix B - Starting the full OAS stack'
## 5.6 Mapping Fusion Middleware Application roles to EM LDAP Users

As a pre-requisite, all the steps earlier in this chapter must have already been completed.

If the prior sections are followed, the full OAS stack should be down.

Start the full OAS stack, using the instructions in 'Appendix B - Starting the full OAS stack'.

This section will detail the steps for granting OAS Fusion Middleware Application roles to LDAP Users, and/or LDAP Groups, utilizing Fusion Middleware Control.

These same LDAP users and LDAP groups will be shared between the two products (Enterprise Manager and Oracle Analytics Server).

The specifics role names and mapping form the basis of the termination, as shown in the flow charts from Appendix F and Appendix G.

- Appendix F- Oracle Analytics Publisher Login Flow
- Appendix G OAS Privilege Assignment

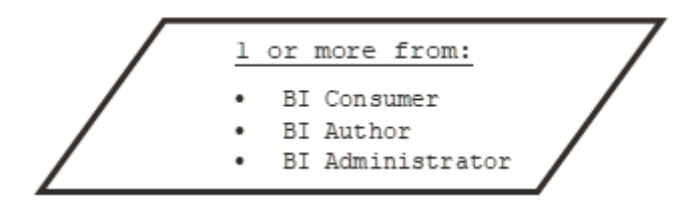

#### NOTES:

- The three roles above would have already been created as part of the initial OAS Configuration.
- These roles are managed by the Oracle Platform Services (OPSS) as part of the 'obi-stripe'.
- The '**obi-stripe**' is created as part of OAS configuration, and populated with these three roles, in a hierarchical manner.

| OBI-Stripe Role  | Description                                                                        |
|------------------|------------------------------------------------------------------------------------|
| Bl Consumer      | Can login to OAS and view reports                                                  |
| BI Consumer      | Can also schedule OAS reports                                                      |
| BI Author        | Can manipulate the OAS catalog (cut/copy/paste/delete)                             |
| BI Author        | Can also edit OAS reports                                                          |
| BI Administrator | Full access to OAS, including access to the special <b>Administration</b> screens. |

Note: Step 4 has a total of 11 parts

## Step 4 Part 1 – Login to Fusion Middleware Control

Login to Fusion Middleware control, in a browser, as the 'weblogic' user.

For example:

http://oas.example.com:9500/em

| ກ http              | p://oas.example.com:9500/em                                  |
|---------------------|--------------------------------------------------------------|
| SIGN<br>ORA<br>FUSI | IN TO<br>CLE ENTERPRISE MANAGER<br>ON MIDDLEWARE CONTROL 12c |
|                     |                                                              |
|                     |                                                              |
|                     | Identifying targets                                          |
| Domain              | Domain_bi                                                    |
| User Name           | weblogic                                                     |
|                     |                                                              |
| Password            |                                                              |
| Password            | Login to Partition                                           |

### Step 4 - Part 2 - Configure Fusion Middleware Application Roles for OAS

| ORACLE' Enterprise Manager Fusion Middleware Control 12c | WebLogic Domain 🗸 🛛 weblogic 💌 🚥 |
|----------------------------------------------------------|----------------------------------|
|                                                          | Home                             |
|                                                          | Monitor                          |
| Hen WebLogic Domain V                                    | Diagnos                          |
| 1 Information                                            | Control                          |
|                                                          | Logs                             |
|                                                          | Environ                          |
|                                                          | Deployr                          |
|                                                          | JDBC E                           |
|                                                          | Messag                           |
|                                                          | Cross C                          |
|                                                          | Web Se                           |
|                                                          | Other S                          |
| Ϋ́ Ι                                                     | Adminis                          |
|                                                          | Refresh                          |
| Adminiserver(admin)                                      | Security                         |
| Security Administration                                  | JNDI B                           |
| Web Service Security                                     | System                           |
| Application Policies                                     | 國 WebLo                          |
| Application                                              | Target :                         |
| System Policies                                          | Target I                         |

## Step 4 - Part 3 - Select the 'obi' Application Stripe and click the search button

| CRACLE Enterprise Manager Fusion Middleware Control 12c                                                                                                    |                                                                                                    |
|----------------------------------------------------------------------------------------------------|----------------------------------------------------------------------------------------------------|
| bi O<br>WebLogic Domain                                                                                                    | ORACLE Enterprise Manager Fusion Middleware Control 12c                                                                                                    |
| /Domain_bi/bi > Application Roles Application Roles                                                                                                    | bi 🔹 👘 WebLogic Domain 🔻                                                                                                    |
| Application roles are the roles used by security aware applications that are specific to the ap<br>application roles that are created in the context of end users accessing the application. | /Domain_bi/bi > Application Roles                                                                                                    |
| <ul> <li>Policy Store Provider</li> <li>Search</li> <li>Select an application stripe and enter a search keyword for the role name to search for roles</li> </ul>                             | Application Roles Application roles are the roles used by security aware applications that are specific to the application. application roles that are created in the context of end users accessing the application. Policy Store Provider                                                                                                    |
| Application Stripe obi                                                                                                    | Search Select an application stripe and enter a search keyword for the role name to search for roles defined to the role name to search for roles defined to the role name to search for role name to search for role name to search f |
| View View Create                                                                                                    | Application Stripe obi                                                                                                    |
|                                                                                                    | Role Name Starts With 🗸                                                                                                    |
| Role Name Display Name                                                                                                    | V\Y                                                                                                    |
| No application roles found.                                                                                                    |                                                                                                    |

## Step 4 - Part 4 - Select the Role BIServiceAdministrator

| t;          | bi 🜖 🔚 WebLogic Domain 👻                                                                                                    |                                                                                                    |                                                                                                    |
|-------------|----------------------------------------------------------------------------------------------------|----------------------------------------------------------------------------------------------------|----------------------------------------------------------------------------------------------------|
| Dor         | main_bi/bi > Application Roles                                                                                                    |                                                                                                    |                                                                                                    |
| Ap          | polication Roles                                                                                                    |                                                                                                    |                                                                                                    |
| \pp<br>he ( | plication roles are the roles used by sec<br>context of end users accessing the app                                                                         | curity aware applications that are specifi<br>plication.                                                                                                    | ic to the application. These roles are seeded by applications in single global policy store when the                                                                                                    |
| ▶           | Policy Store Provider                                                                                                    |                                                                                                    |                                                                                                    |
|             | Saarch                                                                                                    |                                                                                                    |                                                                                                    |
| Sele        | ect an application stripe and enter a se                                                                                                    | arch keyword for the role name to search                                                                                                    | ch for roles defined by this application.                                                                                                    |
|             |                                                                                                    |                                                                                                    |                                                                                                    |
|             |                                                                                                    |                                                                                                    |                                                                                                    |
|             | Application Stripe                                                                                                    | obi 🔹                                                                                                    |                                                                                                    |
|             | Application Stripe                                                                                                    |                                                                                                    |                                                                                                    |
|             | Application Stripe                                                                                                    | Starts With                                                                                                    |                                                                                                    |
| Vi          | Application Stripe of Role Name S                                                                                                    | obl T                                                                                                    |                                                                                                    |
| Vi          | Application Stripe of Role Name S                                                                                                    | Starts With J<br>ate Like / Edit X Delete                                                                                                    | ·                                                                                                    |
| Vi          | Application Stripe o<br>Role Name S<br>iew v Treate Treat                                                                                                   | obl                                                                                                    |                                                                                                    |
| Vi          | Application Stripe of<br>Role Name S<br>iew  Create  Create  Role Name                                                                                      | obi T<br>Starts With T<br>ate Like X Delete<br>Display Name                                                                                                    | - Description                                                                                                    |
| Vi          | Application Stripe of<br>Role Name S<br>iew  Create  Create  Role Name BIServiceAdministrator                                                               | obl                                                                                                    | Description This role confers privileges required to administer the sample application.                                                                                                    |
| Vi          | Application Stripe of<br>Role Name S<br>iew T Create E Creat<br>Role Name<br>BIServiceAdministrator<br>DVContentAuthor                                      | obl  Starts With  ate Like  Edit  Display Name BI Service Administrator DV Content Author                                                                                                    | Description     This role confers privileges required to administer the sample application.     Users with this role can create most types of content.                                                                                                    |
|             | Application Stripe of<br>Role Name S<br>iew T Create Creat<br>Role Name<br>BIServiceAdministrator<br>DVContentAuthor<br>BIConsumer                          | obl Starts With Cate Like Edit Display Name BI Service Administrator DV Content Author BI Consumer                                                                                                    | Description     This role confers privileges required to administer the sample application.     Users with this role can create most types of content.     Users granted this role can consume content but are restricted in what they can create.                                                                                                    |
|             | Application Stripe of<br>Role Name S<br>iew  Create  Create<br>Role Name<br>BIServiceAdministrator<br>DVContentAuthor<br>BIConsumer<br>BIDataLoadAuthor     | obl                                                                                                    | Description     This role confers privileges required to administer the sample application.     Users with this role can create most types of content.     Users granted this role can consume content but are restricted in what they can create.     Users with this role can author data loads.                                                            |
|             | Application Stripe of Role Name S iew  Create  Role Name BIServiceAdministrator DVContentAuthor BIConsumer BIDataLoadAuthor BIContentAuthor BIContentAuthor | Att Like  Content Author BI Consumer BI Dataload Author BI Content Author BI Content Author BI Cont | Description     This role confers privileges required to administer the sample application.     Users with this role can create most types of content.     Users granted this role can consume content but are restricted in what they can create.     Users with this role can author data loads.     Users with this role can create most types of content. |
|             | Application Stripe of Role Name S iew  Create  Role Name BIServiceAdministrator DVContentAuthor BIConsumer BIDataLoadAuthor BIConsumer DVConsumer           | obl   Starts With   ate Like   Edit   Display Name   Bi Service Administrator   DV Content Author   Bi Consumer   Bi Dataload Author   Bi Content Author   Bi Content Author   Bi Content Author   DV Consumer                                                                                                    |                                                                                                    |

| WebLogic Domain 👻                                                                                               |                                                                                                 |                                                                   |
|----------------------------------------------------------------------------------------------------|-------------------------------------------------------------------------------------------------|-------------------------------------------------------------------|
| omain_bi/bi > Application Roles                                                                                 |                                                                                                 |                                                                   |
| pplication Roles<br>oplication roles are the roles used by secu<br>oplication roles that are created in the con | urity aware applications that are specific to t<br>text of end users accessing the application. | ne application. These roles are seed                              |
| Policy Store Provider                                                                                           |                                                                                                 |                                                                   |
| Search                                                                                                    |                                                                                                 |                                                                   |
| elect an application stripe and enter a sea                                                                     | arch keyword for the role name to search for                                                    | roles defined by this application.                                |
| Application Stripe obi                                                                                          | ~                                                                                               |                                                                   |
| Role Name Starts                                                                                                | s With 🗸                                                                                        |                                                                   |
| View 🔻 🎽 Create 📑 Crea                                                                                          | te Like 📝 Edg 🗙 Delete                                                                          |                                                                   |
| 2                                                                                                    |                                                                                                 |                                                                   |
| Role Name                                                                                                    | Display Name                                                                                    | Description                                                       |
| BIDataModelAuthor                                                                                               | BI Data Model Author                                                                            | Users with this role can author                                   |
| DVConsumer                                                                                                    | DV Consumer                                                                                     | Users granted this role can co                                    |
| BIContentAuthor                                                                                                 | BI Content Author                                                                               | Users with this role can create                                   |
|                                                                                                    | BI Dataload Author                                                                              | Users with this role can author                                   |
| BIDataLoadAuthor                                                                                                |                                                                                                 |                                                                   |
| BIDataLoadAuthor<br>DVContentAuthor                                                                             | DV Content Author                                                                               | Users with this role can create                                   |
| BIDataLoadAuthor<br>DVContentAuthor<br>BIConsumer                                                               | DV Content Author<br>BI Consumer                                                                | Users with this role can create<br>Users granted this role can co |

## Step 4 - Part 6 – Press Add

| ORACLE                   | Enterprise Manager Fusion Middleware Control 12c                            |
|--------------------------|-----------------------------------------------------------------------------|
| bi O<br>HebLogic         | Domain 🔻                                                                    |
| /Domain_bi/bi > Applica  | tion Roles > Edit Application Role                                          |
| Edit Applicatio          | n Role : BIServiceAdministrat                                               |
| Role (or Enterprise Role | e) is the group of users designed at the enterprise level and typically use |
| General                  |                                                                             |
| Application Stripe       | obi                                                                         |
| Role Name                | BIServiceAdministrator                                                      |
| Display Name             | BI Service Administrator                                                    |
| Description              | This role confers privileges required to administer the sample application. |
| Members                  |                                                                             |
| An application role may  | need to be mapped to users or groups defined in enterprise LDAP serve       |
| View 🔻 🕇 Add             | 🖉 🗙 Delete 📄 Detach                                                         |
| Name                     |                                                                             |
| weblogic                 |                                                                             |

### Step 4 - Part 7 - Add the required Principals

## Enter a value for the Principal Name (for example, *emLDAPUser1*), and press the search arrow

| Add Principal                                                                                |                                                                                                    | Add Principal                                               |                                                     |                                   |
|----------------------------------------------------------------------------------------------|----------------------------------------------------------------------------------------------------|-------------------------------------------------------------|-----------------------------------------------------|-----------------------------------|
| Specify criteria to search and select the application ro<br>Search<br>Type<br>Principal Name | les that you want to grant permissions to.<br>Application Role ✓<br>Application Role<br>Group<br>Ser | Specify criteria to search<br>Search<br>Searched Principals | Type User<br>Type Starts W<br>Display Name Starts W | you want to grant permissions to. |
|                                                                                              |                                                                                                    | View 👻 📄 Detac                                              | h                                                   |                                   |
| Searched Principals                                                                          |                                                                                                    | Principal                                                   | Display Name                                        | Description                       |
| View 💌 📺 Detach                                                                              |                                                                                                    | No search conducted                                         |                                                     |                                   |
| Principal Display Name                                                                       | Description                                                                                          |                                                             |                                                     |                                   |

## Step 4 - Part 8 - Select an LDAP user (for example, *emLDAPUser1*) and press OK in bottom right

| Add Principal                         |                               |                                                                                                |
|---------------------------------------|-------------------------------|------------------------------------------------------------------------------------------------|
| Specify criteria to search and select | the application roles that yo | rou want to grant permissions to.                                                              |
|                                       | Type User                     | ~                                                                                              |
| р                                     | rincipal Name Starts Wit      | th V emLDAPUser1                                                                               |
|                                       | Display Name Starts Wit       | th •                                                                                           |
| Searched Principals                   |                               |                                                                                                |
| View 💌 🔛 Detach                       |                               |                                                                                                |
| Principal [                           | Display Name                  | Description                                                                                    |
|                                       |                               |                                                                                                |
|                                       |                               |                                                                                                |
|                                       |                               |                                                                                                |
|                                       |                               |                                                                                                |
| emLDAPUser1                           |                               |                                                                                                |
|                                       |                               |                                                                                                |
| Advanced Option                       |                               |                                                                                                |
| Check to enter principal name         | e here instead of searching   | g from above. This option can be used for advanced scenarios related to custom authenticators. |
|                                       |                               |                                                                                                |
|                                       |                               |                                                                                                |
|                                       |                               |                                                                                                |

10/8/2024

Cancel

Step 4 -Part 9 – Confirm the selection by pressing OK in the top right

| ORACLE Enterprise Manager Fusion Middleware Control 12c                                                                                            |                                      | WebLogic Domain v weblogic v |
|----------------------------------------------------------------------------------------------------|--------------------------------------|------------------------------|
| bi O                                                                                                    |                                      | ల                            |
| /Domain_bi/bi > Application Roles > Edit Application Role                                                                                          |                                      |                              |
| Edit Application Role : BIServiceAdministrat                                                                                                    |                                      | OK Cancel                    |
| Role (or Enterprise Role) is the group of users designed at the enterprise level and typically used to assign a privilege or permission. A role ca | n also contain other roles as member | s. 43                        |
| General                                                                                                    |                                      |                              |
| Application Stripe obi                                                                                                    |                                      |                              |
| Role Name BIServiceAdministrator                                                                                                    |                                      |                              |
| Display Name BI Service Administrator                                                                                                    |                                      |                              |
| Description This role confers privileges required to administer the sample application.                                                            |                                      |                              |
| Members                                                                                                    |                                      |                              |
| An application role may need to be mapped to users or groups defined in enterprise LDAP server, or the role can be mapped to other application     | on roles.                            |                              |
| View 🔻 🕂 Add 🔀 Delete 💮 Detach                                                                                                    |                                      |                              |
| Name                                                                                                    | Display Name                         | Туре                         |
| weblogic                                                                                                    | weblogic                             | User                         |
| emLDAPUser1                                                                                                    |                                      | User                         |
|                                                                                                    |                                      |                              |

Step 4 – Part 10 – Confirm the changes are complete

| E WebLogic D                                                                                                    | omain 🔻                                                          |                                                                 |                                                                                                    |
|----------------------------------------------------------------------------------------------------|------------------------------------------------------------------|-----------------------------------------------------------------|----------------------------------------------------------------------------------------------------|
| Information     An application role                                                                                                    | BIServiceAdministrate                                            | or has been updated.                                            |                                                                                                    |
| /Domain_bi/bi > Applicatio                                                                                                    | n Roles                                                          |                                                                 |                                                                                                    |
| Application Role Application roles are the ro application roles that are c Policy Store Provide A Search                                                                                                    | es<br>bles used by security aw<br>reated in the context of<br>er | are applications that are spec<br>end users accessing the appli | C<br>fife to the application. These roles are seeded by ap<br>cation.                                          |
| Select an application stripe                                                                                                    | e and enter a search key                                         | word for the role name to sea                                   | rch for roles defined by this application.                                                                     |
| Applicatio                                                                                                    | on Stripe obi                                                    | ~                                                               |                                                                                                    |
| Ro                                                                                                    | le Name Starts With                                              | •                                                               | ] ▶                                                                                                    |
|                                                                                                    |                                                                  |                                                                 |                                                                                                    |
| View 👻 🎽 Create                                                                                                    | 📑 Create Like                                                    | 🖍 Edit 🗙 Delet                                                  | e                                                                                                    |
| View  Create                                                                                                    | E Create Like                                                    | 🖋 Edit 🗙 Delet                                                  | e                                                                                                    |
| View  Create Create Create Role Name                                                                                                    | E Create Like                                                    | 🖋 Edit 💥 Delet<br>isplay Name                                   | e Description                                                                                                  |
| View View Create                                                                                                    | Create Like                                                      | 🖍 Edit 🗙 Delet<br>isplay Name                                   | e Description                                                                                                  |
| View  Create Create Cre                                                                                                    | Create Like                                                      | 🖍 Edit 🗙 Delet                                                  | e<br>Description                                                                                               |
| View Create<br>Create<br>Role Name<br>BIDataMode<br>DVConsume<br>BIContentAu                                                                                                    | Treate Like                                                      | 🖍 Edit 🗶 Delet<br>isplay Name                                   | e<br>Description                                                                                               |
| View Create<br>Create<br>Role Name<br>BIDataMode<br>DVConsume<br>BIContentAu<br>BIDataLoad/                                                                                                    | Treate Like                                                      | 🖍 Edit 🗶 Delet<br>isplay Name                                   | e Description                                                                                                  |
| View Create<br>Create<br>Role Name<br>BIDataMode<br>DVConsume<br>BIContentAu<br>BIDataLoad/<br>DVContentA                                                                                                    | E Create Like                                                    | 🖍 Edit 🗙 Delet<br>isplay Name                                   | e Description                                                                                                  |
| View Create<br>Create<br>Role Name<br>BIDataMode<br>DVConsume<br>BIContentAu<br>BIDataLoad<br>DVContentA<br>BIConsumer<br>BIServiceAdministrat                                                                                                    | Treate Like                                                      | Edit X Delet<br>isplay Name                                     | e Description This role confers privileges required to.                                                        |
| View  Create Create Cre                                                                                                    | Treate Like                                                      | 🖍 Edit 💥 Delet<br>isplay Name                                   | e Description This role confers privileges required to                                                         |
| View Create<br>Create<br>Role Name<br>BIDataMode<br>DVConsume<br>BIContentAu<br>BIDataLoad/<br>DVContentA<br>BIConsumer<br>BIServiceAdministrat                                                                                                    | or BIServiceAdmin                                                | Edit X Delet                                                    | e Description This role confers privileges required to                                                         |
| View Create<br>Create<br>C | ··· TelServiceAdmin                                              | Edit  Delet isplay Name I Service Administrator iistrator       | e Description This role confers privileges required to a Description                                           |
| View Create<br>Create<br>C | r BlServiceAdmin<br>Display Name<br>weblogic                     | I Service Administrator                                         | e  Description  This role confers privileges required to  Description  This user is the default administrator. |

### Step 4 - Part 11 - Push any changes to OBI stripe

It can sometimes be necessary to bounce OAS for the changes to the OBI-stripe to propagate. To push the changes immediately:

- Bring Down OAS, the Admin Server, and the node manager:
  - Appendix C Stopping the full OAS stack
- Start the full OAS stack:
  - Appendix B Starting the full OAS stack

#### Step 4 – Part 12 - Confirm the operations from the prior step are complete

For final confirmation of the above steps, login to OAS as LDAP user that was just configured.

Step 4, Part 12, section 1 - Login to the OAS console as the user edited, for example emLDAPUser1

| Sign .   | [n                          |
|----------|-----------------------------|
| Please ( | enter username and password |
| Usernar  | ne                          |
| emLD/    | \PUser1                     |
| Passwo   | rd                          |
|          | ••                          |
| Accessil | bility Mode                 |
|          | Sign In                     |
| -07.500- | English (United States)     |

## Step 4, part 12, section 2 - In the top right hand of the screen, select the user's icon and My Account

| A ORACLE Analytics | Search All | • | ् | Home | Catalog N | ew 🔻 Open 🔻    | ? 🙆 |
|--------------------|------------|---|---|------|-----------|----------------|-----|
|                    |            |   |   |      |           | My Account     | ł   |
| Create             | Recent     |   |   |      |           | Administration | n   |
| Report             | Reports    |   |   |      |           | Sign Out       |     |

## Step 4, part 12, section 3 - Select the tab My Group

| My Account                                |                                  | 0      | ×  |
|-------------------------------------------|----------------------------------|--------|----|
| User ID<br>Display Name<br>General My Gro | DAPUser1<br>pups                 |        |    |
| Report Locale                             | English (United States)          |        |    |
| UI Language                               | English (United States)          |        |    |
| Time Zone                                 | [GMT-11:00] Midway Island, Samoa |        |    |
| Accessibility Mode                        | ○ On ● Off                       |        |    |
| Email Addresses                           |                                  |        |    |
| Default Printer                           | ▼                                |        |    |
|                                           |                                  |        |    |
|                                           |                                  |        |    |
|                                           | 0                                | K Canc | el |

## Step 4, part 12, section 4 - Confirm the correct entries in My Groups

| My Account                                                                                                    |   |  | Ø ×       |
|----------------------------------------------------------------------------------------------------|---|--|-----------|
| User ID<br>Display Name                                                                                                    |   |  |           |
| General My Groups<br>BI Service Administrator<br>BI Content Author<br>BI Dataload Author<br>BI Data Model Author<br>DV Content Author<br>BI Consumer<br>DV Consumer |   |  |           |
|                                                                                                    | 6 |  |           |
|                                                                                                    |   |  | OK Cancel |

#### **CHAPTER 6.** CONFIGURATION OF REQUIRED OAS DATASOURCE(S)

After successfully configuring OAS for the desired Security Infrastructure, the Oracle Provided Reports, and any customized reports can be uploaded to OAS.

Before the Oracle provided Out of Box reports can be utilized, as well as any customized reports, it is necessary to configure one or more OAS Datasource(s). <sup>16</sup>

Each of these configured Datasource(s) are mapped one-to-one for each set of the Oracle provided Out of Box Reports.

#### Step 1 - For the first EM Host

The following command sets the password for the MGMT\_VIEW user to the specified value. This is required so that the OAS Datasource (i.e., EMREPOS) can be properly configured.

```
emctl config oms -change view user pwd -sysman pwd ••••••• -user pwd •••••••
emctl stop oms -all
emctl start oms
```

#### Step 2 - OAS Datasource Configuration Steps

Use the following screenshots as an example of configuring an OAS Datasource.

#### Part 1 - Login to OAS as the appropriate user

When proceeding from 'Chapter 4 - OAS For EM Repository-based Security', login as the SYSMAN user.

When proceeding from Chapters 11 (and optionally 12 and 13), login as the 'weblogic' user.

| S for EM Repository-Based Security | OAS for LDAP Based Security        |
|------------------------------------|------------------------------------|
| Sign In                            | Sign In                            |
| Please enter username and password | Please enter username and password |
| Username                           | Username                           |
| sysman                             | weblogic                           |
| Password                           | Password                           |
| ······                             | ••••••                             |
| Accessibility Mode                 | Accessibility Mode                 |
| Sign In                            | Sign In                            |
| English (United States)            | Sec. Inglish (United States)       |

Figure 19. Login as the sysman or weblogic user

#### Part 2 - Click on the Administration Link

| Home Cat   | alog New 🔻 Open 🔻 ? 🗕       |
|------------|-----------------------------|
|            | My Account                  |
|            | Adminightation              |
|            | Sign Out                    |
|            | olgi olu                    |
| Figure 20. | Click on the Administration |

<sup>&</sup>lt;sup>16</sup> (Set Up Data Sources, 2024) Data Sources

#### Part 3 – Add a JDBC Data Source

| Administration                                                                                                    | Administration          |
|----------------------------------------------------------------------------------------------------|-------------------------|
|                                                                                                    | Administration > JDBC   |
| Data Sources                                                                                                    | Data Sources            |
| JDBC Connection<br>JNDI Connection<br>File<br>LDAP Connection<br>OLAP Connection<br>Web Service Connection<br>HTTP Connection | JDBC JNDI File LDAP OLA |
| Content Server                                                                                                    | Data Source Name        |
|                                                                                                    | Orada PI EE             |

#### Part 4 – Ensure that the MGMT\_VIEW account has been setup properly

Make sure that the MGMT\_VIEW user account has been set to a known password, for example:

```
$ emctl config oms -change_view_user_pwd
Oracle Enterprise Manager Cloud ...
Copyright (c) ....
Enter Repository User's Password :
Enter MGMT_VIEW User's Password :
Restart all the OMSs using 'emctl stop oms -all' and 'emctl start oms'.
Successfully changed MGMT_VIEW User's password.
```

Part 5 - Fill in the required details

Name: EMREPOS Driver Type: Oracle 12c Database Class: oracle.jdbc.OracleDriver Connection String: jdbc:oracle:thin:@//emrepos1.example.com:1521/orcl.example.com Use System User: Do Not Check Username: MGMT\_VIEW Password: •••••••• Pre Process Function: sysman.gc\$bip.bip\_set\_em\_user\_context(::xdo\_user\_name)

```
Post Process Function: Leave Blank
Client Certificate: Leave Blank
Use Proxy Authentication: Leave Blank
```

#### Part 6 - Review the newly defined Data Source

| Administration                                                                                                    | Searc                     | h All                          | •                                   |       |
|----------------------------------------------------------------------------------------------------|---------------------------|--------------------------------|-------------------------------------|-------|
| dministration > JDBC > Add Data Source                                                                                                    |                           |                                |                                     |       |
| Add Data Source                                                                                                    |                           |                                |                                     |       |
|                                                                                                    |                           |                                |                                     |       |
| General                                                                                                    |                           |                                |                                     |       |
| TIP Please make sure to install the required JDBC driver classes.<br>TIP With Oracle Fusion Middleware Security Model, select the Use<br>TIP Not all JDBC data sources support Remote Data Gateway Con<br>* Data Source Name | System User checkbo       | ox to use the BI System User f | or your BI Server Database Connecti | tion. |
| * Driver Type                                                                                                    | Oracle 12c                |                                |                                     |       |
| Database Driver Class                                                                                                    | oracle.jdbc.OracleD       | river                          |                                     |       |
|                                                                                                    | (Example: oracle.jdbc.Ora | deDriver )                     |                                     | _     |
| * Connection String                                                                                                    | jdbc:oracle               | :thin:@//emreposl              | example.com:1521/orc                | l.ex  |
| Use System User                                                                                                    | 0                         |                                |                                     |       |
| * Username                                                                                                    | mgmt_view                 |                                |                                     |       |
| Password                                                                                                    |                           |                                |                                     |       |
| Pre Process Function                                                                                                    | sysman.gc\$bip.bi         | p_set_em_user_context(xdo      | _user_name)                         |       |
| Post Process Function                                                                                                    | T-                        |                                |                                     |       |
| Use Proxy Authentication                                                                                                    | 0                         |                                |                                     |       |
|                                                                                                    | Test Connection           |                                |                                     |       |

#### Part 7 - Positive Result of the Test

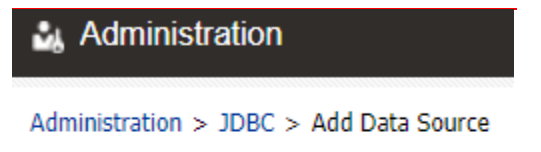

Confirmation Connection established successfully.

#### Part 8 Granting Required Roles to OAS Datasource

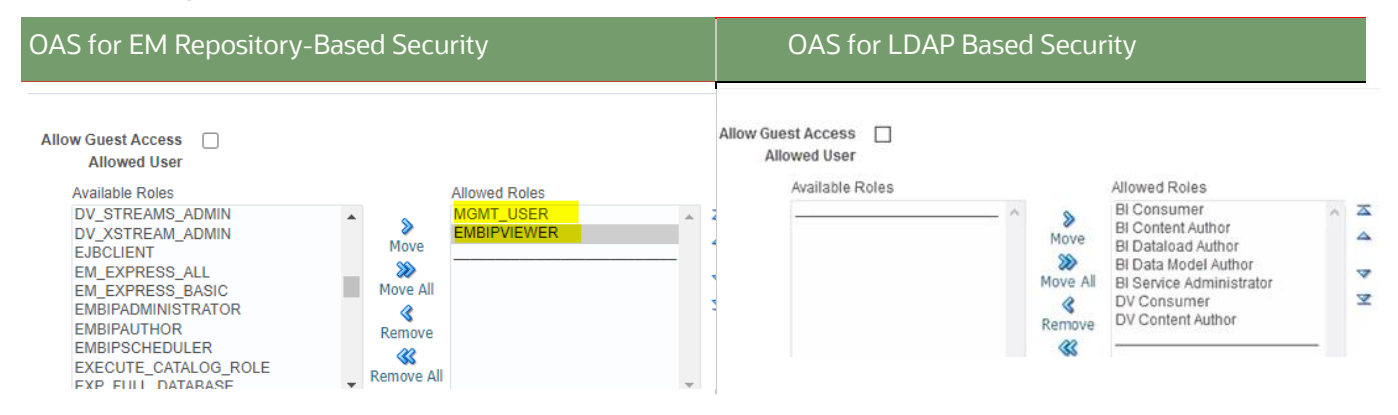

In general, it is not appropriate to select the 'Allow Guest Access' unless a specific use case has been identified to support the guest account.

| Part 9 - Press <mark>Apply</mark> |              |             |            |         |          |           |                    |    |
|-----------------------------------|--------------|-------------|------------|---------|----------|-----------|--------------------|----|
|                                   | Home         | Catalog     | New 🔻      | Open    | • ?      | 9         |                    |    |
|                                   |              |             |            |         | (        | 9         |                    |    |
|                                   |              |             |            |         |          |           |                    |    |
|                                   |              |             |            |         |          |           |                    |    |
| Part 10 – Completed List of JD    | BC Data Sour | ces         |            | Apply   | Cance    | el        |                    |    |
| Administration                    |              |             |            |         |          | Se        | arch All           |    |
| Administration > JDBC             |              |             |            |         |          |           |                    |    |
| Data Sources                      |              |             |            |         |          |           |                    |    |
| JDBC JNDI File LI                 | DAP OLAP     | Web Se      | rvices H   | TTP C   | ontent S | erver     |                    |    |
| Add Data Source                   |              |             |            |         |          |           |                    |    |
| Data Source Name                  |              | Connectio   | on String  |         |          |           |                    |    |
| EMREPOS                           |              | idhc:oracle | thin:@llon | aronoe1 | ovomnio  | . com:152 | 1 (orci example cu | nn |

## CHAPTER 7. PREPARE FOR ORACLE PROVIDED OUT OF BOX REPORTS

Enterprise Manager 24c bundles a full set of the Oracle Provided out-of-box reports. This set of out-of-box reports is being delivered consistent with earlier releases of Enterprise Manager.

#### Per-requisite Step

There are several required steps to support the installation of Enterprise Manager Provided Out of Box Reports.

When utilizing the Database Security Model with OAS [Chapter 4 - OAS For EM Repository-based Security], the EMBIP\* database roles would have been configured using the steps on page 15 'Preparation for upload of Oracle Provided Reports'.

When utilizing the Fusion Middleware Security Model, the built in OAS roles need to overlayed onto the required EMBIP\* roles.

Proceed to 0 Migrating customized Reports from OAP 6.4.

## 7.1 OAS support for EM Provided Reports: Fusion Middleware Security Model

The steps to map the required EMBIP\* roles for the Fusion Middleware Security Model are a bit more involved.

#### Step 1 - Create EMBIP\* Roles as OBI-Stripe Roles

#### 7.1.1.1 Step 1, Part 1 - Login to Fusion Middleware Control

| sia<br>Ol<br>FL | IN IN TO<br>RACLE ENTERPRISE MANAGE<br>JSION MIDDLEWARE CONTRO | <b>:R</b><br>L 12c | sigi<br><b>OR</b><br>FUS | n in to<br><b>Acle Ent</b><br>Bion Mide                                                                                                    | TERPRISE MANAGE     | E <b>R</b><br>NL 12c |  |
|-----------------|----------------------------------------------------------------|--------------------|--------------------------|----------------------------------------------------------------------------------------------------|---------------------|----------------------|--|
|                 |                                                                |                    | Domain                   | Domain_bi                                                                                                    | Identifying targets |                      |  |
| Doma            | in Domain_bi                                                   |                    | * User<br>Name           | weblogic                                                                                                    |                     |                      |  |
| Us<br>Nan       | weblogici                                                      |                    | Password                 |                                                                                                    |                     |                      |  |
| * Passwo        | d                                                              |                    |                          | Chara in                                                                                                    |                     |                      |  |
|                 | Login to Partition                                             |                    |                          | and the second second s |                     |                      |  |
|                 | Sign in                                                        |                    |                          |                                                                                                    |                     |                      |  |
|                 |                                                                |                    |                          |                                                                                                    |                     |                      |  |
|                 |                                                                |                    |                          |                                                                                                    |                     |                      |  |
|                 |                                                                |                    |                          |                                                                                                    |                     |                      |  |

Τ

#### Step 1, Part 2 - Create EMBIPADMINISTRATOR Role

|     |                                 |                                        | _                  | bi 🚯                                                                              |                                           |                                                                  |
|-----|---------------------------------|----------------------------------------|--------------------|-----------------------------------------------------------------------------------|-------------------------------------------|------------------------------------------------------------------|
|     |                                 | 🖶 WebLogic Domain 👻 weblogic 👻 🚥       | t=                 | 🖶 WebLogic Domain 👻                                                               |                                           |                                                                  |
|     |                                 | Home                                   | /Domai             | n bi/bi - Application Boles                                                       |                                           |                                                                  |
|     |                                 | Monitoring                             | , Donna            | lastias Balas                                                                     |                                           |                                                                  |
|     |                                 | Diagnostics +                          | Аррі               | ication Holes                                                                     |                                           |                                                                  |
|     |                                 | Control >                              | Applica<br>context | tion roles are the roles used by securi<br>of end users accessing the application | ty aware applications that are spe-<br>n. | cific to the application. These roles are seeded by applications |
| ppl | cation server performance.      | Logs >                                 | d De               | lieu Store Drouider                                                               |                                           |                                                                  |
|     |                                 | Environment >                          |                    | licy Store Provider                                                               |                                           |                                                                  |
| nei | iu.                             | Deployments                            |                    | Scope We                                                                          | bLogic Domain                             |                                                                  |
|     |                                 | JDBC Data Sources                      |                    | Provider Or                                                                       | acle Database                             |                                                                  |
|     |                                 | Messaging >>                           |                    | Location jdb                                                                      | c/OpssDataSource                          |                                                                  |
|     |                                 | Cross Component Wiring                 | 1.0-               |                                                                                   |                                           |                                                                  |
|     |                                 | Web Services                           | _ Se               | arcn                                                                              |                                           |                                                                  |
|     |                                 | Other Services                         | Select             | an application stripe and enter a searc                                           | n keyword for the role name to se         | arch for roles defined by this application.                      |
|     |                                 | Administration                         |                    | Application Stripe ob                                                             | · ·                                       |                                                                  |
|     |                                 | Refresh WebLogic Domain                |                    | Role Name Sta                                                                     | rts With                                  |                                                                  |
|     | Security Realms                 | Security >                             |                    | Hole Hallie Oa                                                                    |                                           |                                                                  |
|     | Security Administration         | JNDI Browser                           | View               | Create     Create                                                                 | Like 💉 Edit 🗙 Dele                        | ete                                                              |
|     | Web Service Security            | System MBean Browser                   |                    |                                                                                   |                                           |                                                                  |
|     | Application Policies            | WebLogic Server Administration Console | <u>er</u>          |                                                                                   |                                           |                                                                  |
|     | Application Roles               | Target Sitemap                         | R                  | ole Name                                                                          | Display Name                              | Description                                                      |
|     | System Policies                 | Target Information                     | No ap              | plication roles found.                                                            |                                           |                                                                  |
|     | Security Provider Configuration |                                        |                    |                                                                                   |                                           |                                                                  |
|     | Audit Benistration and Policy   |                                        |                    |                                                                                   |                                           |                                                                  |
|     | rught registration dru Folicy   |                                        |                    |                                                                                   |                                           |                                                                  |

#### Step 1, Part 3 - Create EMBIPAdministrator and all EMBIP\* Roles

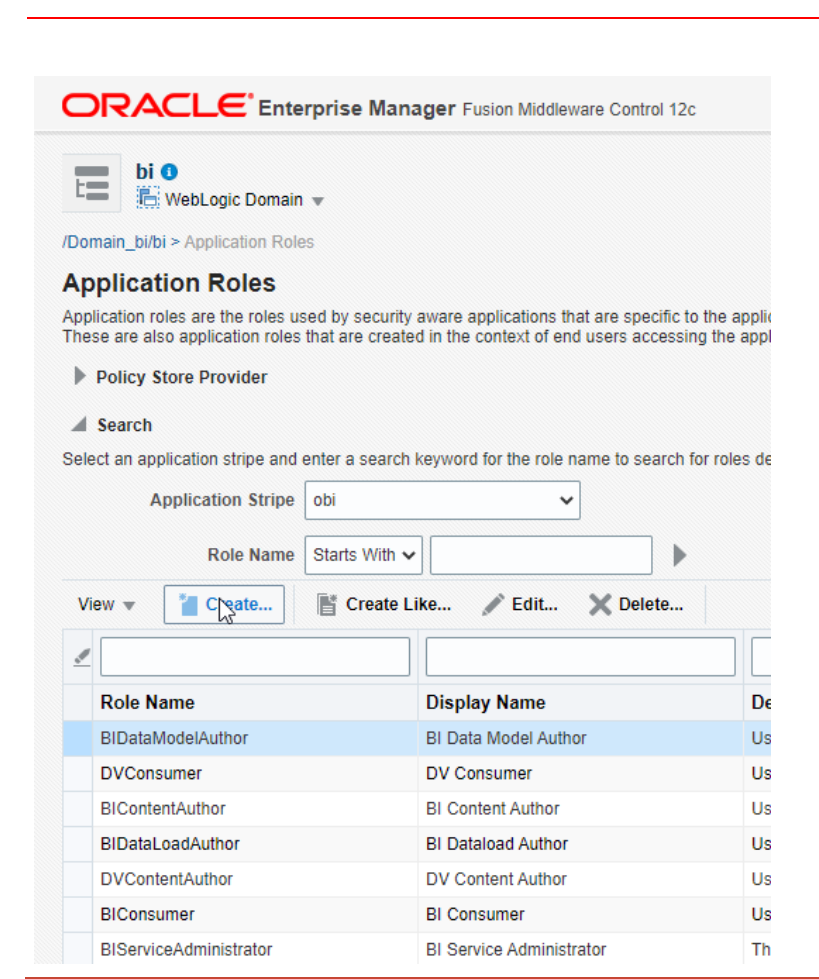

» Enter "EMBIPADMINISTRATOR" for the name and description, then press OK

| ORACL                                  | Enterprise Manager Fusion Middleware Control 12                                            | 🖶 WebLogic Domain 💌 🗤           | eblogic           |
|----------------------------------------|--------------------------------------------------------------------------------------------|---------------------------------|-------------------|
| bi 🛈                                   | ic Domain 🔻                                                                                | Sep 6, 2022 8                   | :50:22 A          |
| /Domain_bi/bi > Appli<br>Create Applic | cation Roles > Create Application Role ation Role                                          |                                 | OK                |
| Role (or Enterprise Ro<br>General      | ole) is the group of users designed at the enterprise level and the                        | other roles as members.         | an also con       |
| Application Stripe                     | obi                                                                                        |                                 |                   |
| * Role Name                            | EMBIPADMINISTRATOR                                                                         |                                 |                   |
| Display Name                           | EMBIPADMINISTRATOR                                                                         |                                 |                   |
| Description                            | This role contains privileges required to administer OAS when used with Enterprise Manager |                                 |                   |
| Members                                |                                                                                            |                                 |                   |
| An application role ma                 | ay need to be mapped to users or groups defined in enterprise                              | uie ivie can be mapped to other | approation roles. |

## Step 1, Part 4 - Repeat Above steps for the other three required roles

| EMBIPAUTHOR                                                                                                    | EMBIPSCHEDULER                                                                                                    | EMBIPVIEWER                                                                                                    |
|----------------------------------------------------------------------------------------------------|----------------------------------------------------------------------------------------------------|----------------------------------------------------------------------------------------------------|
| ORACLE* Enterprise Manager Fusion Middleware Control 12                                                                                                    | ORACLE Enterprise Manager Fusion Middleware Control 12c                                                                                                    | ORACLE <sup>®</sup> Enterprise Manager Fusion Middleware Control 1:                                                                                                    |
| bi ●         Eventation Color         Comain_bibl> > Application Roles > Create Application Role         Careate Application Roles > Create Application Role         Comain_bibl> > Application Roles > Create Application Role         Careate Application Roles > Create Application Role         Application Stripe       obi         * Role Name       EMBIPAUTHOR         Display Name       EMBIPAUTHOR         Description       This role contains privileges required to edit and run OAS reports when used with Enterprise Manager | bi Our Comment of the second second s | bi O E Votopic Domain  Votopic Domain  Votopic |

## Step 1 - Finished Result

| C |                              | Manager Fusion Middleware Control 12c | 🔚 WebLogic Domain 🔻 🛛 weblogic 💌                                                                     |
|---|------------------------------|---------------------------------------|----------------------------------------------------------------------------------------------------|
| Ŀ | bi O<br>R Webl onic Domain - | ,,                                    | Sen 6: 2022 9-12-41 &M PDT 4                                                                         |
|   | BIServiceAdministrator       | BI Service Administrator              | This role confers privileges required to administer the sample application.                          |
|   | EMBIPADMINISTRATOR           | EMBIPADMINISTRATOR                    | This role contains privileges required to administer OAS when used with Enterprise Manager           |
|   | EMBIPAUTHOR                  | EMBIPAUTHOR                           | This role contains privileges required to edit and run OAS reports when used with Enterprise Manager |
|   | EMBIPSCHEDULER               | EMBIPSCHEDULER                        | This role contains privileges required to schedule OAS reports when used with Enterprise Manager     |
|   | EMBIPVIEWER                  | EMBIPVIEWER                           | This role contains privileges required to run OAS reports when used with Enterprise Manager          |
| P | Policy Store Provider        |                                       |                                                                                                    |

### Step 2- Create Mapping of BI Service Administrator to EMBIPAdministrator

To achieve the mapping shown in **Error! Reference source not found.** - **Error! Reference source not found.**, th e following steps are required:

## Step 2, Part 1 - Login to Fusion Middleware Control

| sigi<br>OR<br>FUS                      | N IN TO<br>ACLE ENTERPRISE MANAGE<br>SION MIDDLEWARE CONTRO | <b>R</b><br>L 12c | Sigi<br>OR<br>FUS                      | n in to<br><b>Acle Ent</b><br>Sion Midi | TERPRISE MANAGE<br>DLEWARE CONTRO | 5 <b>R</b><br>L 12c |  |
|----------------------------------------|-------------------------------------------------------------|-------------------|----------------------------------------|-----------------------------------------|-----------------------------------|---------------------|--|
| Domain<br>* User<br>Name<br>* Paseword | Doman, ju<br>weblogd                                        |                   | Domain<br>* User<br>Name<br>* Password | Domsin_bi weblogic                      | Identilying targets               |                     |  |
|                                        | Cogin lo Partition                                          |                   |                                        | and a second                            |                                   |                     |  |

## Step 2, Part 2 - Navigate to OBI Application Stripe

|                       |                                                                                                    | 🚡 WebLogic Domain 🤜                                                                                                    | weblogic 🔻              |                                                                                                    | Manager Fusion Middleware Contro                                                                          | ol 12c                                                              |
|-----------------------|----------------------------------------------------------------------------------------------------|----------------------------------------------------------------------------------------------------|-------------------------|----------------------------------------------------------------------------------------------------|----------------------------------------------------------------------------------------------------|---------------------------------------------------------------------|
|                       |                                                                                                    | Home                                                                                                    |                         |                                                                                                    | 5                                                                                                    |                                                                     |
|                       |                                                                                                    | Monitoring<br>Diagnostics                                                                                                    | Þ                       | bi O<br>₩WebLogic Domain ↓<br>/Domain_bi/bi > Application Roles                                                                                                    |                                                                                                    |                                                                     |
| ing app               | lication server performance.                                                                                    | Control<br>Logs<br>Environment                                                                                                    | •<br>•                  | Application Roles<br>Application roles are the roles used by sec<br>context of end users accessing the applica                                                                                   | curity aware applications that are spe<br>ation.                                                          | cific to the application. These roles are seeded by applications in |
| nter me               | nu.                                                                                                    | Deployments<br>JDBC Data Sources<br>Messaging<br>Cross Component Wirin<br>Web Services<br>Other Services<br>Administration<br>Refresh WebLogic Dom | ig ►<br>►<br>►          | <ul> <li>Policy Store Provider</li> <li>Scope</li> <li>Provider</li> <li>Location</li> <li>Select an application stripe and enter a se</li> <li>Application Stripe</li> <li>Role Name</li> </ul> | WebLogic Domain<br>Oracle Database<br>jdbc/OpssDataSource<br>Parch keyword for the role name to se<br>obi | arch for roles defined by this application.                         |
| ate<br>nning<br>nning | Security Realms<br>Security Administration<br>Web Service Security<br>Application Policies<br>Application Roles | Security<br>JNDI Browser<br>System MBean Browser<br>& WebLogic Server Admir<br>Target Sitemap                                                      | ►<br>nistration Console | View v Create Cre<br>Role Name<br>No application roles found.                                                                                                    | ate Like Edit Dele                                                                                        | Description                                                         |
|                       | System Policies<br>Security Provider Configuration<br>Audit Registration and Policy                             | Target Information                                                                                                    |                         |                                                                                                    |                                                                                                    |                                                                     |

#### Step 2, Part 3 - Edit the BIServiceAdministrator role

ORACLE Enterprise Manager Fusion Middleware Control 12c

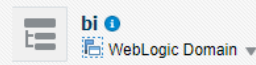

/Domain\_bi/bi > Application Roles

#### **Application Roles**

Application roles are the roles used by security aware applications that are specific to the application. These rol registered. These are also application roles that are created in the context of end users accessing the application

#### Policy Store Provider

#### ▲ Search

Select an application stripe and enter a search keyword for the role name to search for roles defined by this app

| А       | pplication Strip | obi           | *                   | ]                    |                    |
|---------|------------------|---------------|---------------------|----------------------|--------------------|
|         | Role Name        | Starts With V |                     | •                    |                    |
| View 💌  | Create           | Create L      | ike / Edit          | X Delete             |                    |
| <u></u> |                  |               | Edit                | the selected applica | ation role         |
| Role N  | lame             |               | Display Name        |                      | Description        |
| BIDatal | ModelAuthor      |               | BI Data Model Auth  | ог                   | Users with this ro |
| DVCon   | sumer            |               | DV Consumer         |                      | Users granted this |
| BIConte | entAuthor        |               | BI Content Author   |                      | Users with this ro |
| BIData  | LoadAuthor       |               | BI Dataload Author  |                      | Users with this ro |
| DVCon   | tentAuthor       |               | DV Content Author   |                      | Users with this ro |
| BICons  | umer             |               | BI Consumer         |                      | Users granted this |
| BIServi | ceAdministrator  |               | BI Service Administ | rator                | This role confers  |
| EMBIP/  | ADMINISTRATOR    | Add to add    | EMBIPADMINISTR      | ATOR<br>ing          | This role contains |

#### ORACLE Enterprise Manager Fusion Middleware Control 12c bi 0 🖶 WebLogic Domain 👻 /Domain\_bi/bi > Application Roles > Edit Application Role Edit Application Role : BIServiceAdministrat... Role (or Enterprise Role) is the group of users designed at the enterprise level and typically used to General Application obi Stripe Role Name BIServiceAdministrator Display Name BI Service Administrator Description This role confers privileges required to administer the sample application. Members An application role may need to be mapped to users or groups defined in enterprise LDAP server, c View **•** Add Delete... Detach Name weblogic

#### Step 2, Part 5 - Search for the EMBIP roles

# Add Principal

Specify criteria to search and select the application roles that you want to grant permissions to.

## Search

| Principal           | Display Name   | Description         |  |
|---------------------|----------------|---------------------|--|
| View 💌 💮 Detach     |                |                     |  |
| Searched Principals |                |                     |  |
|                     | Display Name   | Starts With 🗸       |  |
|                     | Principal Name | Starts With - EMBIP |  |
|                     | Туре           | Application Role 🗸  |  |
|                     |                |                     |  |

## Step 2, Part 6 - Results of the search

| Add Principal                         |                                  |                             |                    |
|---------------------------------------|----------------------------------|-----------------------------|--------------------|
| Specify criteria to search and select | t the application roles that you | u want to grant permissions | s to.              |
|                                       | Type Application                 | Role                        |                    |
|                                       | Principal Name Starts With       | - EMBIP                     |                    |
|                                       | Display Name Starts With         | ~                           |                    |
| Searched Principals                   |                                  |                             |                    |
| View 💌 🔝 Detach                       |                                  |                             |                    |
| Principal                             | Display Name                     | Description                 | ÷                  |
| EMBIPADMINISTRATOR                    | EMBIPADMINISTRATOR               | This role contains privileg | jes required to ac |
| EMBIPAUTHOR                           | EMBIPAUTHOR                      | This role contains privileg | es required to ec  |
| EMBIPSCHEDULER                        | EMBIPSCHEDULER                   | This role contains privileg | es required to so  |
| EMBIPVIEWER                           | EMBIPVIEWER                      | This role contains privileg | es required to ru  |

### Step 2, Part 7 - Select the EMBIPADMINISTRATOR role and click OK

| Add Principal                              |                                          |                                                                       |                                       |
|--------------------------------------------|------------------------------------------|-----------------------------------------------------------------------|---------------------------------------|
| Specify criteria to search and sel         | ect the application roles that y         | ou want to grant permissions to.                                      |                                       |
|                                            | Type Applicatio                          | n Role                                                                |                                       |
|                                            | Principal Name Starts Wit                |                                                                       |                                       |
|                                            | Display Name Starts Wit                  | h •                                                                   |                                       |
| Searched Principals                        |                                          |                                                                       |                                       |
| View 💌 🔛 Detach                            |                                          |                                                                       |                                       |
| Principal                                  | Display Name                             | Description                                                           |                                       |
| EMBIPADMINISTRATOR                         | EMBIPADMINISTRATOR                       | This role contains privileges required to administer O                | AS when used with Enterprise Manag    |
| EMBIPAUTHOR                                | EMBIPAUTHOR                              | This role contains privileges required to edit and run                | OAS reports when used with Enterpris  |
| EMBIPSCHEDULER                             | EMBIPSCHEDULER                           | This role contains privileges required to schedule OA                 | S reports when used with Enterprise I |
| EMBIPVIEWER                                | EMBIPVIEWER                              | This role contains privileges required to run OAS rep                 | orts when used with Enterprise Manag  |
|                                            |                                          |                                                                       |                                       |
|                                            |                                          |                                                                       |                                       |
|                                            |                                          |                                                                       | đx                                    |
|                                            |                                          |                                                                       | 103                                   |
| Step 2, Part 8 - The New                   | list is shown. press C                   | K                                                                     |                                       |
|                                            | Manager Fusion Middleware Control        | 12c                                                                   | WebLogic Domain 🔻 weblogic 💌          |
| bi O<br>WebLogic Domain 🗸                  |                                          |                                                                       | Sep 7, 2022 10:36:31 AM PDT 🕈         |
| /Domain_bi/bi > Application Roles > Edit / | Application Role                         |                                                                       |                                       |
| Edit Application Role : BI                 | ServiceAdministrat                       |                                                                       | Cance                                 |
|                                            |                                          |                                                                       |                                       |
| An application role may need to be mappe   | ed to users or groups defined in enterpr | se LDAP server, or the role can be mapped to other application roles. |                                       |
| View 🔻 🕂 Add 🗙 Delete                      | Detach                                   |                                                                       |                                       |
| Name                                       |                                          | Display Name                                                          | Туре                                  |
| weblogic                                   |                                          | weblogic                                                              | User                                  |
| EMBIPADMINISTRATOR                         |                                          |                                                                       | Application Role                      |
| EWIDIFADIWIINISTRATOR                      |                                          | EWDIFADIWIINISTRATOR                                                  | Application Role                      |

## Step 2, Part 9 - Confirmation

| bi 0                                                                      |     |
|---------------------------------------------------------------------------|-----|
| Information<br>An application role BIServiceAdministrator has been update | ed. |

## Step 3 -Repeat step 2 twice more, for the other EMBIP roles: Completed Screen Shots Shown

## 1. EMBIPAUTHOR

## 1 Information

An application role BIConsumer has been updated.

| DVContentAuthor        | DV Content Author        | Users with this role car  |
|------------------------|--------------------------|---------------------------|
| BIConsumer             | BI Consumer              | Users granted this role   |
| BIServiceAdministrator | BI Service Administrator | This role confers privile |
| EMBIPADMINISTRATOR     | EMBIPADMINISTRATOR       | This role contains privi  |
| EMBIPAUTHOR            | EMBIPAUTHOR              | This role contains privi  |
| EMBIPSCHEDULER         | EMBIPSCHEDULER           | This role contains privi  |
| EMBIPVIEWER            | EMBIPVIEWER              | This role contains privi  |

| Membership f    | or BIConsumer     |                  |                               |
|-----------------|-------------------|------------------|-------------------------------|
| Principal       | Display Name      | Туре             | Description                   |
| BIContentAuthor | BI Content Author | Application Role | Users with this role can crea |
| DVConsumer      | DV Consumer       | Application Role | Users granted this role can   |
| EMBIPVIEWER     | EMBIPVIEWER       | Application Role | This role contains privileges |

## 2. EMBIPVIEWER

| Information     An application role Bl                                      | ContentAuthor has been upd                                                       | ated.                                        |                                                                                              |
|-----------------------------------------------------------------------------|----------------------------------------------------------------------------------|----------------------------------------------|----------------------------------------------------------------------------------------------|
| BIContentAuthor                                                             | BI Conte                                                                         | nt Author                                    | Users with this role can create r                                                            |
|                                                                             |                                                                                  |                                              |                                                                                              |
| Membership for                                                              | BIContentAuthor                                                                  |                                              |                                                                                              |
| Membership for<br>Principal                                                 | BIContentAuthor<br>Display Name                                                  | Туре                                         | Description                                                                                  |
| Membership for     Principal     DVContentAuthor                            | BIContentAuthor<br>Display Name<br>DV Content Author                             | Type<br>Application Role                     | Description Users with this role can create most ty                                          |
| Membership for     Principal     DVContentAuthor     BIServiceAdministrator | BIContentAuthor<br>Display Name<br>DV Content Author<br>BI Service Administrator | Type<br>Application Role<br>Application Role | Description Users with this role can create most ty This role confers privileges required to |

Step 4 – Configure Role Hierarchy for EM roles (EMBIP\*)

Referring to 'Error! Reference source not found.- Error! Reference source not found.', the roles created in the prior step ne ed to be repeated for the specific EMBIP\* roles.

| EMBIPAUTHOR    | role | requires | EMBIPADMINISTRATOR | as | a | member |
|----------------|------|----------|--------------------|----|---|--------|
| EMBIPSCHEDULER | role | requires | EMBIPADMINISTRATOR | as | a | member |
| EMBIPVIEWER    | role | requires | EMBIPAUTHOR        | as | a | member |
|                | -    |          |                    |    |   |        |

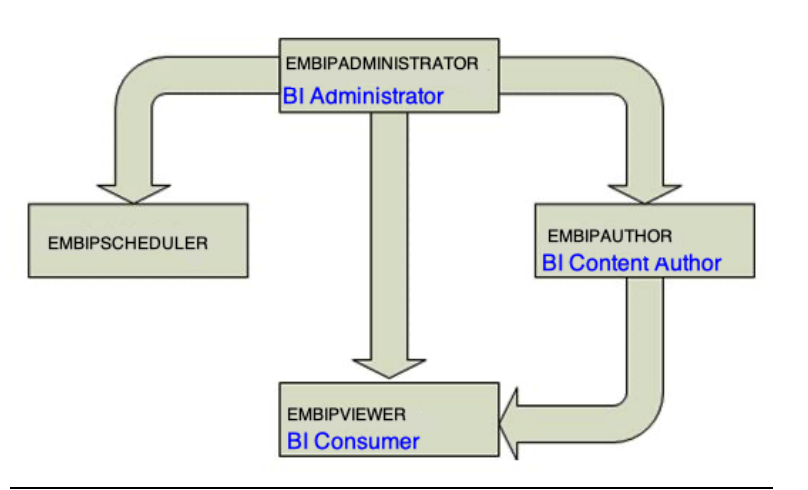

An example showing the proper membership for the **EMBIPAUTHOR** role is shown below:

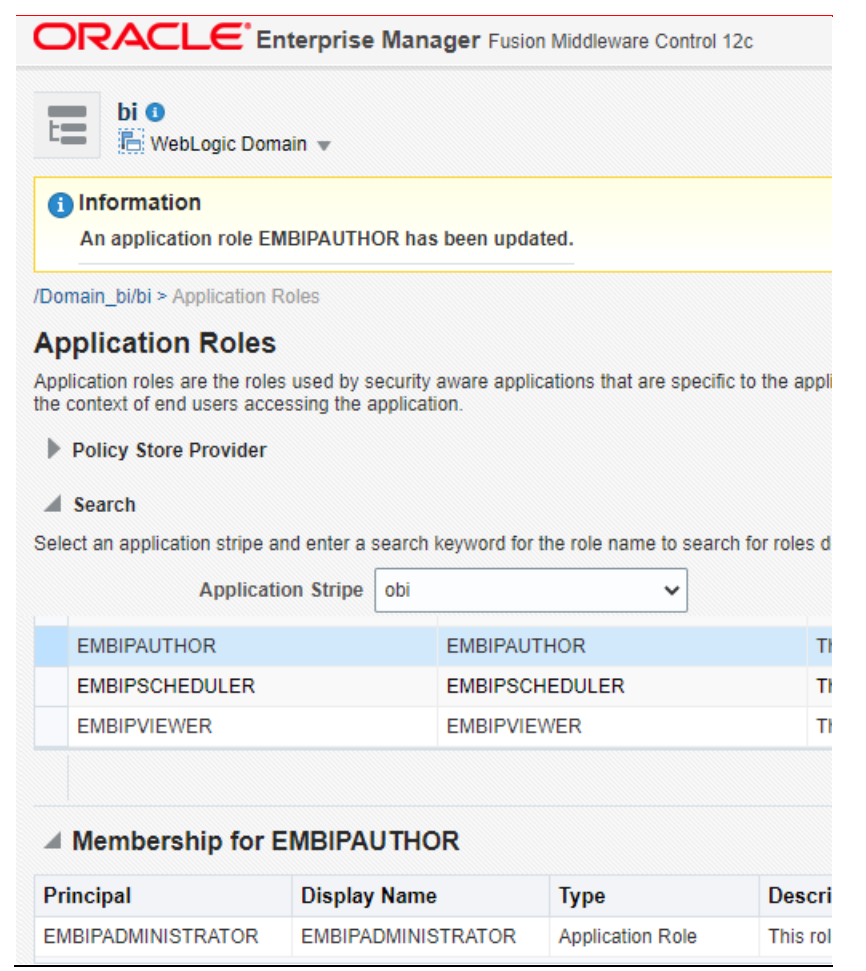

Step 5 – Summary

## Allowing additional Enterprise Manager Administrators access to Oracle Analytics Publisher

Once all the prior steps are completed, the basic role hierarchy that is required for proper management and execution of the Oracle provided reports that are installed alongside Enterprise Manager 24ai.

However, for individual Enterprise Manager administrators to have access to the various required permissions, these Enterprise Manager administrators need to be granted membership in one of the specified roles.

As a simple example, if the EM administrator named EMBIP\_VIEWER1 needs to be able to execute Oracle provided reports, then EM administrator EMBIP\_VIEWER1 needs to be granted membership in the EMBIPVIEWER application role.

Likewise, if the EM administrator named EMBIP\_AUTHOR1 needs to be able to edit and create private reports, then the EM administrator EMBIP\_AUTHOR1 needs to be granted membership in the EMBIPAUTHOR role.

#### Migrating customized Reports from OAP 6.4

In addition to support for the Oracle provided out of box reports, customized reports developed in OAS 6.4, for use with EM 13.5, can be migrated to OAS 24 (7.6)

The standard process for this, using BIP or OAS, is to <u>download</u> the report from the prior release, and <u>upload</u> the report to the current release.

## CHAPTER 8. UPLOADING ENTERPRISE MANAGER PROVIDED REPORTS

## Framework Reports

The Enterprise Manager Provided Reports for the base framework will be in the MW\_HOME in which EM 24 is installed.

```
$ ls -sh $MW_HOME/sysman/jlib/Enterprise\ Manager\ Cloud\ Control.xdrz
2.5M ..../sysman/jlib/Enterprise Manager Cloud Control.xdrz
```

### **Plugin Reports**

Each EM plugin that is bundled with EM Provided Out of Box Reports, whether installed during the initial install/upgrade of EM 24, or subsequently installed via self-update or other mechanism, will follow this pattern:

```
$ ls -sh $MW_HOME/plugins/oracle.sysman.*.plugin_24*/metadata/bipublisherreport/emreports/*.xdrz
2.0M '../plugins/oracle.sysman.../bipublisherreport/emreports/Enterprise Manager Cloud Control.xdrz'
216K '../plugins/oracle.sysman.../bipublisherreport/emreports/Enterprise Manager Cloud Control.xdrz'
...
```

#### Common File name for all Oracle Provided Out of Box Reports

Each set of these out-of-box reports has the name below, which facilitates straightforward upgrades to the standalone OAS installation:

```
Enterprise Manager Cloud Control.xdrz
```

### Bundle Enterprise Manager 24 Out of Box Reports

In preparation for uploading the EM provided reports, copy all instances of files named **Enterprise Manager Cloud** Control.xdrz from the EM 13.5 MW\_HOME, to your local desktop (i.e., using putty, scp, etc...).

#### On Linux systems, these files can be located using these commands:

cd \$MW HOME

tar cvf \$HOME/emreports.tar "`find . -name Enterprise\ Manager\ Cloud\ Control.xdrz`"
./sysman/jlib/Enterprise Manager Cloud Control.xdrz
./plugins/oracle.sysman.cfw.oms.plugin\_24.1.1.0.0/metadata/bipublisherreport/emreports/Enterprise Manager Cloud Control.xdrz

./prugins/oracle.sysman.clw.oms.prugin\_24.1.1.0.0/metadata/bipublisherreport/emreports/Enterprise Manager Cloud Control.xdrz

./plugins/oracle.sysman.db.oms.plugin\_24.1.1.0.0/metadata/bipublisherreport/emreports/Enterprise Manager Cloud Control.xdrz

Figure 21. Locating Oracle Provided BI Publisher Reports in Enterprise Manager 13.5 Oracle Home

Once all XDRZ files are copied to your local desktop, one may see the following structure

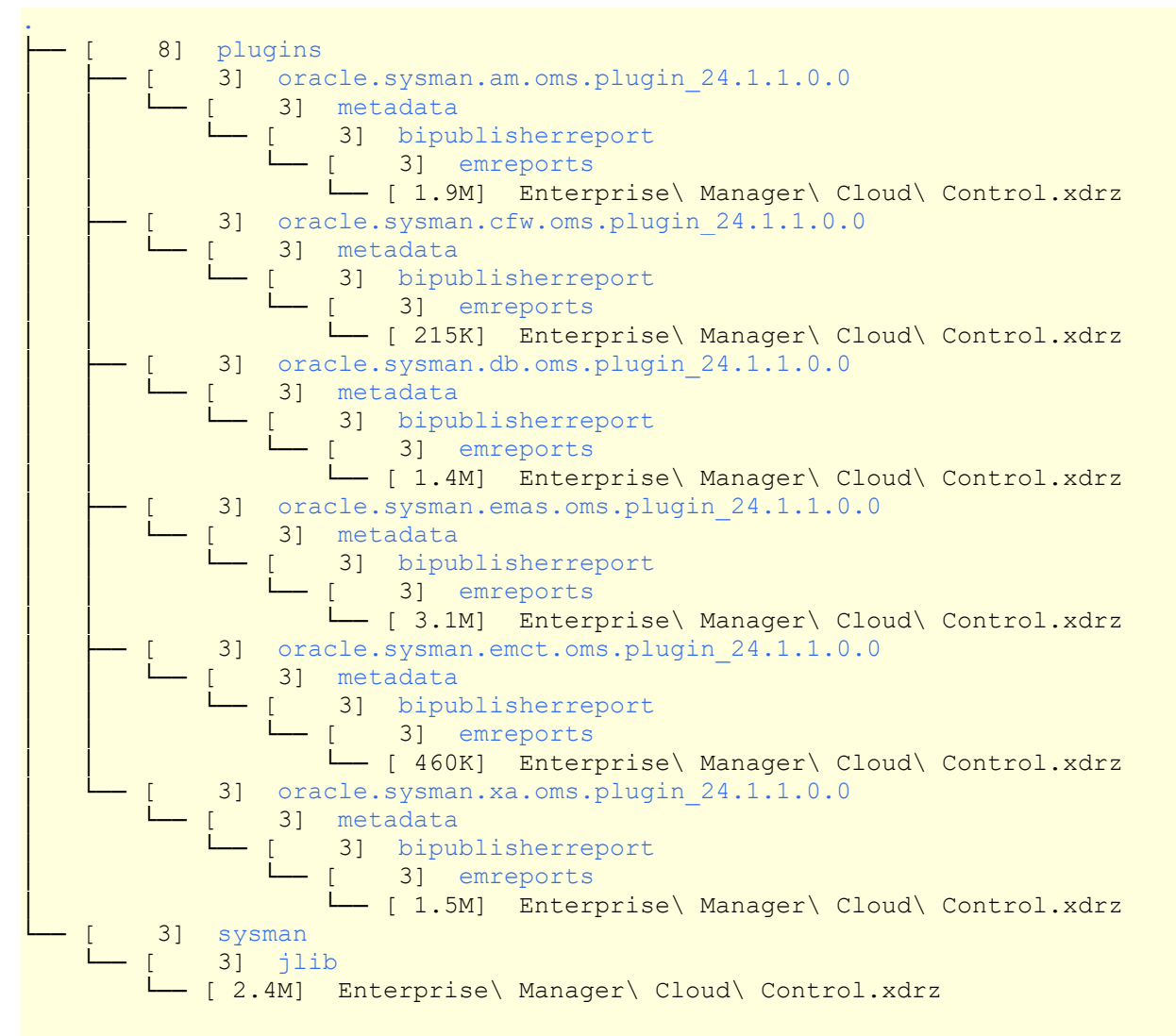

#### 27 directories, 7 files

Figure 22. Example layout of Enterprise Manager 13.5 Provided Out-of-Box Reports

Once the example layout above is created on your local desktop system, these set(s) can then be directly uploaded to the new OAS installation using the standard OAS upload process.

Any subsequent updates or patching of Enterprise Manager out-of-box reports would be done using the standard OAS user interface, against one or more reports.

The following screenshots demonstrate some examples of uploading these out-of-box reports.

## 8.1 Upload Oracle Provided Out-of-box Reports to standalone OAS

Step 1 - Login to the standalone OAS as a user with OAS Administrator privileges.

| DAS for EM Repository-Based Security | OAS for LDAP Based Security        |
|--------------------------------------|------------------------------------|
|                                      |                                    |
| Sign In                              | Sign In                            |
| Please enter username and password   | Please enter username and password |
| Username                             | Username                           |
| sysman                               | weblogic                           |
| Password                             | Password                           |
| ·······                              | •••••                              |
| Accessibility Mode                   | Accessibility Mode                 |
| Sign In                              | Sign In                            |
| English (United States)              | English (United States)            |

### Steps 2 through 5 - Prepare to Upload to Shared Folders

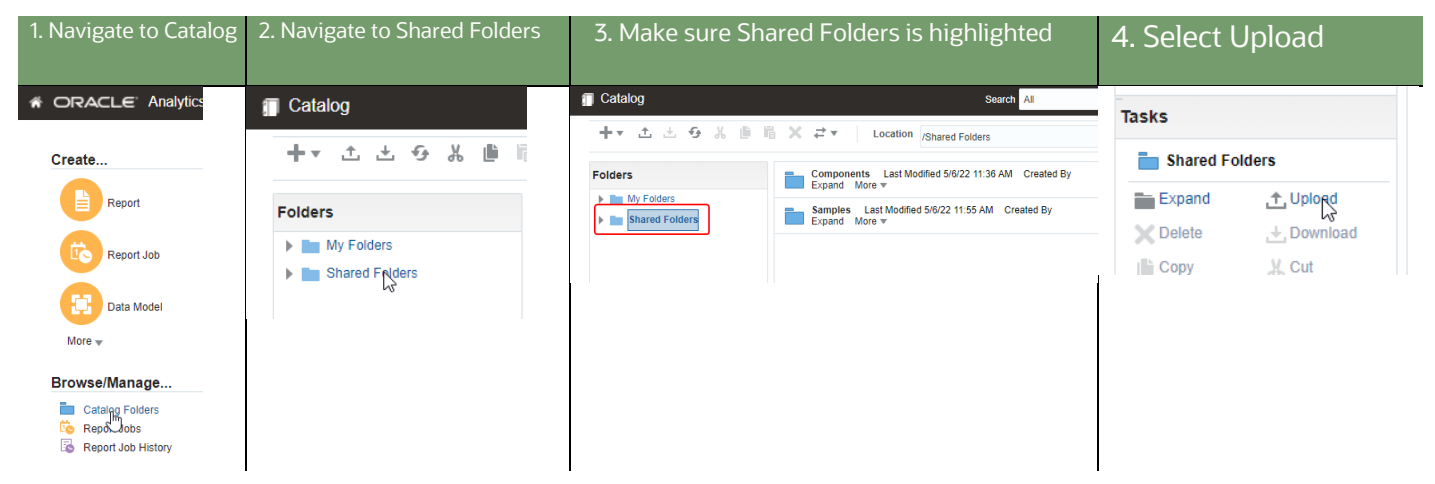

| Steps 5 and 6 – Choose to upload the Reports | - Ensure to select 'Overwrite Existing file |
|----------------------------------------------|---------------------------------------------|
|----------------------------------------------|---------------------------------------------|

| Upload                            | ×     | Upload                            | ×             |
|-----------------------------------|-------|-----------------------------------|---------------|
| Upload Choose File No file chosen |       | Upload Choogy File No file chosen |               |
| Upload C.                         | ancel |                                   | Upload Cancel |

### Step 7 and 8 – Choose the Platform Reports

| XDRZ > | sysman → jlib | Upload                                     | ×            |
|--------|---------------|--------------------------------------------|--------------|
| ^      | Name          | Upload Choose File Enterprise Control.xdrz |              |
|        |               |                                            | Uplod Cancel |

### Steps 9 and 10 - Uploading status is shown, and in a few minutes, Upload Completed is shown.

| Upload                                                              | ×                                                                       | Upload                                                                                                    | ×             |
|---------------------------------------------------------------------|-------------------------------------------------------------------------|----------------------------------------------------------------------------------------------------|---------------|
| Upload Choose File No file chose Overwrite existing file  Uploading | n                                                                       | Upload Choose File No file chosen Overwrite existing file Upload Completed                                                                                                    |               |
|                                                                     | Upload Cancel                                                           |                                                                                                    | Upload Cancel |
| Step 11 – Operation Completed                                       |                                                                         |                                                                                                    |               |
| 🗊 Catalog                                                           |                                                                         | Search All                                                                                                    |               |
| +• ± 5 % ≞                                                          | la X ₹ V Location /Share                                                | ed Folders 🗸                                                                                                    |               |
| Folders                                                             | Components Last Modified 5<br>Expand More  Enterprise Manager Cloud Con | /6/22 11:36 AM Created By<br>http://www.created.com/actional/actional/actio |               |
| Shared Folders                                                      | Samples Last Modified 5/6/22<br>Expand More v                           | 2 11:55 AM Created By                                                                                                    |               |

## Repeat the above procedure for each EM plugin

| EM24.1 > oracle.sysman.am.oms.plugin_24.1.1.0.0 > metadata > bipublisherreport > emreports |                       |                            |                     |                  |             |
|--------------------------------------------------------------------------------------------|-----------------------|----------------------------|---------------------|------------------|-------------|
| older                                                                                      |                       |                            |                     |                  |             |
| Name                                                                                       | 1                     | Date modified              | Туре                | Size             |             |
| 🗋 Enterprise Manager CI                                                                    | oud Control.xdrz      |                            | XDRZ File           | KB               |             |
| <mark>لم</mark> کرد E                                                                      | EM24.1 > oracle.sysma | an.cfw.oms.plugin_24.1.1.0 | ).0 > metadata > bi | ipublisherreport | > emreports |
| lder                                                                                       |                       |                            |                     |                  |             |
| Name                                                                                       |                       | Date modified              | Туре                | Size             |             |
| 🗋 Enterprise Manager Cl                                                                    | loud Control.xdrz     |                            | XDRZ File           | 5 KB             |             |
| <b>~</b>                                                                                   | EM24.1 > oracle.sysm  | an.db.oms.plugin_24.1.1.0. | 0 > metadata > bip  | ublisherreport > | emreports   |
| folder                                                                                     |                       |                            |                     |                  |             |
| Name                                                                                       | ^                     | Date modified              | Туре                | Size             |             |
| Enterprise Manager C                                                                       | Cloud Control.xdrz    |                            | XDRZ File           |                  |             |

### Verify Sample Report

• This series of 4 steps demonstrate testing the sample report.

| 1. Navigate to Shared Folders                       | Blinking Selection Icon               |                                                                        |
|-----------------------------------------------------|---------------------------------------|------------------------------------------------------------------------|
| Catalog                                             | Catalog                               |                                                                        |
|                                                     |                                       |                                                                        |
|                                                     |                                       |                                                                        |
| Folders                                             | Folders                               |                                                                        |
| My Folders                                          | My Folders                            |                                                                        |
| Shared Folders                                      | Shared Folders                        |                                                                        |
|                                                     |                                       |                                                                        |
| 2. Navvigate to Enterprise Manager Cloud Control Fo | Ider Blinking Selection Icon          |                                                                        |
| 🗊 Catalog                                           | Catalog                               |                                                                        |
|                                                     | +▼ 土 土 & ▲ ● 間                        |                                                                        |
|                                                     |                                       |                                                                        |
| Folders                                             | Folders                               |                                                                        |
| My Folders                                          | My Folders                            |                                                                        |
| Shared Folders                                      | Shared Folders                        |                                                                        |
| Components                                          | Enterprise Manager Cloud Con          |                                                                        |
| Enterprise Manager Cloud Co                         | Samples                               |                                                                        |
| Samples                                             |                                       |                                                                        |
| 3. Click on EM Sample Reports                       | List of Reports in EM Sample Report   | s Folder displayed                                                     |
| Catalog                                             |                                       | Sear                                                                   |
| +▼ 土 土 分 巣 曲                                        | +▼ 土 土 ラ よ 曲 間                        | X  → Location /Shared Folders/En                                       |
|                                                     |                                       |                                                                        |
| Folders                                             | Folders                               | Targets of Specified Type Last Modified 5<br>Targets of Specified Type |
| My Folders                                          | My Folders                            | Open Schedule Jobs Job History E                                       |
| A in Shared Folders                                 | A En Shared Folders                   |                                                                        |
| Components                                          | Components                            |                                                                        |
| A 📄 Enterprise Manager Cloud                        | Enterprise Manager Cloud              |                                                                        |
| Agents                                              | Agents                                | Ν                                                                      |
| Alerts                                              | Availability                          | μζ                                                                     |
| Availability     Comparison and Drift M             | Comparison and Drift M                |                                                                        |
| Compliance Reports                                  | Compliance Reports                    |                                                                        |
| Configuration Compare                               | Configuration Compare                 |                                                                        |
| EM Sample Reports                                   | EM Sample Reports                     |                                                                        |
| 63                                                  | h En EM Detemodolo                    |                                                                        |
| 4. Click on the "Targets of Specified Type" Report  | The Report is Displayed               |                                                                        |
|                                                     | Targets of Specified Type             | All                                                                    |
| Targets of Specified Type Last Modified             | ROWCOUNT 50 Choose a Target Type Host | ▼ Apply                                                                |
| Open Targets of Specified Type History              | CRACLE Enterprise Manager             | Report Date May 31, 2022 9:58 F                                        |
|                                                     | Targets of Specified Type             | . ege i o i                                                            |
|                                                     | List of Targets of Host               |                                                                        |
|                                                     | Specified Type                        |                                                                        |

Display Name

## 8.2 Steps to complete after uploading the Enterprise Manager Provided Reports

In certain circumstances, the OAS catalog's root folder, which is displayed in the user interface via the Shared Folders icon, does not have the correct permissions.

The symptom of this would be for OAS users without the Super Admin privilege (either <mark>BI Administrator</mark>, EMBIPADMINISTRATOR, or XMLP\_ADMIN, depending on the security model) will be unable to see the reports that were just uploaded.

There can be circumstances that arise from time to time when the same behavior can be exhibited for customized reports that are either developed directly in OAS, or uploaded to OAS, show this same behavior.

In order to repair or set appropriate permissions for an OAS Catalog Object, note the four types of Catalog Objects that are available.

## OAS Catalog Object Types

Every OAS catalog Object has an associated set of permissions, which are derived from the set of available roles.

Note that the roles are stored as appropriate, depending on the OAS Security Model.

#### Review 'Error! Reference source not found.- Error! Reference source not found.' for review.

| Object      | Comment                                                    | Screenshot                                                                                                    |
|-------------|------------------------------------------------------------|----------------------------------------------------------------------------------------------------|
| Folder      | Root of My Folders tree.<br>A subfolder of Shared Folders. | Folders  My Folders  Shared Folders  Components  Enterprise Manager Cloud Control  Samples                                                          |
| Datamodel   | SQL Queries against EM repository data.                    | Target Availability Report Last Modified 2/1/21 2:32 PM Created By sysman<br>Data Model for Target Availability<br>Edit More ▼                      |
| Report      | Layout and properties for viewing report content.          | Targets of Specified Type Last Modified 2/1/21 2:35 PM Created By sysman<br>Targets of Specified Type<br>Open Schedule Jobs Job History Edit More 💌 |
| Subtemplate | Can be included by Report's (i.e., for headers/footers).   | <b>portrait</b> Last Modified 2/1/21 2:35 PM Created By sysman Edit More *                                                                          |

## Resolving Permissions issues against one or more OAS Catalog Object(s)

As a user with OAS super admin privileges (i.e., sysman, weblogic, etc...), navigate to the OAS Catalog Object that needs to have its catalog permissions set or reset.

Step Screenshot 1. Select Shared Folders ORACLE<sup>®</sup> Analytics Catalog 2. Do not highlight any + • 🛧 🛧 😔 🐰 🍵 🖷 🗙 🚑 🔹 Location /Shared Fold other items. Components Last Modified 1/18/21 : Expand More V Folders Press Permissions link. 3. My Folders Enterprise Manager Cloud Control Expand More T Shared Folders Expand More V Tasks Shared Folders Expand 1 Upload 🗙 Delete 🕂 Download 📙 Сору 🔏 Cut 🗐 Rename Paste Permissions INTE Properties t XLIFF Permissions 0 × 4. An empty list. Apply per ns to items within this folder 5. Press the **+** sign. Run Schedule Report Report Online View Report Output Read Write Delete OK Cancel 6. Enter **EMBIP** in Name. Add Roles 7. Press Search button. Location / Available Roles Name EMBIP Search Roles ≫ Mo\

For this example, The Shared Folders OAS Catalog Object is demonstrated:

| Ste | р                                  | Screer              | nshot                             |                      |             |          |                         |                    |                          |        |
|-----|------------------------------------|---------------------|-----------------------------------|----------------------|-------------|----------|-------------------------|--------------------|--------------------------|--------|
| 8.  | List shown.                        | Add Ro              | loles                             |                      | _           |          |                         |                    |                          |        |
| 9.  | Press <mark>Move All</mark>        | Location<br>Availat | on /<br>able Roles                |                      | s           |          |                         |                    |                          |        |
|     |                                    |                     | Search                            |                      | -           |          |                         |                    |                          |        |
|     |                                    | Role                | es                                | _                    | -           |          |                         |                    |                          |        |
|     |                                    | EN                  | MBIPADMINISTRATOR                 |                      | -           |          |                         |                    |                          |        |
|     |                                    | EN                  | MBIPAUTHOR                        |                      | ove -       |          |                         |                    |                          |        |
|     |                                    | EN                  | MBIPSCHEDULER                     |                      | ≫           |          |                         |                    |                          |        |
|     |                                    | EN                  | MBIPVIEWER                        | Mo                   |             |          |                         |                    |                          |        |
|     |                                    |                     |                                   | Re                   | move        |          |                         |                    |                          |        |
|     |                                    |                     |                                   | Rem                  | ove All     |          |                         |                    |                          |        |
|     |                                    |                     |                                   |                      | F           |          |                         |                    |                          |        |
|     |                                    |                     |                                   |                      | F           |          |                         |                    |                          |        |
|     |                                    |                     |                                   |                      | L           |          |                         |                    |                          |        |
| 10  | . Fill to match the                | Permiss             | ssions                            |                      |             |          |                         |                    |                          | 0 ×    |
|     | screen shot.                       | -                   | + ×                               |                      |             |          |                         |                    |                          |        |
|     |                                    |                     | Role Name                         | Read                 | Write       | Delete   | Run<br>Report<br>Online | Schedule<br>Report | View<br>Report<br>Output |        |
|     |                                    |                     | EMBIPADMINISTRATOR                | ~                    | <b>~</b>    | <b>~</b> | <b>~</b>                | <b>~</b>           | <b>~</b>                 |        |
|     |                                    |                     | EMBIPAUTHOR                       | <b>~</b>             |             |          | <b>~</b>                |                    |                          |        |
|     |                                    |                     | EMBIPSCHEDULER                    | <ul> <li></li> </ul> |             |          | <b>~</b>                | <b>~</b>           |                          |        |
|     |                                    |                     | EMBIPVIEWER                       | 2                    |             |          |                         |                    |                          |        |
|     |                                    |                     |                                   |                      |             |          |                         |                    | ОК                       | Cancel |
| 11  | If this checkbox is                | Permis              | ssions                            |                      |             |          |                         |                    |                          |        |
|     | selected, the catalog              | Do not              | ot select 'Apply permissions to   | items with t         | his folder' | _        |                         |                    |                          |        |
|     | operation can take                 | Location            | Apply permissions to items within | this folder          |             |          |                         |                    |                          |        |
|     | significantly more time            |                     | <b>∲</b> %                        |                      |             |          |                         |                    |                          |        |
| 12. | Only select this checkbox if it is |                     | Role Name                         | R                    | ead W       | /ri      |                         |                    |                          |        |
|     | required.                          |                     | EMBIPADMINISTRATOR                |                      |             |          |                         |                    |                          |        |
|     |                                    |                     | EMBIPAUTHOR                       |                      |             |          |                         |                    |                          |        |
|     |                                    |                     |                                   |                      |             |          |                         |                    |                          |        |
|     |                                    |                     |                                   |                      |             |          |                         |                    |                          |        |
|     |                                    |                     |                                   |                      |             |          |                         |                    |                          |        |
|     |                                    |                     |                                   |                      |             |          |                         |                    |                          |        |
|     |                                    |                     |                                   |                      |             |          |                         |                    |                          |        |
|     |                                    |                     |                                   |                      |             |          |                         |                    |                          |        |
|     |                                    |                     |                                   |                      |             |          |                         |                    |                          |        |
|     |                                    |                     |                                   |                      |             |          |                         |                    |                          |        |

| Step                     | Screenshot                                                     |                       |       |        |                         |                    |                          |        |
|--------------------------|----------------------------------------------------------------|-----------------------|-------|--------|-------------------------|--------------------|--------------------------|--------|
| 13. Press OK             | Permissions                                                    |                       |       |        |                         |                    |                          | Ø ×    |
|                          | Location /<br>Apply permissions to items within the            | lis folder            |       |        | Bun                     |                    | View                     |        |
|                          | Role Name                                                      | Read                  | Write | Delete | Report<br>Online        | Schedule<br>Report | Report                   | t<br>t |
|                          | EMBIPADMINISTRATOR                                             | ~                     | ~     | ~      | -                       | ~                  | ~                        |        |
|                          | EMBIPAUTHOR                                                    |                       |       |        |                         | <b>~</b>           | ~                        |        |
|                          | ENDIDOCUEDULED                                                 | _                     |       | 0      | -                       | -                  | RK                       | Cancel |
| 14. Uploading            | Permissions Uploading Location /                               |                       |       |        |                         |                    |                          | @ ×    |
|                          | Apply permissions to items within thi                          | is folder             |       |        |                         |                    |                          |        |
|                          | 육 ※<br>Role Name                                               | Read                  | Write | Delete | Run<br>Report<br>Online | Schedule<br>Report | View<br>Report<br>Output |        |
|                          | EMBIPADMINISTRATOR                                             |                       |       | ~      |                         |                    |                          |        |
|                          | EMBIPAUTHOR                                                    |                       |       |        |                         | ~                  |                          |        |
|                          |                                                                |                       |       |        |                         |                    | OK                       | Cancel |
| 15. <mark>Success</mark> | Permissions                                                    |                       |       |        |                         |                    |                          | 0 ×    |
|                          | Success<br>Location /<br>Apply permissions to items within thi | s folder              |       |        |                         |                    |                          |        |
|                          | Role Name                                                      | Read                  | Write | Delete | Run<br>Report<br>Online | Schedule<br>Report | View<br>Report<br>Output |        |
|                          | EMBIPADMINISTRATOR                                             | <b>~</b>              |       |        |                         | ✓                  | <b>~</b>                 |        |
|                          | EMBIPAUTHOR                                                    | <ul> <li>✓</li> </ul> |       |        |                         | <                  |                          |        |
|                          |                                                                |                       |       |        |                         |                    | OK                       | Cancel |

 Table 7.
 Ensure correct Catalog Permissions for OAS Shared Folder

## 8.3 Reminder On Required Roles for EM Administrators

Anytime that a new Enterprise Manager Administrator is configured, refer to the relevant section, depending on whether Repository Based Authentication, or LDAP Based Authentication, for the steps to provide access to this new EM user.

# CHAPTER 9. MIGRATING BIP SCHEDULES FROM STANDALONE OAS 6.4

The standalone OAS provides a script to perform this migration.

They are fully documented in the respective OAS documentation. \*\*\* ADD REFERENCE \*\*\*\*

## Arguments for OAS Scheduler Migration Script

| Context              | Argument Value (color coded)               | Comments                                                                                                    |
|----------------------|--------------------------------------------|----------------------------------------------------------------------------------------------------|
| SQL*plus invocation  | sys                                        | The sysdba username<br>usually "sys"                                                                                                    |
| SQL*plus invocation  | •••••                                      | SYSDBA Password                                                                                                    |
| SQL*plus invocation  | <pre>@oasrepos.example.com:1521/orcl</pre> | The connect descriptor would be the value of the <b>"Simple connect string</b> " in the screenshot above, reformatted for use with SQL*plus.                                                                        |
|                      |                                            | oasrepos.example.com:1521/orcl                                                                                                    |
| SQL Script Execution | sysman_biplatform                          | EM 13.4 Embedded BIP Schema<br>Username.                                                                                                    |
| SQL Script Execution | •••••                                      | The " <b>sysman</b> " User's password.                                                                                                    |
| SQL Script Execution | emreposi.example.com:1521/orcl.example.com | This value would the same as entered in<br>highlighted value from "O- Part 5 - Fill in<br>the required details":<br>Connection String:<br>jdbc:oracle:thin:@//emrepos1.examp<br>le.com:1521/orclpdb.example.com     |
| SQL Script Execution | <pre>oas_biplatform</pre>                  | The actual username will be the prefixed<br>with the value from the "Schema prefix"<br>field in the screenshot:<br>"Schema_prefix" + "" + "BIPLATFORM"<br>In this case, the complete username is:<br>OAS_BIPLATFORM |

| Table 8. | Arguments for | OAS Scheduler | Migration | Script |
|----------|---------------|---------------|-----------|--------|
|          | -             |               | -         |        |

Example execution of OAS Scheduler Migration Script using example values

Change to the directory appropriate for your platform:

cd /u01/oracle/OAS/bi/modules/oracle.bi.publisher/upgradeutil

Using the table above as an example, and the color coding in the table, execute the script as follows:

\$ sqlplus sys/ ••••••••@oasrepos.example.com:1521/orcl as sysdba

#### Run the bip\_12c\_scheduler\_migration.sql script

Pass in the command-line parameters, using the color coding from the table.

| SQL> @bip_12c_scheduler_migration.sql sysman_biplatform ••••••• |  |  |  |  |  |  |  |
|-----------------------------------------------------------------|--|--|--|--|--|--|--|
| emreposl.example.com:1521/orcl.example.com                      |  |  |  |  |  |  |  |
| old 1: &&1 new 1: sysman_biplatform                             |  |  |  |  |  |  |  |
| old 2: &&2 new 2: •••••••                                       |  |  |  |  |  |  |  |
| old 3: '&&3' new 3: emrepos1.example.com:1521/orcl.example.com  |  |  |  |  |  |  |  |
| old 4: '&&4' new 4: oas_biplatform                              |  |  |  |  |  |  |  |
| 12C_BIPLATFROM_SCHEMA_NAME Database link created.               |  |  |  |  |  |  |  |
| 9979 rows created.                                              |  |  |  |  |  |  |  |
| 9769 rows created.                                              |  |  |  |  |  |  |  |
| 9739 rows created.                                              |  |  |  |  |  |  |  |
| 4159 rows created.                                              |  |  |  |  |  |  |  |
| 6 rows created.                                                 |  |  |  |  |  |  |  |
| 6 rows created.                                                 |  |  |  |  |  |  |  |
| 6 rows created.                                                 |  |  |  |  |  |  |  |
| Commit complete.                                                |  |  |  |  |  |  |  |
| Database link dropped.                                          |  |  |  |  |  |  |  |
| SQL> exit;                                                      |  |  |  |  |  |  |  |

# Appendix A. Determine the status of OAS

Full details on OAS lifecycles commands are detailed in the below document:

Oracle® Analytics Administering Oracle Analytics Server

Utilize the scripts provided by OAS to determine the full status of the OAS stack

| \$ cd DOMAIN_HOME/bitools/bin                                 |        |                 |             |             |         |  |  |  |
|---------------------------------------------------------------|--------|-----------------|-------------|-------------|---------|--|--|--|
| \$ ./status.sh                                                |        |                 |             |             |         |  |  |  |
| Domain status; Using domainHome:/user_projects/domains/bi     |        |                 |             |             |         |  |  |  |
| Initializing WebLogic Scripting Tool (WLST)                   |        |                 |             |             |         |  |  |  |
| •••                                                           |        |                 |             |             |         |  |  |  |
| /Servers/AdminServer/ListenPort=9500                          |        |                 |             |             |         |  |  |  |
| Accessing admin server using URL t3://oas.example.com:9500    |        |                 |             |             |         |  |  |  |
| Status of Domain: /home/oracle/OASMW/user_projects/domains/bi |        |                 |             |             |         |  |  |  |
|                                                               |        |                 |             |             |         |  |  |  |
| NodeManager (oas.example.com:9506:SSL): RUNNING               |        |                 |             |             |         |  |  |  |
|                                                               |        |                 |             |             |         |  |  |  |
| Name                                                          | Туре   | Machine         | Restart Int | Max Restart | Status  |  |  |  |
|                                                               |        |                 |             |             |         |  |  |  |
| AdminServer                                                   | Server | oas.example.com | unknown     | unknown     | Unknown |  |  |  |
| bi_server1                                                    | Server | oas.example.com | unknown     | unknown     | Unknown |  |  |  |
|                                                               |        |                 |             |             |         |  |  |  |

## Appendix B. Starting the full OAS stack

Full details on OAS lifecycles commands are detailed in the below document:

Oracle® Analytics Administering Oracle Analytics Server

## Utilize the scripts provided by OAS to start the full OAS stack

```
$ cd DOMAIN HOME/bitools/bin
$ ./start.sh
Starting domain; Using domainHome: .../user projects/domains/bi ...
Initializing WebLogic Scripting Tool (WLST) ...
Welcome to WebLogic Server Administration Scripting Shell
Type help() ...
. . .
Node manager not running. Starting it...
NMProcess: NODEMGR HOME is already set to .../user projects/domains/bi/nodemanager
NMProcess: ...
. . .
NodeManager started
Reading domain...
/Servers/AdminServer/ListenPort=9500
Accessing admin server using URL t3://oas.example.com:9500
Starting AdminServer ...
nmStart(AdminServer) succeeded
Setting restart interval for all ...
Setting max restart for ...
Starting all servers ...
Starting bi server1 (Original State:SHUTDOWN) ...
. . .
Started bi server1
Set runtime log level...
Setting oracle.wsm log level to WARNING:1 for server: bi server1
Finished starting servers
./status.sh
Domain status; Using domainHome: ..../user_projects/domains/bi ...
Initializing WebLogic Scripting Tool (WLST) ...
Welcome to WebLogic Server Administration Scripting Shell
Type help() ...
. . .
/Servers/AdminServer/ListenPort=9500
Accessing admin server using URL t3://oas.example.com:9500
AdminServer already running
Status of Domain: /home/oracle/OASMW/user projects/domains/bi
NodeManager (oas.example.com:9506:SSL): RUNNING
Name
              Type
                             Machine
                                                        Restart Int Max Restart Status
____
               ____
                               _____
                                                         ----- ----- -----
                                                         unknown
                                                                   unknown
AdminServer Server
                               oas.example.com
                                                                                 RUNNING
bi_server1 Server oas.example.com
                                                       unknown unknown RUNNING
```
## Appendix C. Stopping the full OAS stack

Full details on OAS lifecycles commands are detailed in the below document:

Oracle® Analytics Administering Oracle Analytics Server

### Utilize the scripts provided by OAS to stop the full OAS stack

```
$ cd DOMAIN HOME/bitools/bin
$ ./stop.sh
Stopping domain; Using domainHome: /home/oracle/OASMW/user projects/domains/bi ...
Initializing WebLogic Scripting Tool (WLST) ...
Welcome to WebLogic Server Administration Scripting Shell
Type help() ...
. . .
Reading domain ...
/Servers/AdminServer/ListenPort=9500
Accessing admin server using URL t3://oas.example.com:9500
AdminServer already running
Stopping all managed servers and system components ...
Stopping bi_server1 (Original State:RUNNING) ...
. . . . . .
Stopped bi server1
Finished stopping managed servers and system components
Stopping AdminServer (Original State:RUNNING) ...
.Stopped AdminServer
Stopping NodeManager...
./status.sh
Domain status; Using domainHome: ..../user projects/domains/bi ...
Initializing WebLogic Scripting Tool (WLST) ...
Welcome to WebLogic Server Administration Scripting Shell
Type help() ...
. . .
/Servers/AdminServer/ListenPort=9500
Accessing admin server using URL t3://oas.example.com:9500
AdminServer already running
Status of Domain: /home/oracle/OASMW/user projects/domains/bi
NodeManager (oas.example.com:9506:SSL): RUNNING
Name
               Type
                               Machine
                                                         Restart Int Max Restart Status
____
               ____
                               _____
                                                         ----- ----- -----
                                                        unknown
                                                                    unknown
AdminServer
              Server
                              oas.example.com
                                                                                RUNNING
                                                         unknown unknown
                                                                               RUNNING
bi serverl
             Server
                               oas.example.com
```

Confirm the full stack is down by following the procedures in 'Appendix A - Determine the status of OAS'.

# Appendix D. Recovering from a failed installation/configuration of OAS

The steps below can be utilized to recover from a failed installation/configuration of OAS:

- 1. Stop any running WebLogic Processes:
  - Utilize 'Appendix C Stopping the full OAS stack'
- 2. Clean up all related OAS artifacts from both DBMS and WebLogic:
  - a. Run the RCU utility from the OAS \$MW\_HOME

\$MW\_HOME/oracle\_common/bin/rcu

- b. On the first pages of the RCU utility, choose to drop a schema.
  - Ensure to specify the correct schema prefix (i.e. OAS).
- c. Delete the OAS schema using RCU.
- d. Delete the Domain for OAS in the \$MW\_HOME for OAS:
  - rm -rf \$MW\_HOME/user\_projects/domains/bi
- 3. It is not necessary, nor desirable, to delete the OAS \$MW\_HOME.
- Ensure to unckeck the entry for 'AS Common Sche

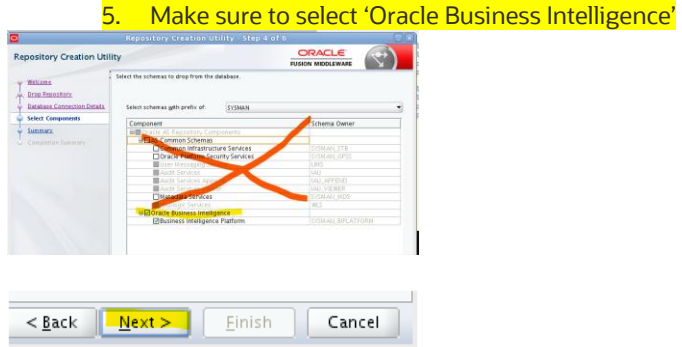

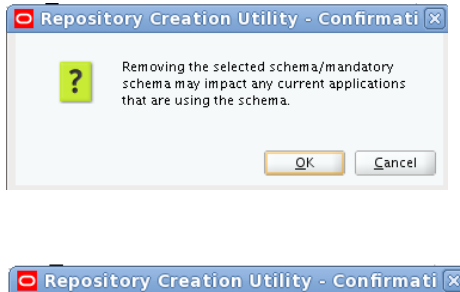

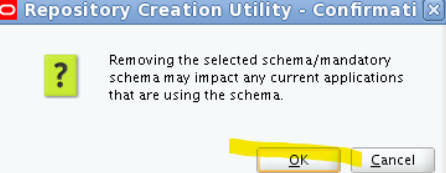

1) Take special note of the warning, and when sure, select ok:

|                                      | Repository Creation Uti                                                                                                    | lity - Checkina Pre                                        | reaui                                                         | Checking Component Prerequisites         |                 |
|--------------------------------------|----------------------------------------------------------------------------------------------------|------------------------------------------------------------|---------------------------------------------------------------|------------------------------------------|-----------------|
|                                      | ,                                                                                                    | ,                                                          |                                                               | Business Intelligence Platform           | 00:00.105 (m    |
| ecking Component F                   | Prereguisites                                                                                                    |                                                            |                                                               | Weblogic Services                        | 00:00.102(m     |
| Common Infrastr                      | ucture Services                                                                                                    | 00.0                                                       | 10.206(ms)                                                    |                                          |                 |
| Metadata Senio                       |                                                                                                    | 00:0                                                       | 0.200(ms)                                                     | Operation completed. Click OK to continu | e to next page. |
| Weblogic Services                    |                                                                                                    | 0                                                          |                                                               |                                          | ſ               |
| _ nosiogie connet                    |                                                                                                    |                                                            |                                                               |                                          |                 |
|                                      |                                                                                                    |                                                            |                                                               |                                          |                 |
|                                      |                                                                                                    |                                                            |                                                               |                                          |                 |
| eration failed. Click                | OK to return to wizard to se                                                                                                  | e the error.                                               |                                                               |                                          |                 |
|                                      |                                                                                                    |                                                            |                                                               |                                          |                 |
|                                      |                                                                                                    |                                                            | <u>O</u> K                                                    |                                          |                 |
|                                      |                                                                                                    |                                                            | tan deCilter/C                                                |                                          |                 |
|                                      |                                                                                                    | O                                                          |                                                               |                                          |                 |
| ository Creation Uti                 | lity                                                                                                    | FUSIO                                                      | N MIDDLEWARE                                                  |                                          |                 |
|                                      | :                                                                                                    |                                                            |                                                               |                                          |                 |
| /elcome                              | Database details:                                                                                                    |                                                            |                                                               |                                          |                 |
| rop Repository                       | Host Name                                                                                                    | emdev-bip1.us.oracle.com                                   |                                                               |                                          |                 |
| atabase Connection Details           | Port                                                                                                    | 1521                                                       |                                                               |                                          |                 |
| elect Components                     | Service Name                                                                                                    | ORCL.US.ORACLE.COM                                         |                                                               |                                          |                 |
|                                      | Connected As                                                                                                    | sys                                                        |                                                               |                                          |                 |
| ummary                               |                                                                                                    |                                                            |                                                               |                                          |                 |
| Jmmary<br>ompletion Summary          | Operation                                                                                                    | Drop                                                       |                                                               |                                          |                 |
| <b>immary</b><br>ompletion Summary   | Operation<br>Prefix for (prefixable) Schema Owners                                                                            | Drop<br>SYSMAN                                             |                                                               |                                          |                 |
| <b>immary</b><br>ompletion Summary   | Operation<br>Prefix for (prefixable) Schema Owners                                                                            | Drop<br>SYSMAN                                             |                                                               |                                          |                 |
| <b>ummary</b><br>completion Summary  | Operation<br>Prefix for (prefixable) Schema Owners<br>Component                                                               | Drop<br>SYSMAN<br>Schema Owner                             | Tablespaces                                                   |                                          |                 |
| ummary<br>Completion Summary         | Operation<br>Prefix for (prefixable) Schema Owners<br>Component<br>Business Intelligence Platform                             | Drop<br>SYSMAN<br>Schema Owner<br>SYSMAN_BIPLATFORM        | Tablespaces<br>No Tablespace to drop                          |                                          |                 |
| <b>ummar y</b><br>Completion Summary | Operation<br>Prefix for (prefixable) Schema Owners<br>Component<br>Business Intelligence Platform<br>Weblogic Services        | Drop<br>SYSMAN<br>Schema Owner<br>SYSMAN_BIPLATFORM<br>WLS | Tablespaces<br>No Tablespace to drop<br>No Tablespace to drop |                                          |                 |
| <b>kummary</b><br>Completion Summary | Operation<br>Prefix for (prefixable) Schema Owners<br>Component<br>Business Intelligence Platform<br>Weblogic Services        | Drop<br>SYSMAN<br>Schema Owner<br>SYSMAN_BIPLATFORM<br>WLS | Tablespaces<br>No Tablespace to drop<br>No Tablespace to drop |                                          |                 |
| Summary<br>Completion Summary        | Operation<br>Prefix for (prefixable) Schema Owners<br>Component<br>Business Intelligence Platform<br>Weblogic Services        | Drop<br>SYSMAN<br>Schema Owner<br>SYSMAN_BIPLATFORM<br>WLS | Tablespaces<br>No Tablespace to drop<br>No Tablespace to drop |                                          |                 |
| Summary<br>Completion Summary        | Operation<br>Prefix for (prefixable) Schema Owners<br><u>Component</u><br>Business Intelligence Platform<br>Weblogic Services | Drop<br>SYSMAN<br>Schema Owner<br>SYSMAN_BIPLATFORM<br>WLS | Tablespaces<br>No Tablespace to drop<br>No Tablespace to drop |                                          |                 |

- 6. If you see an error, please follow the instructions, and start over:
- 7. You should see this screen
- And when you hit 'OK' you should see this screen:
- 8. It is safe to ignore the warnings:

9. Choose 'Ignore' twice:

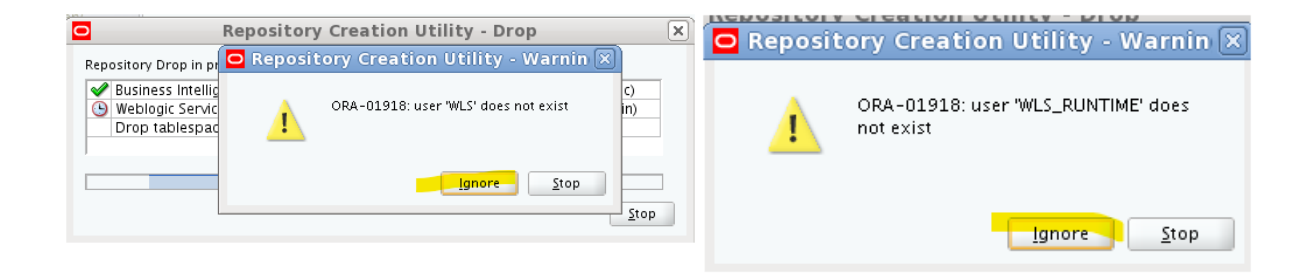

### 10. Completion Status

| Repository Creation Ut      | ility                                       |                                         |                 |                                      |                        |  |  |
|-----------------------------|---------------------------------------------|-----------------------------------------|-----------------|--------------------------------------|------------------------|--|--|
| Y Welcome                   | Database details:                           |                                         |                 |                                      |                        |  |  |
| Drop Repository             | Host Name                                   | emrepos.e:                              | ample.com       |                                      |                        |  |  |
| Database Connection Details | Port                                        | 1521                                    |                 |                                      |                        |  |  |
| Select Components           | Service Name                                | orcl.examp                              | le.com          |                                      |                        |  |  |
| O Summary                   | Connected As                                | sys                                     |                 |                                      |                        |  |  |
| Completion Summary          | Operation                                   | Drop                                    |                 |                                      |                        |  |  |
| • (singlishing)             | Execution Time                              | 4 minutes                               | ites 32 seconds |                                      |                        |  |  |
|                             | RCU Logfile                                 | /tmp/RCU                                | 2022-02-03_17-  | 2-02-03_17-22_823728298/logs/rcu.log |                        |  |  |
|                             | Component Log                               | /tmp/RCU2022-02-03_17-22_823728298/logs |                 |                                      |                        |  |  |
|                             | Directory                                   |                                         |                 |                                      |                        |  |  |
|                             |                                             | Tea.io                                  |                 |                                      |                        |  |  |
|                             | Prefix for (prefixable)<br>Schema Owners    | SYSMAN                                  |                 |                                      |                        |  |  |
|                             | Component<br>Business Intelligence Platform |                                         | Statur          | Time                                 | Loofile(Click to view) |  |  |
|                             |                                             |                                         | Success         | 00:34.935(sec)                       | biplatform.log         |  |  |
|                             | Weblogic Services                           | Suc                                     | Success         | 03:55.723(min)                       | wis.log                |  |  |
|                             |                                             |                                         |                 |                                      |                        |  |  |
|                             |                                             |                                         |                 |                                      |                        |  |  |
|                             |                                             |                                         |                 |                                      |                        |  |  |
| Help                        |                                             |                                         |                 | < Back Next >                        | Drop Close             |  |  |
|                             |                                             |                                         |                 | Terres Trans                         |                        |  |  |

# Appendix E. Details on the JDBC Simple Connect Descriptor

The JDBC Simple Connect descriptor is used by a Java application, such as Oracle Analytics Server, to connect to a remote Oracle Database.

Some of the common elements in all JDBC Simple Connect Descriptors are:

- Host Name
- TCP/IP Port
- Service Name (or deprecated Oracle SID)

In addition to the above standard elements, many other elements and options can be specified as part of a JDBC Simple Connect Descriptor.

A few examples of this includes:

- Oracle Secure TCPs Wallet
- Oracle RAC Database 'Scan' addresses

There are many other options and capabilities that are available.

Since the JDBC Simple Connect Descriptor is a standardized mechanism for any Java application to connect to an Oracle Database, a small set of tools is being developed to assist with determining the correct value to utilize.

In the meantime, the following Oracle developers Blog can provide more insights:

FOUR FACETS OF DATABASE CONNECTIVITY FOR JAVA APPLICATIONS

Once a valid JDBC Simple Connect Descriptor is determined, either using the tool above, or other standard procedures, this string can be used in most, but not all, dialogs in which OAS requires a 'JDBC Simple Connect Descriptor' entry.

See the next appendix for one known dialog that does not function correctly, and a procedure to workaround this limitation.

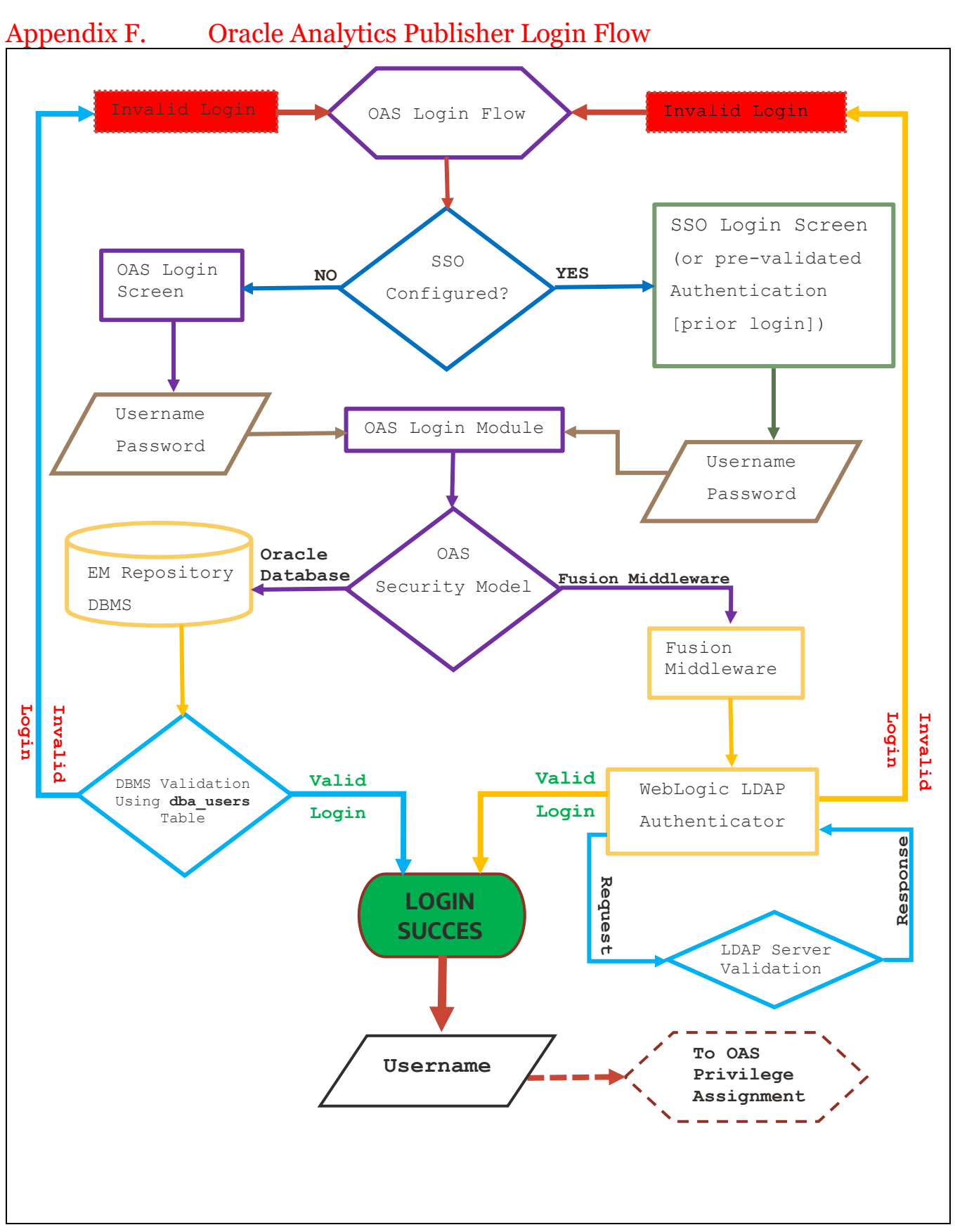

Figure 23. OAS Login Flow

# Appendix G. OAS Privilege Assignment

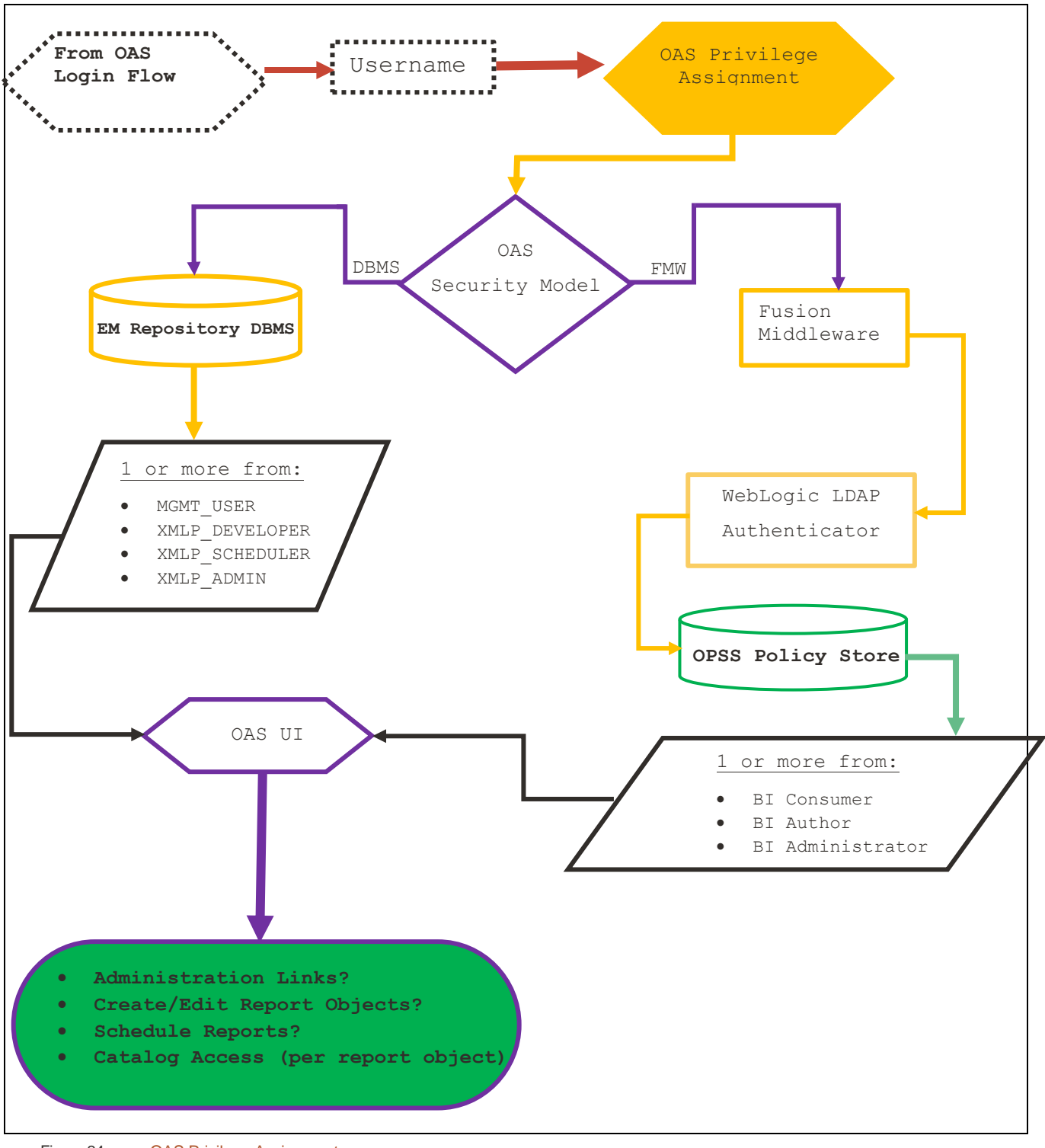

Figure 24. OAS Privilege Assignment

### CHAPTER 10. REFERENCES

- *Configuring Oracle Analytics Server.* (2021, March). Retrieved from Installing and Configuring Oracle Analytics Server: <u>https://docs.oracle.com/en/middleware/bi/analytics-server/install-config-oas/configuring-product.html</u>
- Corporation, O. (n.d.). Configuring the Oracle Analytics Server Domain with the Configuration Assistant. Retrieved from Installing and Configuring Oracle Analytics Server: <u>https://docs.oracle.com/en/middleware/bi/analytics-</u> <u>server/install-config-oas/configuring-oracle-analytics-server-domain-configuration-assistant.html#GUID-</u> <u>72B6F4ED-C66E-45E0-87F1-6DA73276024E</u>
- EM Security Features : Supported Authentication Schemes. (2021, March). Retrieved from Enterprise Manager Cloud Control Security Guide: <u>https://docs.oracle.com/en/enterprise-manager/cloud-control/enterprise-manager-cloudcontrol/13.4/emsec/security-features.html#GUID-8FF7D1AE-2BF8-4359-818C-E323AEF818B5</u>

Google Search. (n.d.). Retrieved from https://google.com

- Java Platform, Standard Edition Release 8. (2020, July). Retrieved from Installation Guide Release 8: https://docs.oracle.com/javase/8/docs/technotes/guides/install/toc.html
- Migrating Scheduler Jobs and Job History. (2021, March). Retrieved from Migrating and Upgrading to Oracle Analytics Server - F27231-04: <u>https://docs.oracle.com/en/middleware/bi/analytics-server/migrate-upgrade-oas/migration-steps-oracle-bi-ee.html#GUID-CCC0A118-0AE4-47AE-89E0-473B5DAB6572</u>
- OAS About Alternative Security Options. (2021, March). Retrieved from Administering Oracle Analytics Publisher in Oracle Analytics Server: <u>https://docs.oracle.com/en/middleware/bi/analytics-server/administer-publisher-</u> <u>oas/alternative-security-options.html#GUID-2F2D945F-C5AB-447E-AA1B-B34ACFAAF8CC</u>
- OAS Configure Oracle Fusion Middleware Security Model. (2021, March). Retrieved from Administering Oracle Analytics Publisher in Oracle Analytics Server: <u>https://docs.oracle.com/en/middleware/bi/analytics-server/administer-publisher-oas/configure-oracle-fusion-middleware-security-model.html#GUID-8F5033A3-E912-4407-BF15-E23E3A13F154</u>
- OAS Installing the Oracle Analytics Server Software. (n.d.). Retrieved from Installing and Configuring Oracle Analytics Server: https://docs.oracle.com/en/middleware/bi/analytics-server/install-config-oas/installing-productsoftware.html#GUID-D5AFD830-8A7D-42CC-8C22-CE68C452CF4A
- OAS Integrate with Oracle Database Security. (2021, March). Retrieved from Administering Oracle Analytics Publisher in Oracle Analytics Server: <u>https://docs.oracle.com/en/middleware/bi/analytics-server/administer-publisher-oas/integrate-oracle-database-security.html#GUID-24D00B59-951C-44FD-A046-7386EF2199FF</u>
- OAS Set Up Data Sources. (2021, March). Retrieved from Administering Oracle Analytics Publisher in Oracle Analytics Server: <u>https://docs.oracle.com/en/middleware/bi/analytics-server/administer-publisher-oas/set-data-sources.html#GUID-13359663-9030-4E6F-B5CC-2D63E43E456F</u>
- OAS: Quick Reference For In-Place Upgrade From Oracle Business Intelligence Enterprise 12c To OAS On Linux (Doc ID 2645014.1). (2020, March). Retrieved from https://support.oracle.com/epmos/faces/DocContentDisplay?id=2645014.1
- Oracle Maximum Availability Architecture, MAA. (2021). Oracle Maximum Availability Architecture (MAA). Retrieved from Oracle Maximum Availability Architecture (MAA): <u>https://www.oracle.com/database/maximum-availability-architecture/</u>
- Oracle® Analytics Enterprise Deployment Guide for Oracle Analytics Server. (2020, September). Oracle® Analytics Enterprise Deployment Guide for Oracle Analytics Server. Retrieved from Oracle® Analytics Enterprise Deployment

Guide for Oracle Analytics Server: <u>https://docs.oracle.com/en/middleware/bi/analytics-server/enterprise-deploy-oas/index.html</u>

- Oracle® Fusion Middleware. (2020, August). Retrieved from Installing and Configuring the Oracle Fusion Middleware Infrastructure 12c (12.2.1.4.0) - E95088-05: <u>https://docs.oracle.com/en/middleware/fusion-middleware/12.2.1.4/infin/index.html</u>
- Oracle®Database JDBC Developer's Guide. (2021). Oracle®Database JDBC Developer's Guide. Retrieved from https://docs.oracle.com/en/database/oracle/oracle-database/19/jjdbc/index.html
- Required and Recommended Patches and Patch Sets For Oracle Business Intelligence 12c and Oracle Analytics Server (Doc ID 2070465.1). (n.d.). Retrieved from <u>https://support.oracle.com/epmos/faces/DocContentDisplay?id=2070465.1</u>

### index

Admin Server, 35 BI Administrator, 14, 15, 29 Bl Author, 14, 15, 29 BI Consumer, 14, 15, 29 BI Publisher, 4 BI Service Administrator, 46 BIAdministrator, 62 BIEE, 4 BIP, 4, 6, 7, 9, 11, 13, 37, 39, 41, 53, 54, 58, 66 bip\_12c\_scheduler\_migration.sql, 67 Database Security Model, 10, 18, 19 Datasource, 7, 9, 11, 12, 24, 25, 37, 39 EM, 4, 6, 7, 9, 10, 11, 13, 14, 15, 18, 23, 25, 29, 37, 39, 41, 42, 43, 54, 56, 57, 58, 60, 62, 66 EM 13.4, 4, 13, 37, 39, 41, 58, 66 EM 13.5, 6, 54, 56, 57 EMBIPADMINISTRATOR, 42, 43, 62 EMBIPAUTHOR, 42, 45 EMBIPSCHEDULER, 42 EMBIPVIEWER, 42, 45, 50 **EMREPOS**, 14, 37, 38 emreposl.example.com<mark>,38,66,67</mark> Enterprise Manager 13.5, 4, 6, 9, 14, 41, 54, 57 Enterprise Manager Cloud Control, 56, 57 Enterprise Manager Repository, 7, 12, 13, 14, 18, 23, 37, 41 Fusion Middleware, 9, 10, 11, 13, 14, 18, 25, 28, 29, 41, 42, 43, 46 Fusion Middleware Security Model, 10, 25, 28 Java Platform Services, 13, 25 JPS, 13, 25 LDAP, 7, 9, 10, 12, 13, 14, 15, 18, 23, 25, 28, 29 MGMT USER, 14, 15, 18, 42 MGMT VIEW, 37, 38 MW\_HOME, 56, 57, 71 Node Manager, 68, 69, 70 OAC, 4 OAS, 4, 6, 7, 9, 10, 11, 12, 13, 14, 15, 16, 17, 18, 19, 20, 23, 24, 25, 26, 29, 35, 37, 39, 41, 42, 43, 46, 53, 54, 56, 57, 58, 62, 63, 65, 66, 67, 71 <mark>oas biplatform</mark>,66,67 oasrepos.example.com,66,67 OBI stripe, 35 OID, 9 Oracle Analytics Cloud, 4 oracle.jdbc.OracleDriver,38 1.example.com, 38, 66, 67 out-of-box reports, 41, 56, 57 Plugin, 56 Principals, 33 RDBMS, 9 reports, 4, 6, 7, 9, 13, 15, 29, 37, 41, 42, 53, 54, 57, 58, 62 REQUIRED, 13 screen shot, 64 Shutdown, 23 Single Sign-on, 25 sqlplus, 18, 19, 42, 67 SSO, 14, 15 Startup, 24 **step**, 25

<mark>sys</mark>, 18, 19, 42, 66, 67 <mark>sysman</mark>, 13, 18, 22, 23, 38, 56, 63, 66, 67 <u>sysman\_biplatform</u>, 66, 67

the standalone OAS, 6, 54 WebLogic Domain, 13 XMLP\_ADMIN, 14, 15, 18, 42, 62 XMLP\_DEVELOPER, 14, 15, 18, 42 XMLP\_SCHEDULER, 14, 15, 18, 42

### CONNECT WITH US

#### Call +1.800.ORACLE1 or visit oracle.com. Outside North America, find your local office at oracle.com/contact.

Eblogs.oracle.com

facebook.com/oracle

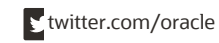

Copyright © 2024, Oracle and/or its affiliates. All rights reserved. This document is provided for information purposes only, and the contents hereof are subject to change without notice. This document is not warranted to be error-free, nor subject to any other warranties or conditions, whether expressed orally or implied in law, including implied warranties and conditions of merchantability or fitness for a particular purpose. We specifically disclaim any liability with respect to this document, and no contractual obligations are formed either directly or indirectly by this document. This document may not be reproduced or transmitted in any form or by any means, electronic or mechanical, for any purpose, without our prior written permission.

Oracle and Java are registered trademarks of Oracle and/or its affiliates. Other names may be trademarks of their respective owners.

Intel and Intel Xeon are trademarks or registered trademarks of Intel Corporation. All SPARC trademarks are used under license and are trademarks or registered trademarks of SPARC International, Inc. AMD, Opteron, the AMD logo, and the AMD Opteron logo are trademarks or registered trademarks of Advanced Micro Devices. UNIX is a registered trademark of The Open Group. 0120

This d evice has not been authorized as required by the rules of the Federal Communications Commission. This device is not, and may not be, offered for sale or lease, or sold or leased, until authorization is obtained.

Installing and Configuring Oracle Analytics Server 24 (7.6) for use with Oracle Enterprise Manager 24ai Release 1 (24.1)

November 2424